# ST-Мобильная торговля и Merch IR

Инструкция по работе для полевых сотрудников и сотрудников Марс PN

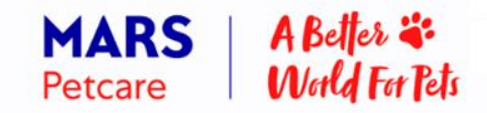

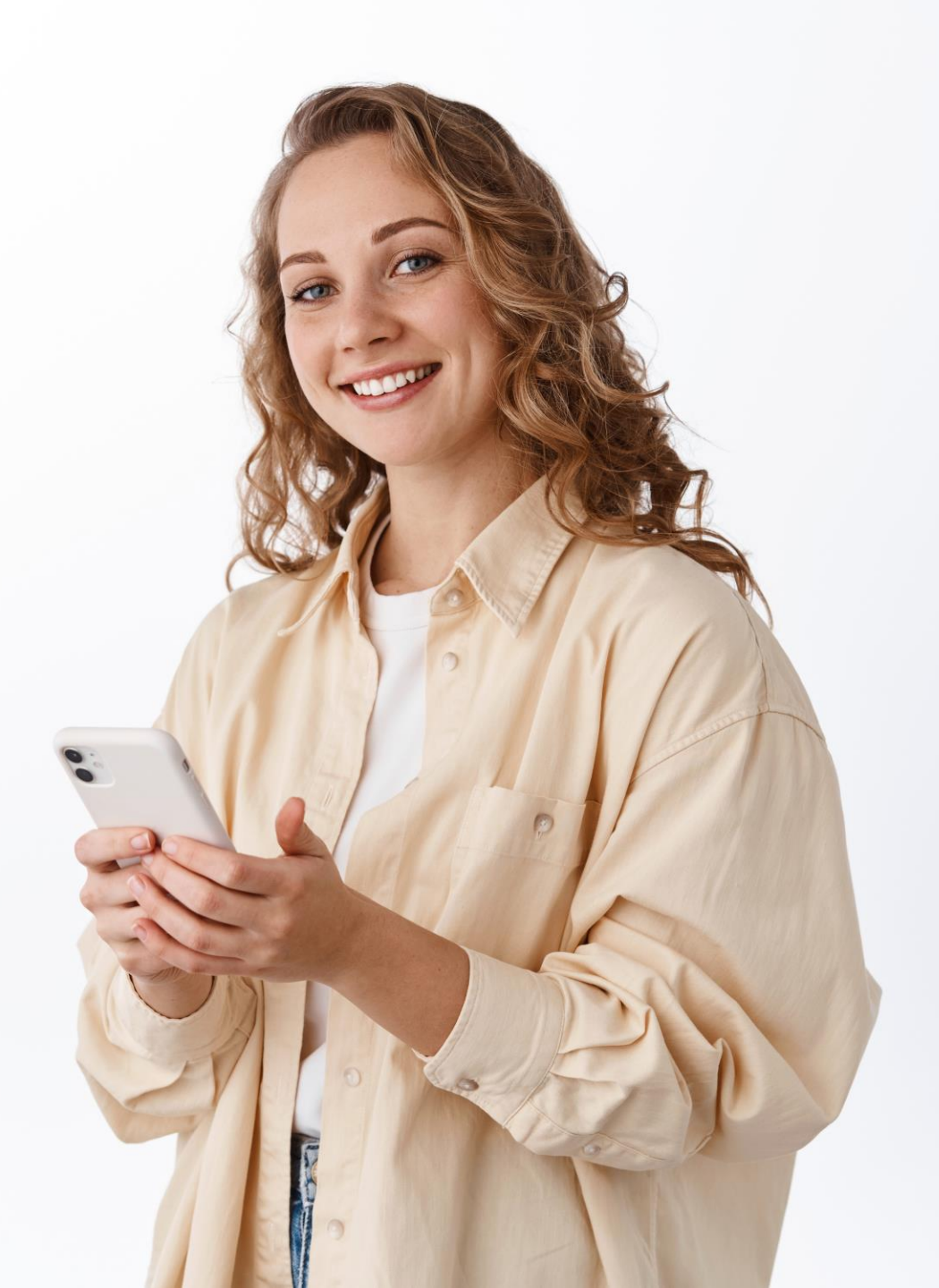

# Содержание

\* Нажимай на ссылку, чтобы перейти в интересующий блок

## Работа в приложениях

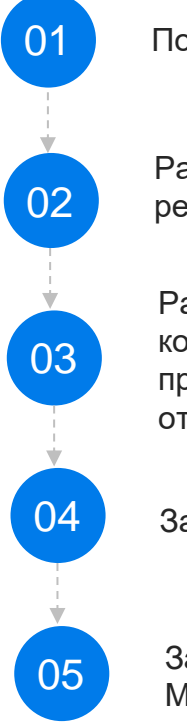

Подготовка к работе.

Работа в точке (начало визита, фото ДО, рекомендации).

Работа в точке (фото ПОСЛЕ, корректировки распознавания продукта, выбор причин отсутствия).

Заполнение ручной анкеты.

Завершение рабочего дня в Мобильной торговле.

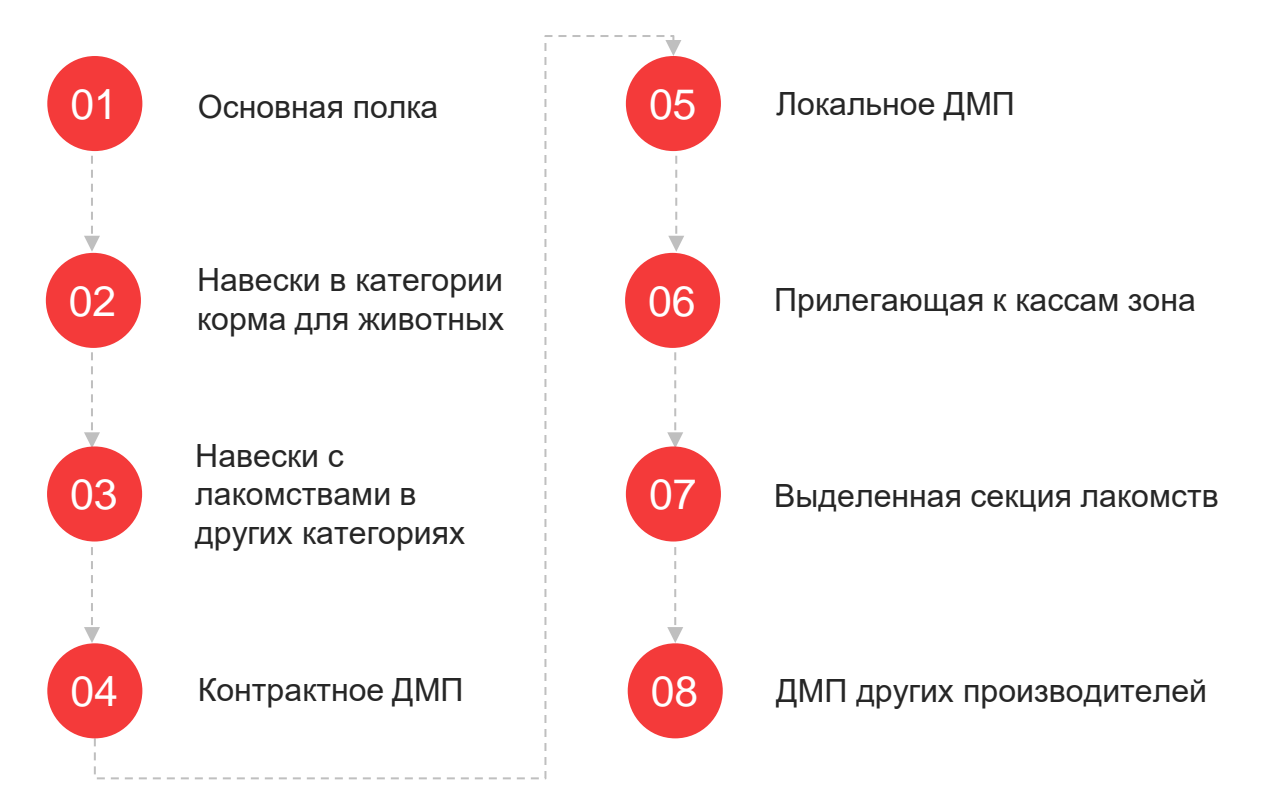

Правила работы и фотографирования

#### Просмотр результатов визитов

## Подготовка к работе

Каждое утро перед началом рабочего дня необходимо обновить данные в приложении на телефоне/планшете. Обмен данными загрузка последних данных в Чикаго

Обмен данными в Мобильной Торговле

Полная загрузка обновление мастер данных по торговым точкам и задачам

# Маркетинговые материалы

В разделе маркетинговые материалы во время визита в торговую точку вы можете посмотреть информацию: Периодные активности, актуальные брифы, планограммы, ассортиментные матрицы.

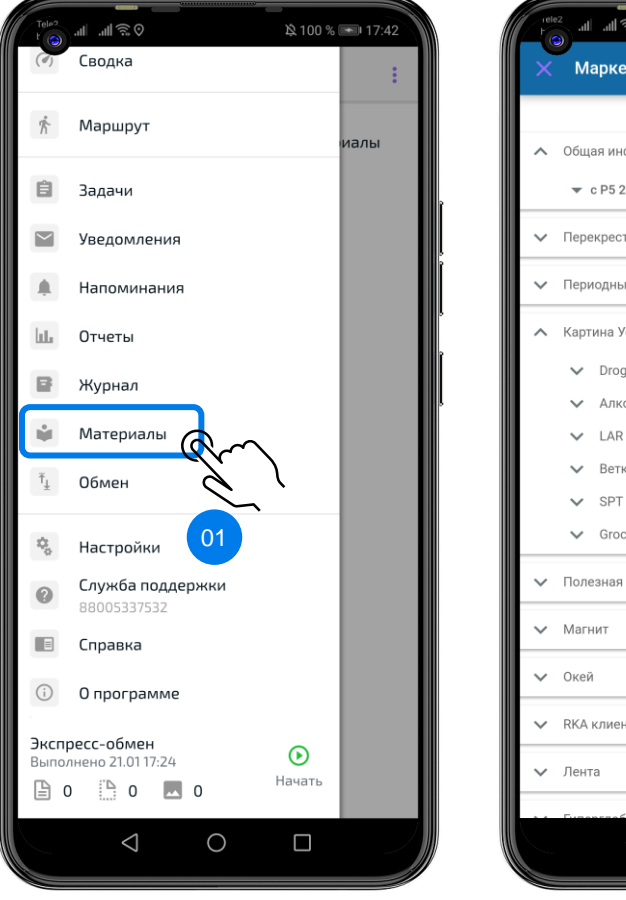

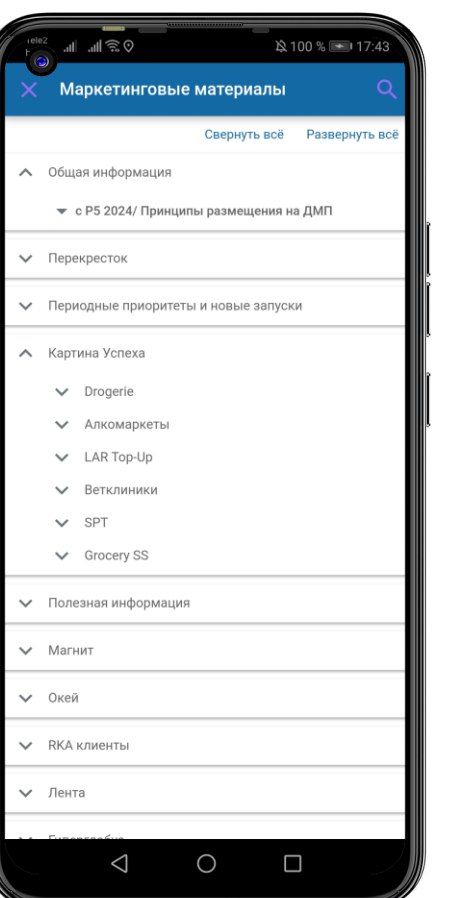

Для загрузки ММ необходимо подключиться к сети WI-FI, перейти в Мобильной торговле в меню: Обмен – Получить дополнительные материалы.

Вернуться к содержанию (->)

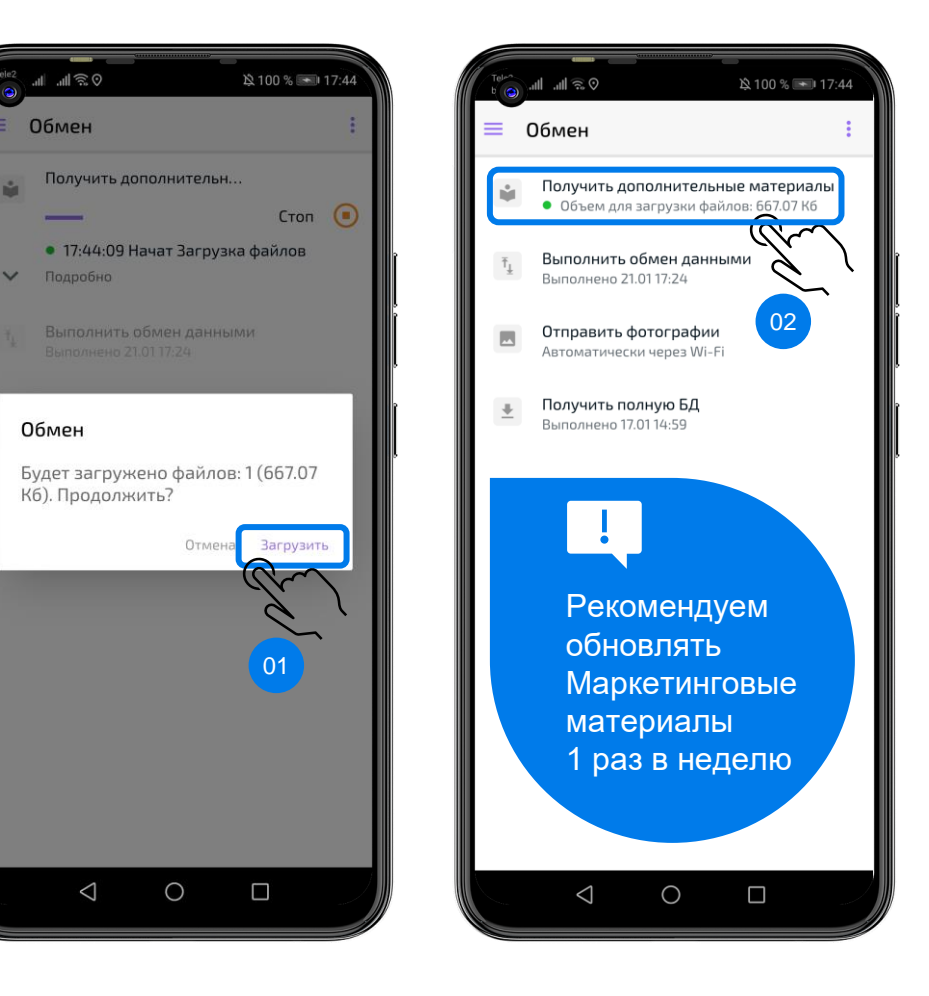

ST-МОБИЛЬНАЯ ТОРГОВЛЯ

## Торговые точки

Прикрепленные к агенту торговые точки находятся в 2 разделах вкладки Маршрут Мобильной торговли:

1. Маршрут – точки, которые должны быть посещены в текущий день;

2. Территория – все прикрепленные к агенту торговые точки.

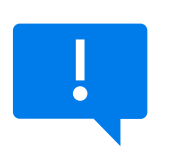

За формирование маршрута отвечает супервайзер или оператор дистрибьютора.

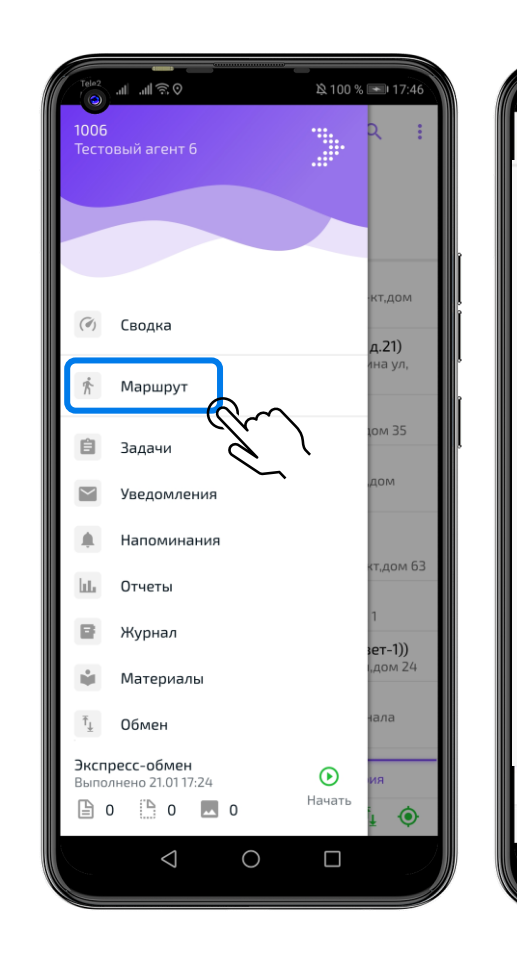

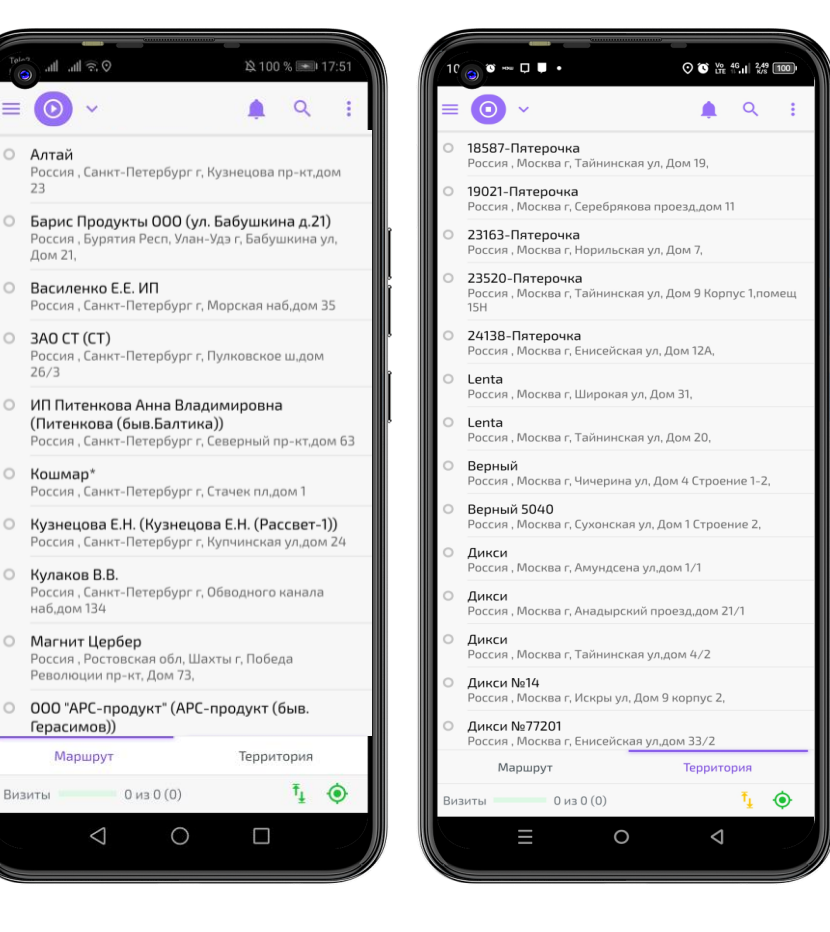

# Поиск торговой точки

Торговые точки можно найти на 2 вкладках:

1. Список (по умолчанию) – сортировка по очередности посещения;

2. Карта – отображение торговых точек и местоположения с сортировкой торговых точек по геолокации.

Воспользуйтесь поиском по наименованию и адресу: нажмите на значок поиска – введите данные торговой точки.

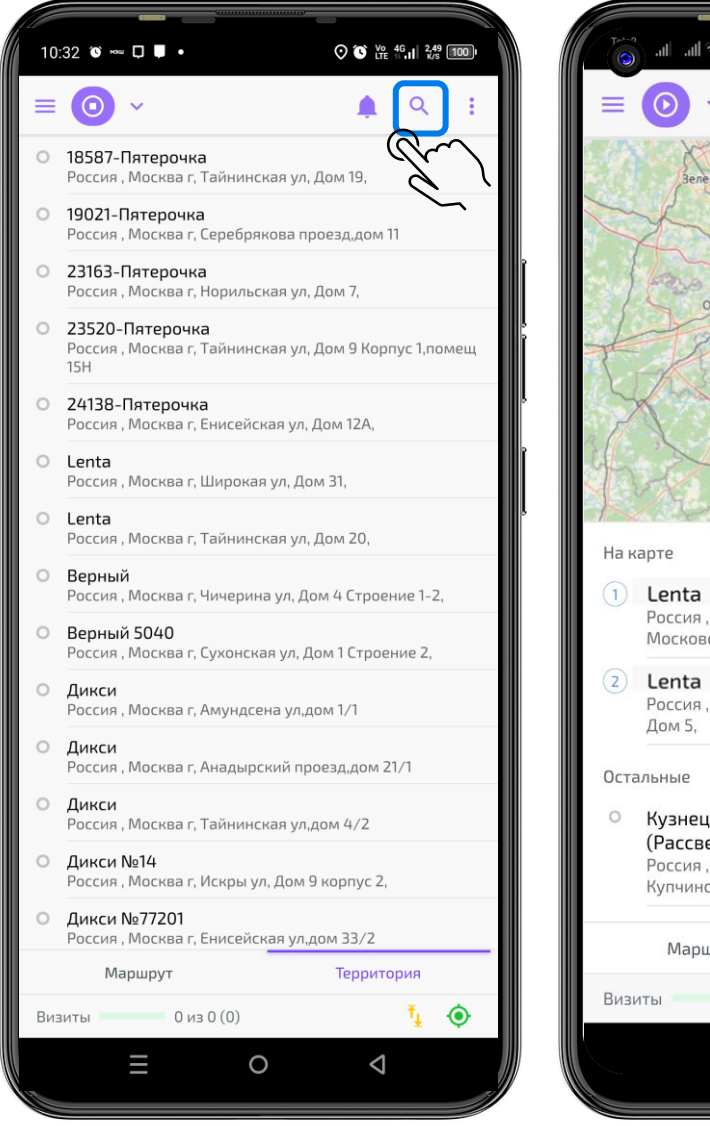

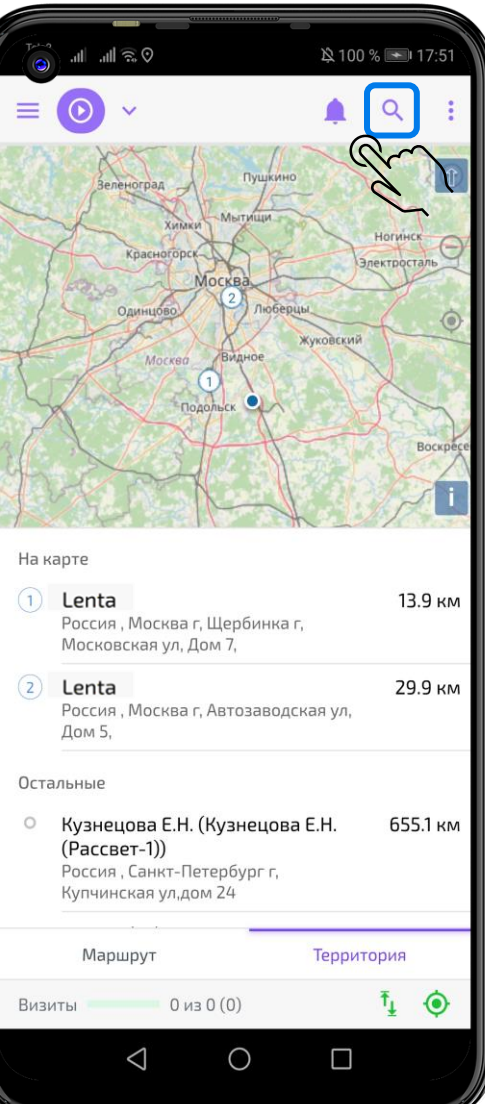

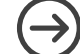

## Начало визита

Выбрав нужную точку, нажмите Начать визит.

При начале визита проверяются геокоординаты торговой точки –визит можно начать, находясь не далее 300 м от торговой точки.

Что делать если геокоординаты не определяются/не корректные:

- Проверить включена ли геолокация на устройстве
- 2. Сверь координаты ТТ в системе, при расхождении сообщить руководителю для редактирования
- 3. Сделай фото-подтверждение визита (Чек из точки/журнал посещения)

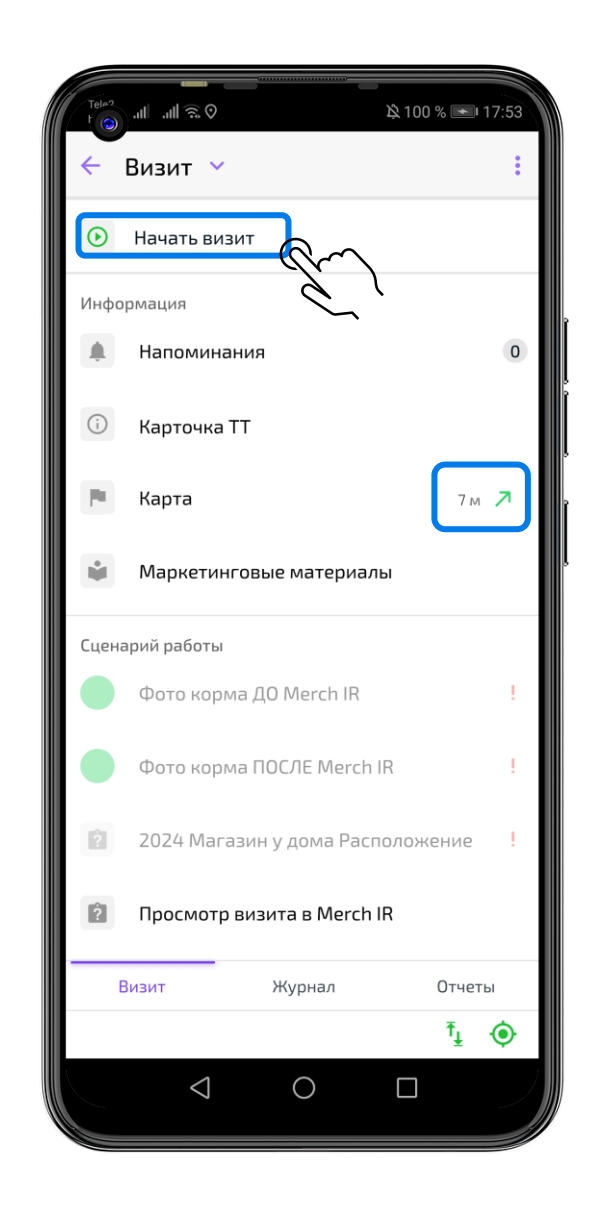

# Сценарий работы

В торговой точке необходимо выполнить все обязательные шаги сценария:

- 1. Фото ДО;
- 2. Фото ПОСЛЕ;
- 3. Заполнение ручной анкеты.

Обязательные шаги сценария помечаются красным восклицательным знаком ! - без выполнения данных задач визит невозможно закрыть.

Необязательные шаги сценария необходимо выполнять при наличии соответствующих требований в торговой точке.

| Tele2<br>beeline | ©@⊪.⊪.                     |                                      | À 100 % ★                    | 18:01 |
|------------------|----------------------------|--------------------------------------|------------------------------|-------|
| ÷                | Визит 🔨                    |                                      |                              | :     |
| Бари<br>Росс     | с Продукты<br>ия , Бурятия | і 000 (ул. Бабуі<br>я Респ, Улан-Удз | шкина д.21)<br>э г, Бабушкин | а ул, |
| ۲                | Закончить<br>Мерч с Mere   | <b>визит</b><br>ch IR                |                              |       |
| Инфо             | рмация                     |                                      |                              |       |
| ¢.               | Напомина                   | ания                                 |                              | 0     |
| (i)              | Карточка                   | тт                                   |                              |       |
|                  | Карта                      |                                      | 7 м                          | 7     |
| *                | Маркетин                   | нговые материа                       | алы                          |       |
| Сцена            | арий работы                |                                      |                              |       |
|                  | Фото корі                  | ма ДО Merch IR                       |                              | ļ     |
|                  | Фото корг                  | ма ПОСЛЕ Merc                        | h IR                         | ļ     |
|                  | 2024 Mar                   | азин у дома Ра                       | сположение                   | ļ     |
| E                | Зизит                      | Журнал                               | Отчет                        | ы     |
|                  |                            |                                      | Ť                            | ۲     |
|                  | $\triangleleft$            | 0                                    |                              |       |

**ST-МОБИЛЬНАЯ ТОРГОВЛЯ** 

# Фото ДО

На первом шаге визита до работы с полкой и товаром необходимо сфотографировать продукцию в Торговой точке, так как она была представлена на момент начала визита. Это позволит сформировать рекомендации по выполнению КРІ в торговой точке.

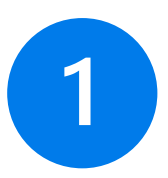

Нажмите Фото корма ДО Merch IR в Мобильной Торговле

Автоматически откроется Merch IR на вкладке Задание ДО

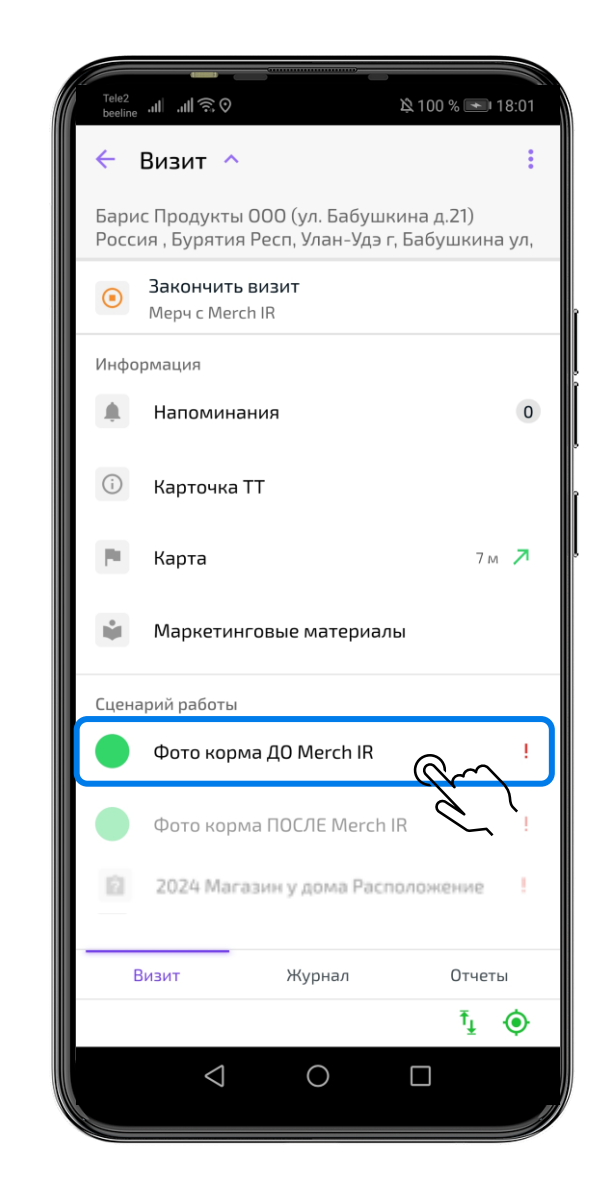

## Задание ДО в Merch IR

После нажатия на шаг сценария Фото ДО в Мобильной торговле откроется приложение Merch IR.

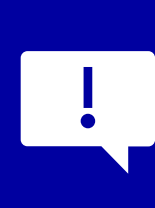

«Основная полка» является обязательной сценой. Без ее фотографирования визит продолжить нельзя!

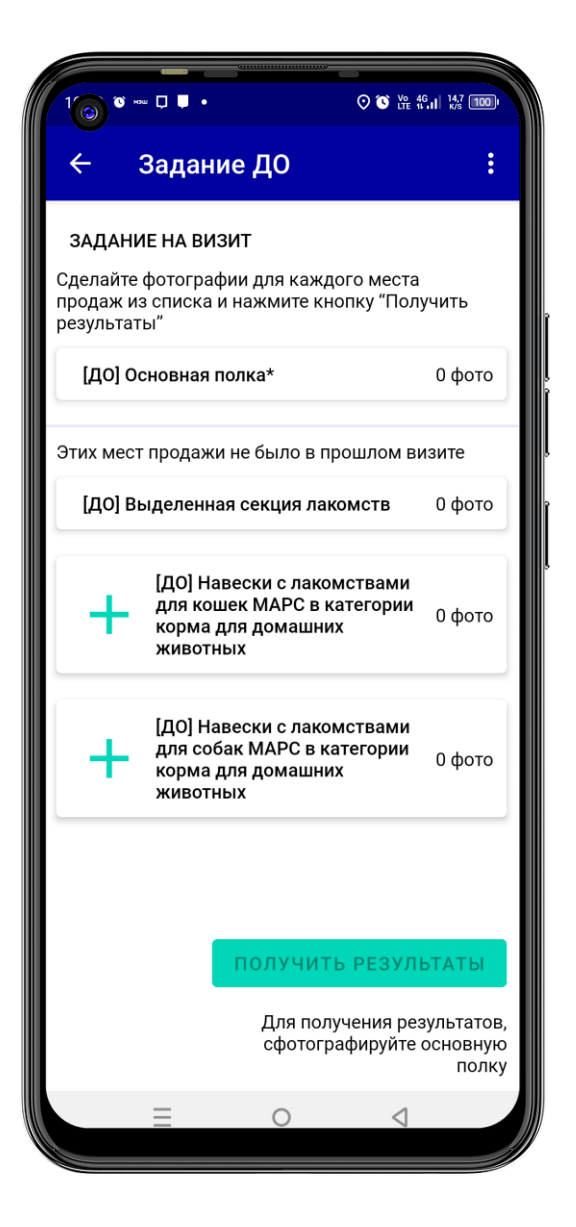

# Задание ДО в Merch IR

После нажатия на шаг сценария Фото ДО в Мобильной торговле откроется приложение Merch IR.

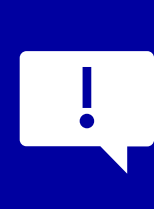

«Основная полка» является обязательной сценой. Без ее фотографирования визит продолжить нельзя!

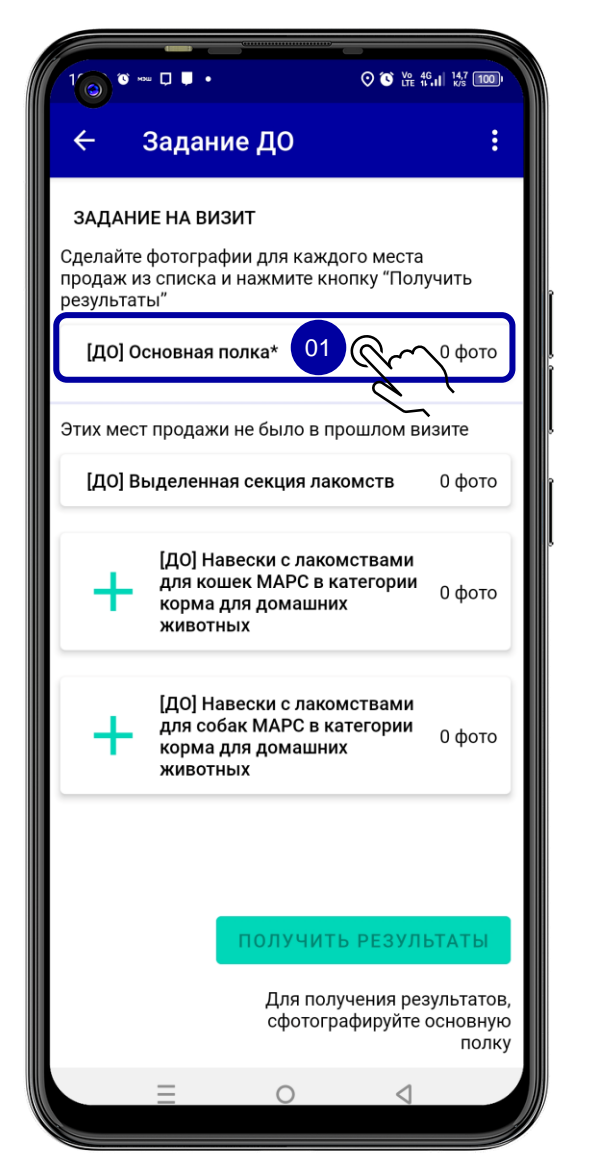

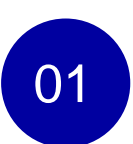

Чтобы открыть сцену и начать добавлять фотографии небходимо нажать на название сцены.

# Задание ДО в Merch IR

После нажатия на шаг сценария Фото ДО в Мобильной торговле откроется приложение Merch IR.

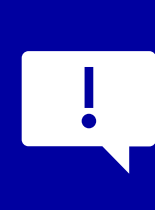

«Основная полка» является обязательной сценой. Без ее фотографирования визит продолжить нельзя!

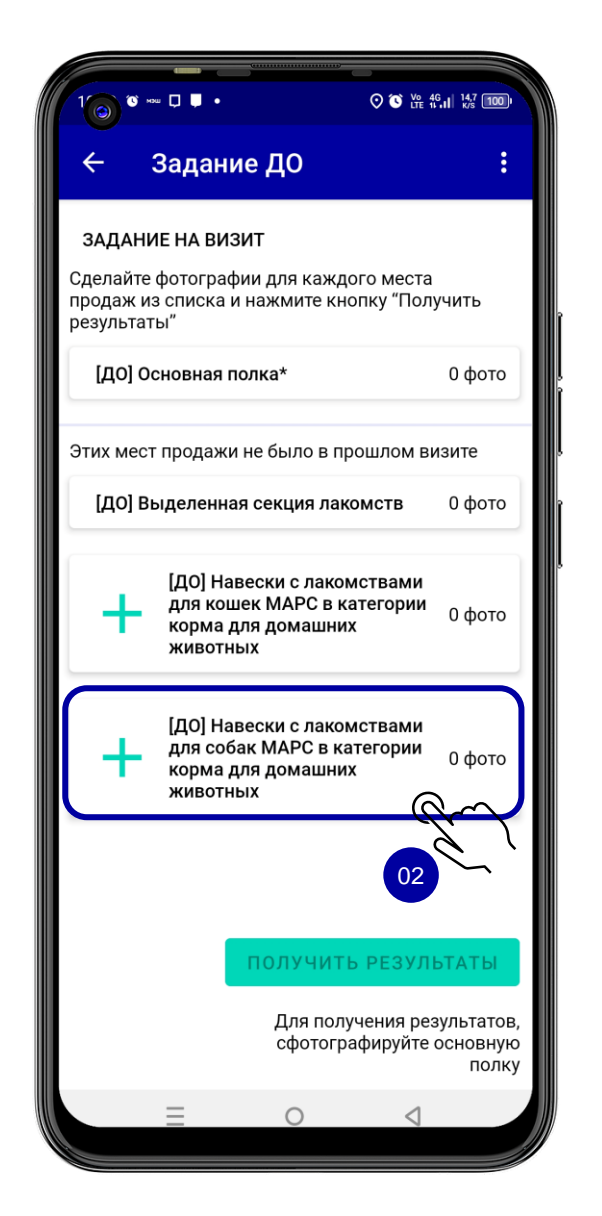

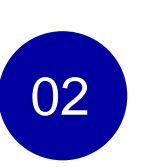

Чтобы добавить новую сцену, которой не было в прошлом визите, необходимо выбрать ее из списка.

## Задание ДО в Merch IR

После нажатия на шаг сценария Фото ДО в Мобильной торговле откроется приложение Merch IR

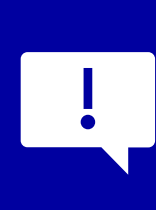

«Основная полка» является обязательной сценой. Без ее фотографирования визит продолжить нельзя!

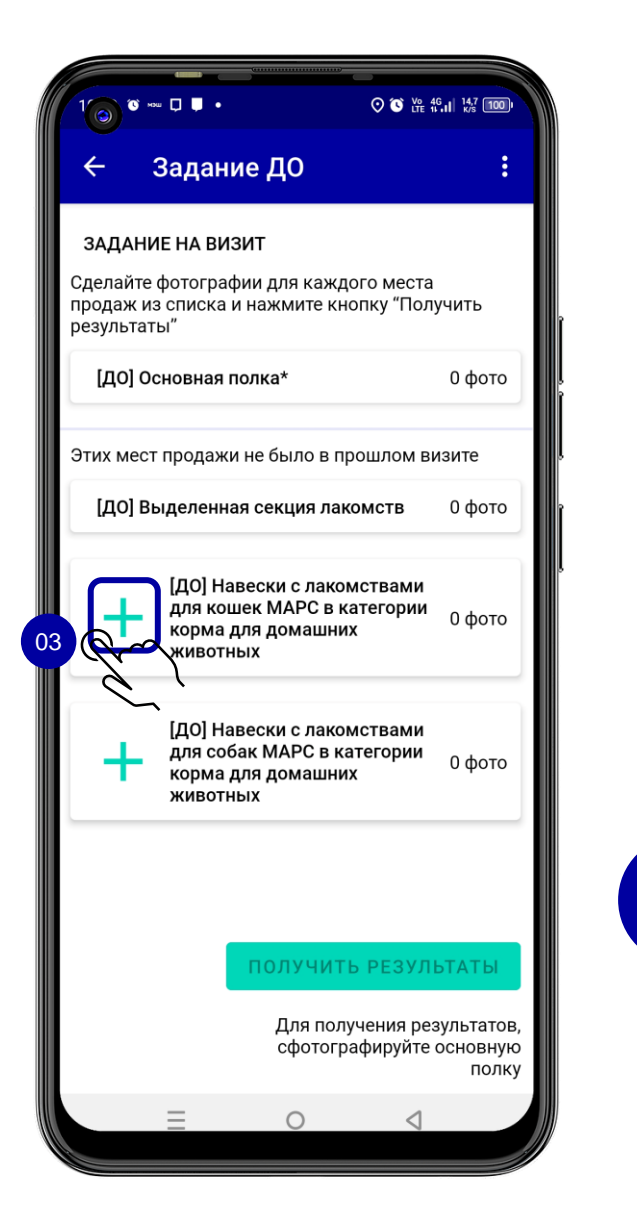

Чтобы копировать еще одну сцену, необходимо выбать нужную сцену и нажать на значок 🕂

03

- рядом с названием.

# Фото ДО в Merch IR

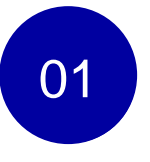

Выберите нужную сцену, наведите камеру на нужную часть полки и нажмите белую кнопку.

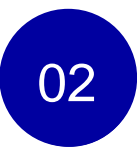

Чтобы вернуться на Задание ДО необходимо нажать на стрелку рядом с названием сцены.

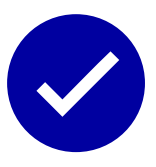

Используйте горизонтальные и вертикальные линии на экране, чтобы выровнять фотографию.

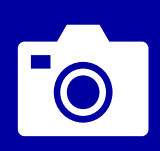

Для получения качественного распознавания и расчета КРІ соблюдайте правила фотографирования

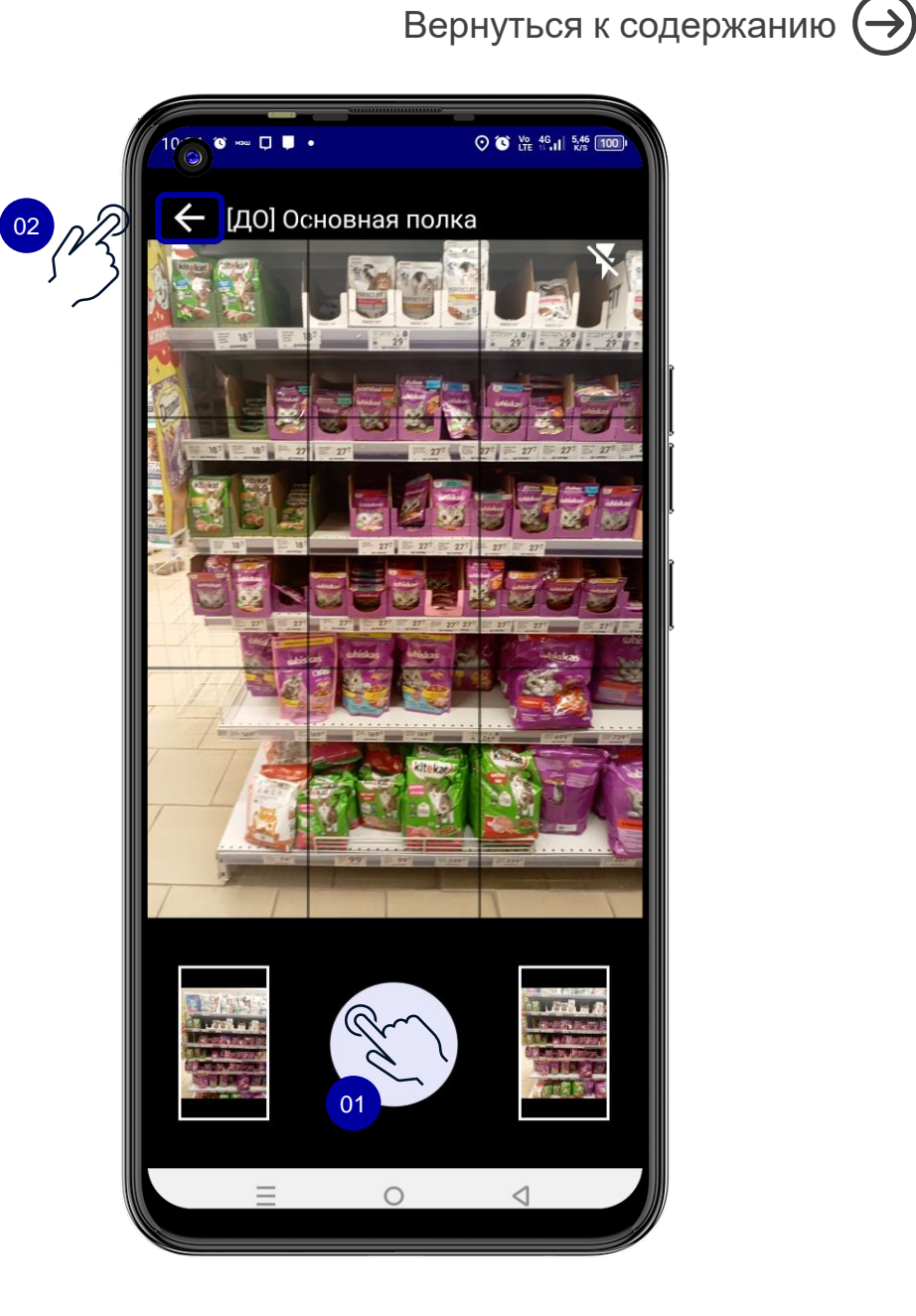

# Получение результатов по сценам ДО

После того, как будут сделаны все необходимые фотографии в сцены, вернитесь на Задание ДО и нажмите кнопку «Получить результаты» внизу экрана.

Далее фотографии будут отправлены на обработку для распознавания объектов на фото и расчета результатов визита.

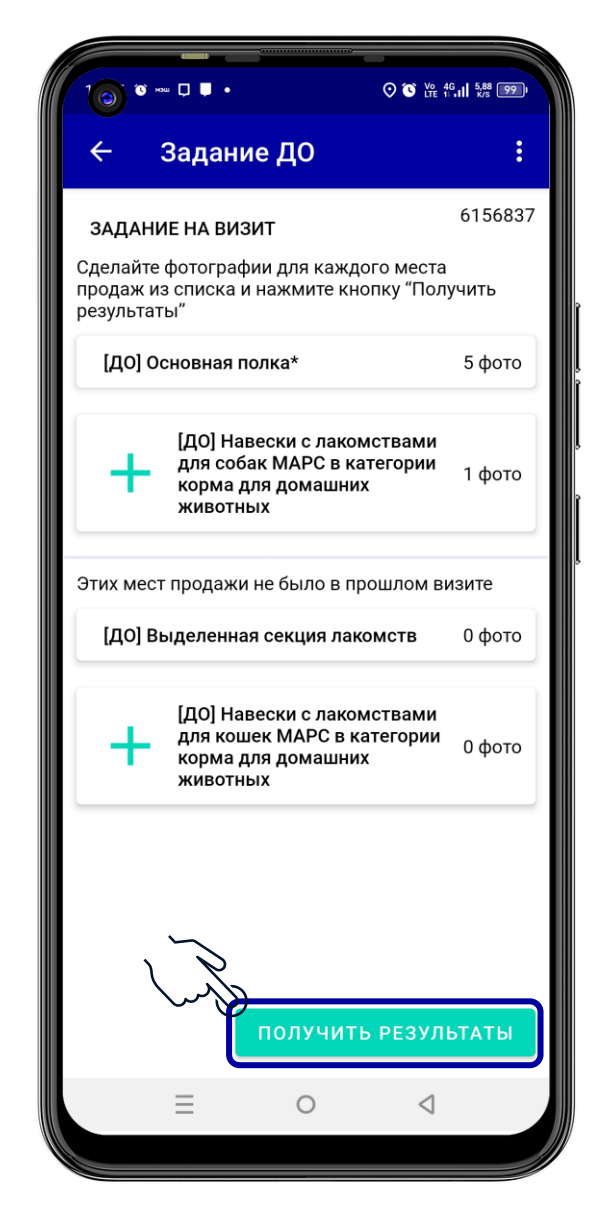

# Загрузка и обработка фото

Если интернет стабильный, то все фото будут загружены и результаты сформируются (в течение 1-3 минут).

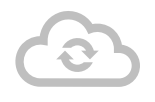

Если интернет работает с перебоями, но вы хотите получить результаты распознавания, найдите место с хорошим сигналом и нажмите кнопкиу «Обновить».

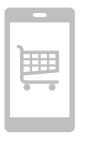

Если интернет совсем не работает и вы не можете дождаться результатов, нажмите кнопку «Пропустить» и продолжите визит в офлайн-режиме.

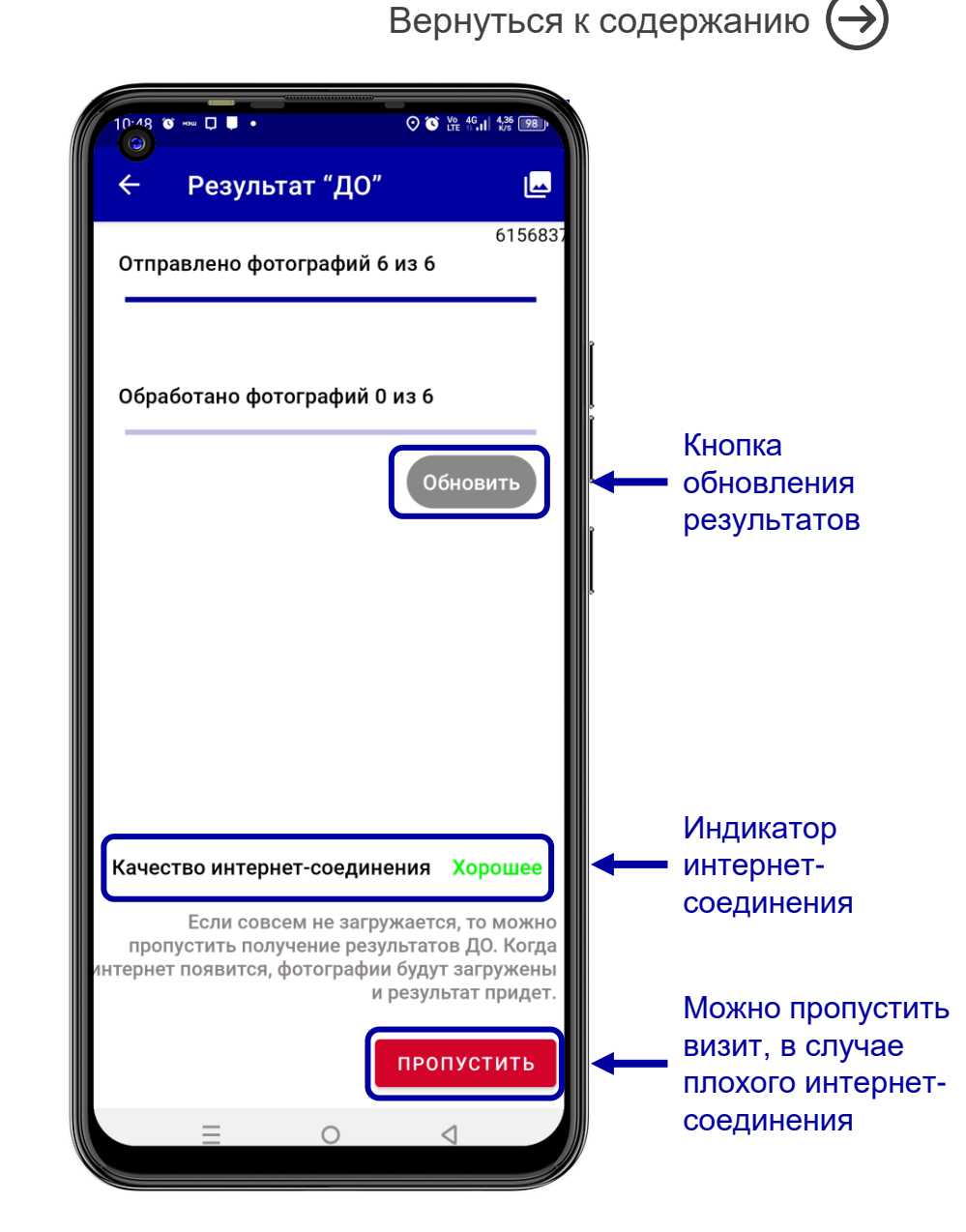

# Результат ДО

На вкладке Результаты ДО отображаются рекомендации и % выполнения по КРІ, которые были рассчитаны на основании фото ДО.

Для просмотра деталей по рекомендациям необходимо выбрать KPI.

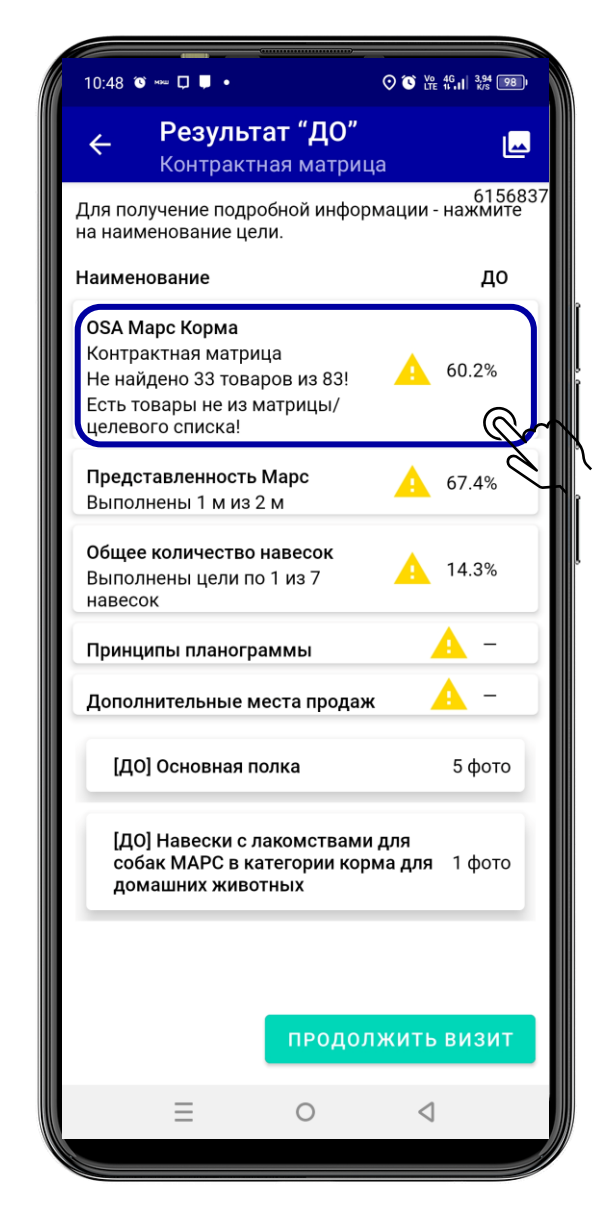

## Рекомендация OSA ДО Доступность продукта на полке

После обработки фотографий приложение сформирует результат по OSA ДО в разрезе:

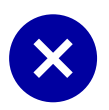

Отсутствующие товары из матрицы/целевого списка;

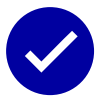

Товары, найденные списка ассортиментной матрицы/целевого списка;

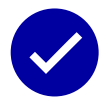

Товары, найденные вне списка ассортиментной матрицы/целевого списка.

Продукты из этого списка можно заменить на те, что должны быть в матрице/целевом списке.

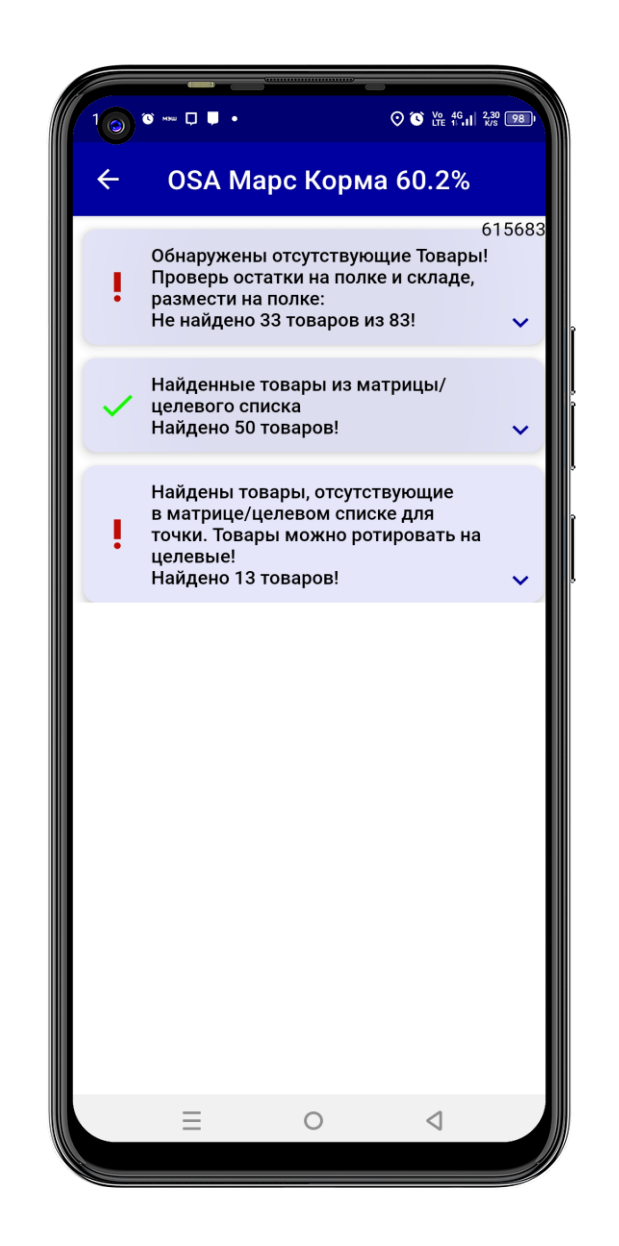

## Рекомендация OSA ДО Проверка отсутствующих товаров

Для отображения списка товаров необходимо нажать на список. Используйте этот список, чтобы быстро найти недостающие продукты на складе.

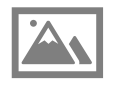

При нажатии на название продукта отображается его фотография и штрих-код

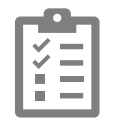

Зеленые галочки рядом с названием Товара не влияют на OSA, этот функционал позволяет удобно отмечать уже отработанные/найденные на складе товары

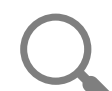

Продукты выделяются цветом:

Список TOP SKU - **бордовый** цвет Must Range (MR) - **оранжевый** цвет C&T (Лакомства) - **синий** цвет Targeted Range (TR) - **черный** цвет

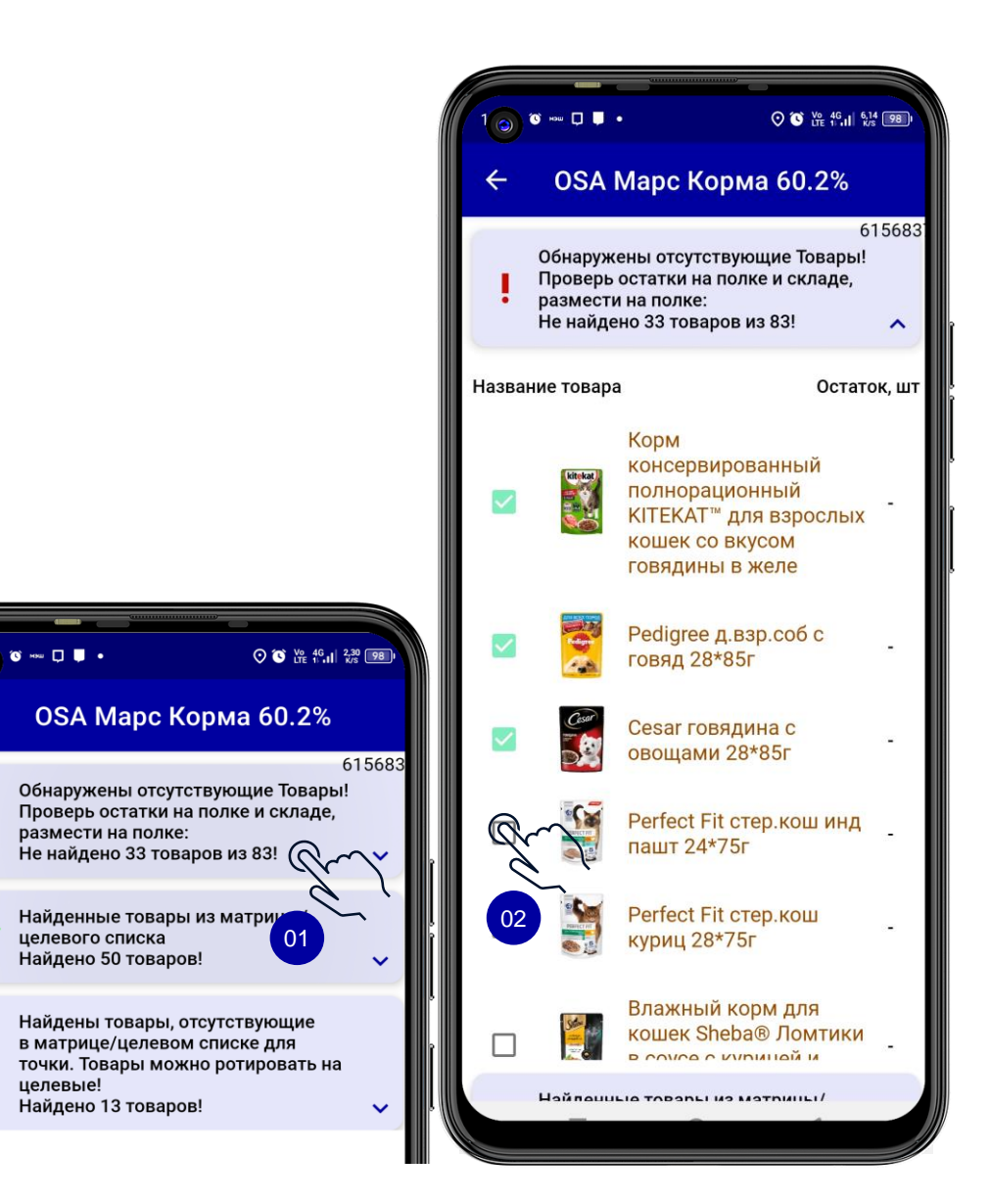

## Рекомендация Представленность Марс ДО

Цель и факт в линейных или погонных метрах (в соответствии с типом торговой точки и размером категории в визите).

Рекомендация – кол-во фейсингов, которые необходимо добавить на полку.

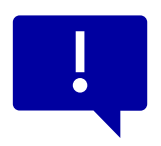

Если цель в линейном размере, то рекомендация равна кол-ву фейсингов, которые необходимо добавить на полки;

Если цель в погонном размере, то рекомендация равна кол-ву фейсингов, которые необходимо добавить на каждую полку.

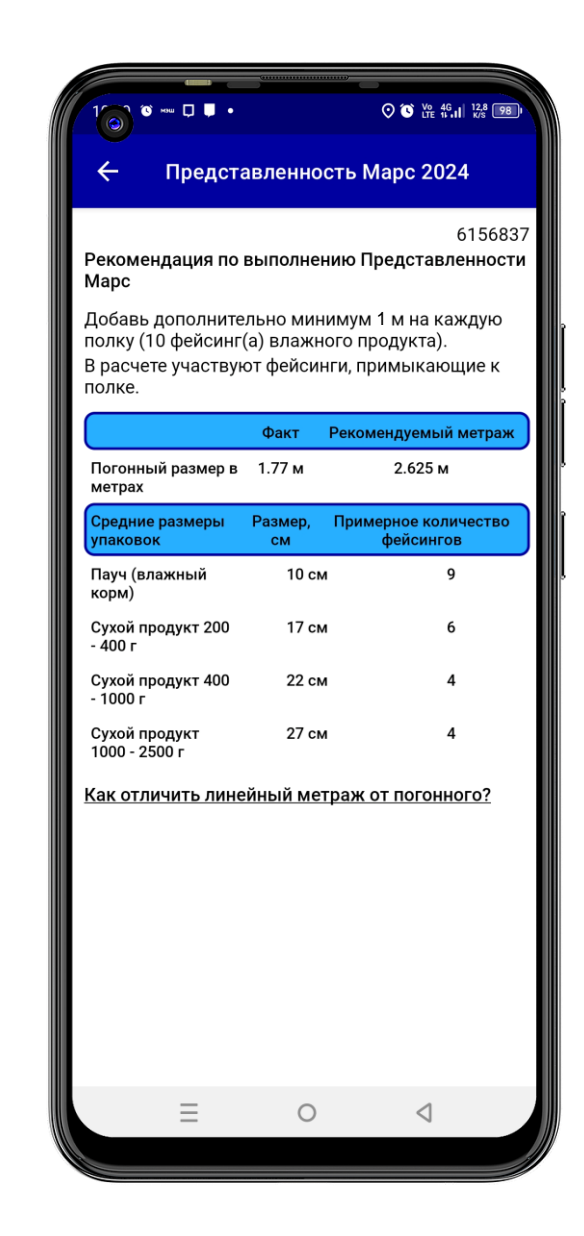

## Рекомендация Навески с лакомствами Марс

В рекомендации отображается фактическое и целевое количество навесок (сколько должно быть навесок в точке в соответствии с требованиями Картины Успеха)

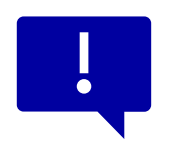

Каждая навеска фотографируется в отдельную сцену.

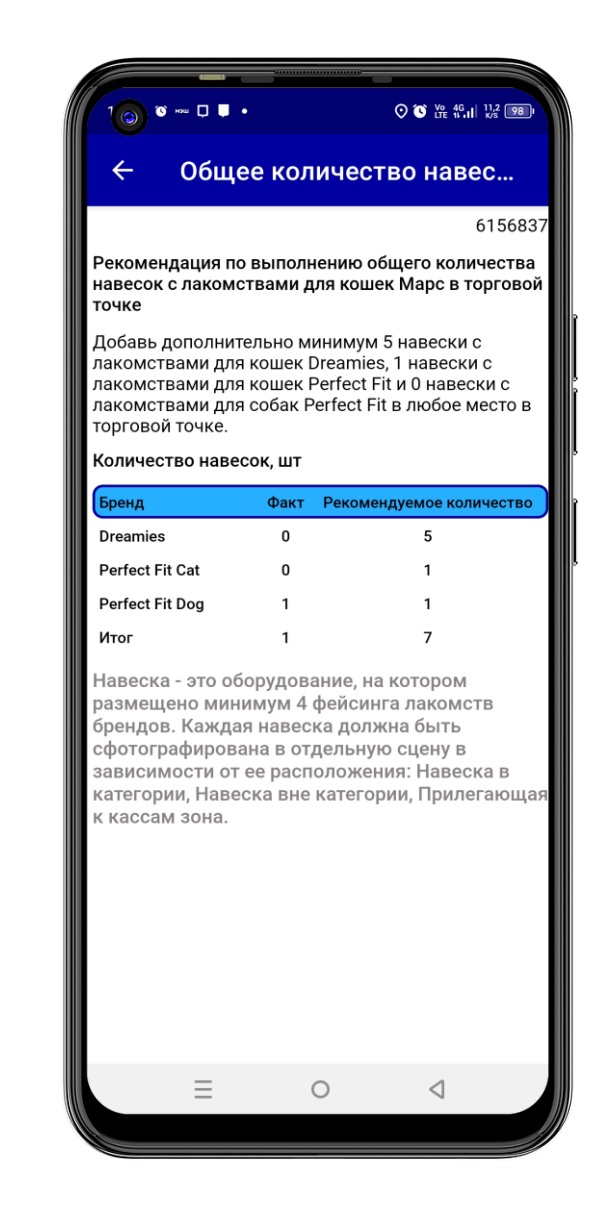

## Рекомендация Принципы планограммы

В рекомендации по влажному продукту отображается колво фейсингов, которые необходимо добавить на полку, по каждому бренду для выполнения целевого соотношения по бренд парам.

В рекомендации по сухому продукту отображается кол-во линейных см, которые необходимо добавить на полку, по каждому бренду для выполнения целевого соотношения по бренд парам.

Снизу есть поясняющая таблица с кол-вом фейсингов, которые необходимо добавить на полку, с учетом размера упаковки.

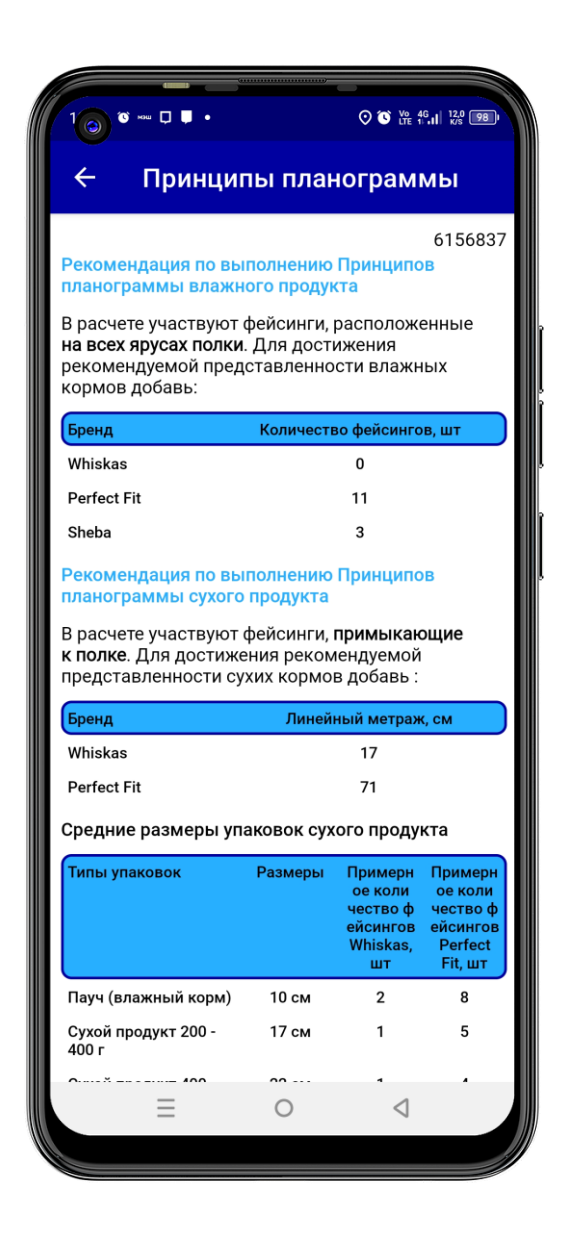

## Рекомендация Дополнительные места продаж

Рекомендация по выполнению количества фейсингов на ДМП максимальный результат будет получен при выполнении Приоритета 1. Если Приоритет 1 выполнить невозможно, то выполняй Приоритет 2.

#### ПРИОРИТЕТ 1

Для достижения рекомендуемого количества фейсингов на ДМП Влажный продукт + Сухой продукт необходимо наличие минимум 10 фейсингов влажного продукта и 3 фейсинга сухого продукта.

#### ПРИОРИТЕТ 2

Для достижения рекомендуемого количества фейсингов на ДМП Влажный продукт необходимо наличие минимум 6 фейсингов влажного продукта.

#### 🕚 HOM 🔲 🔲 🖉 ⊙ 💽 Ve 46 II 6,05 98 Дополнительные места продаж 6156837 Рекомендация по выполнению количества фейсингов на ДМП Максимальный результат будет получен при выполнении Приоритета 1 Если Приоритет 1 выполнить невозможно, то выполняй Приоритет 2. ПРИОРИТЕТ 1 Для достижения рекомендуемого количества фейсингов на ДМП Влажный продукт + Сухой продукт необходимо наличие минимум 10 фейсингов влажного продукта и 3 фейсинга сухого продукта. ПРИОРИТЕТ 2 Для достижения рекомендуемого количества фейсингов на ДМП Влажный продукт необходимо наличие минимум 6 фейсингов влажного продукта. \*Только для внутреннего использования. Perfect Store Score используется исключительно для целей внутреннего мониторинга и аналитики компании Марс, не подлежит обсуждению с операторами интернет-магазинов или иными третьими лицами. До согласования в договоре, показатели Perfect Store носят исключительно рекомендательный характер. Решение об ассортименте, определении розничной цены на продукт и организации торгового пространства ритейлер принимает самостоятельно. 0 $\triangleleft$

## Рекомендация Дельта ISA -OSA ДО Продукты, которые есть в учетной системе магазина, но нет на полке.

Для визитов, где есть данные по стоку ISA (например, Пятерочка и Магнит) приложение сформирует результат по Дельта ISA-OSA ДО.

**ISA** (In store availability, то есть доступность продукта в магазине) товары, которые есть в матрице **И** есть на стоке **+** товары, которые есть в матрице **И** есть на полке, но нет на стоке.

**OSA** (On shelf availability, то есть доступность продукта на полке) - товары, которые есть в матрице **И** есть на полке.

**Дельта ISA-OSA** = (ISA – OSA) / кол-во товаров, которые есть в матрице.

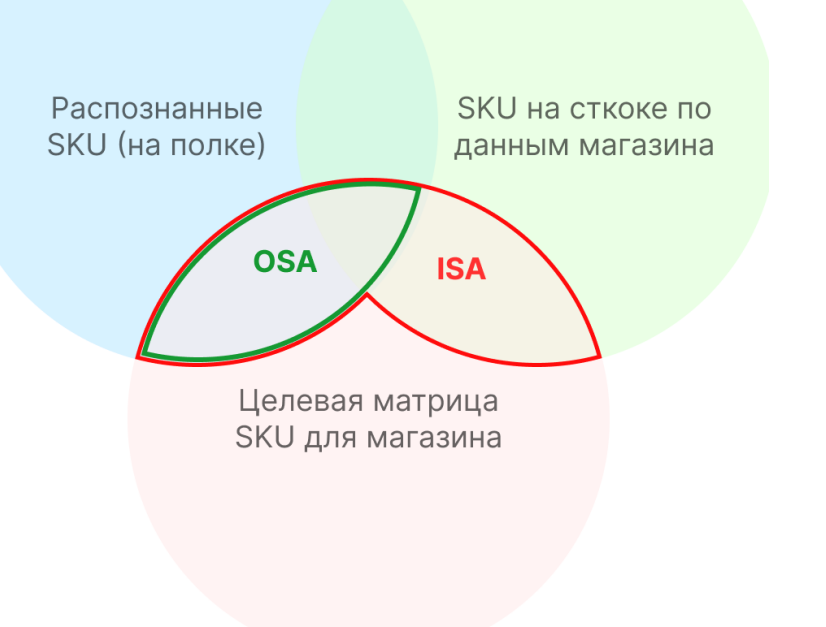

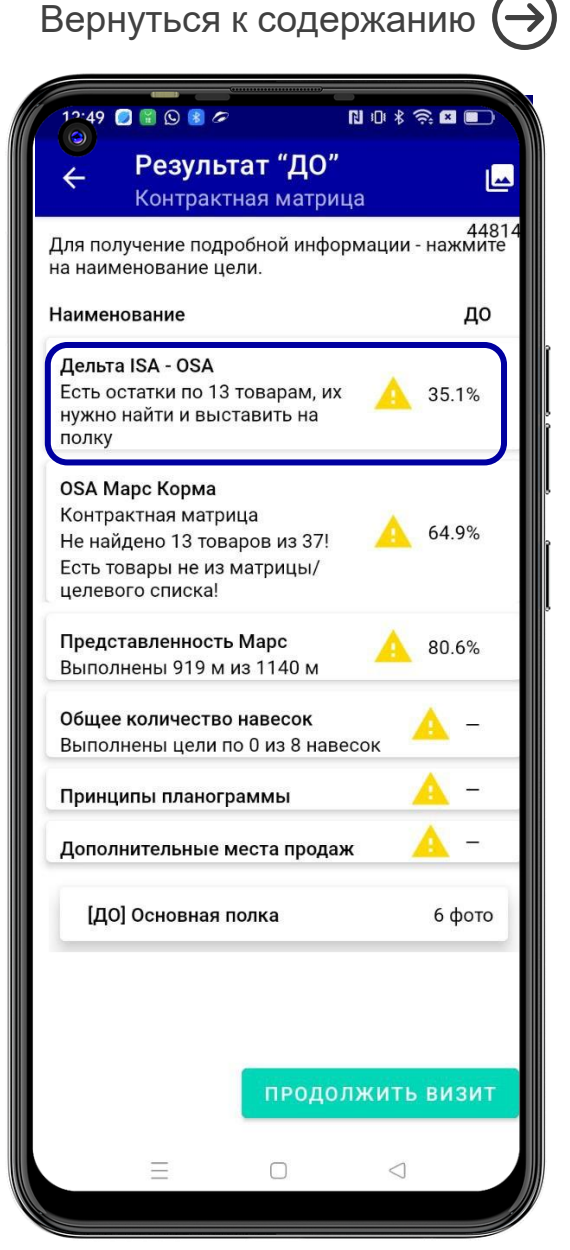

## Рекомендация Дельта ISA -OSA ДО Проверка отсутствующих товаров

Для отображения списка товаров необходимо нажать на подсказку. Используйте этот список, чтобы быстро найти недостающие продукты на складе.

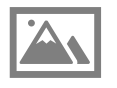

При нажатии на название продукта отображается его фотография и штрих-код. Используйте ШК для быстрого сканирования системами магазина (например, прайс-чекером)

и понимания реальных остатков товара в магазине.

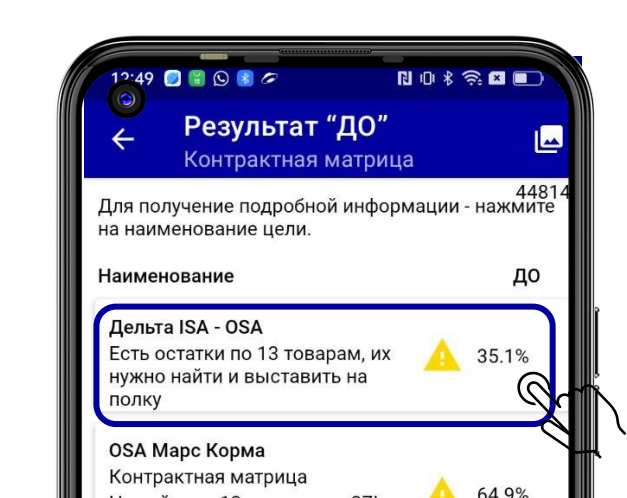

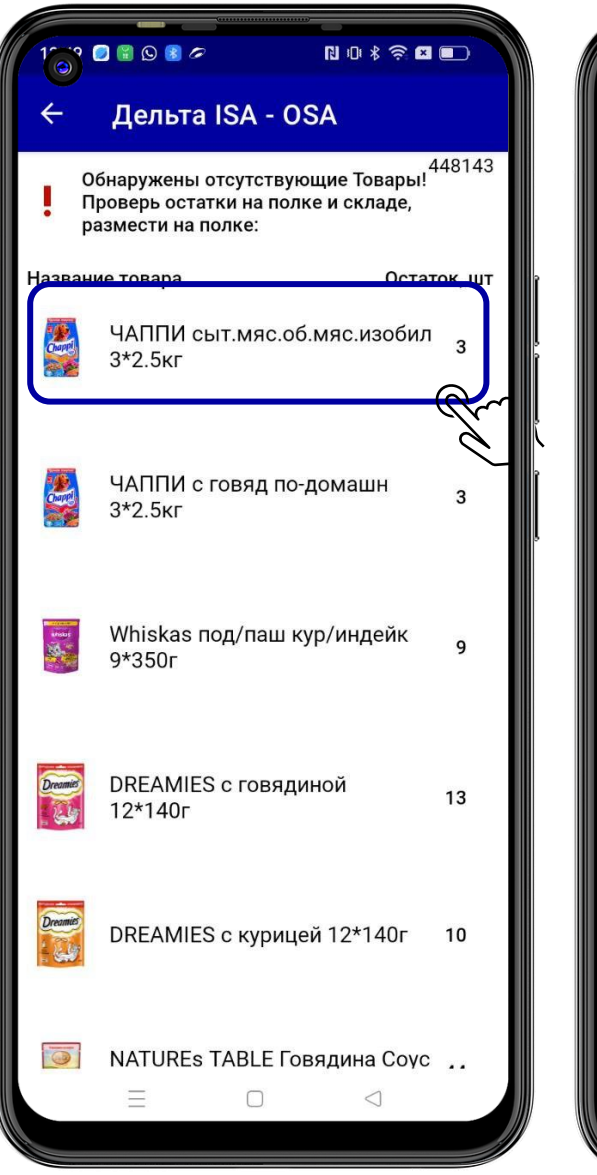

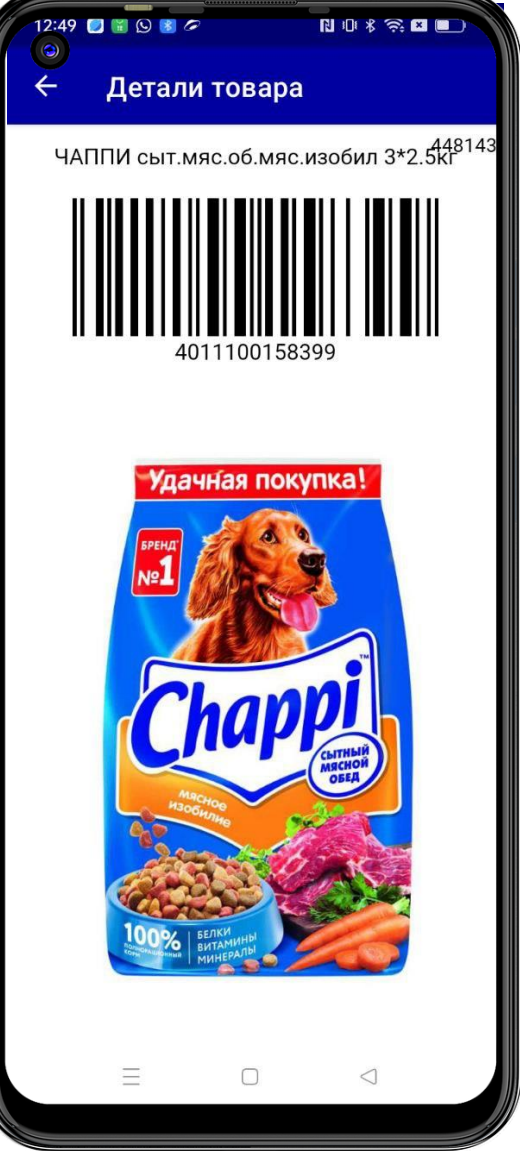

## Функционал редактирования фотографий

Необходимо выбрать сцену, фотографии в которой необходимо отредактировать.

При нажатии на 🎤 появится функционал обрезки фото;

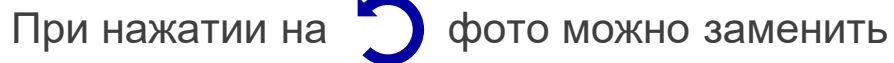

(перефотографировать);

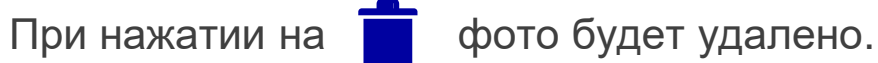

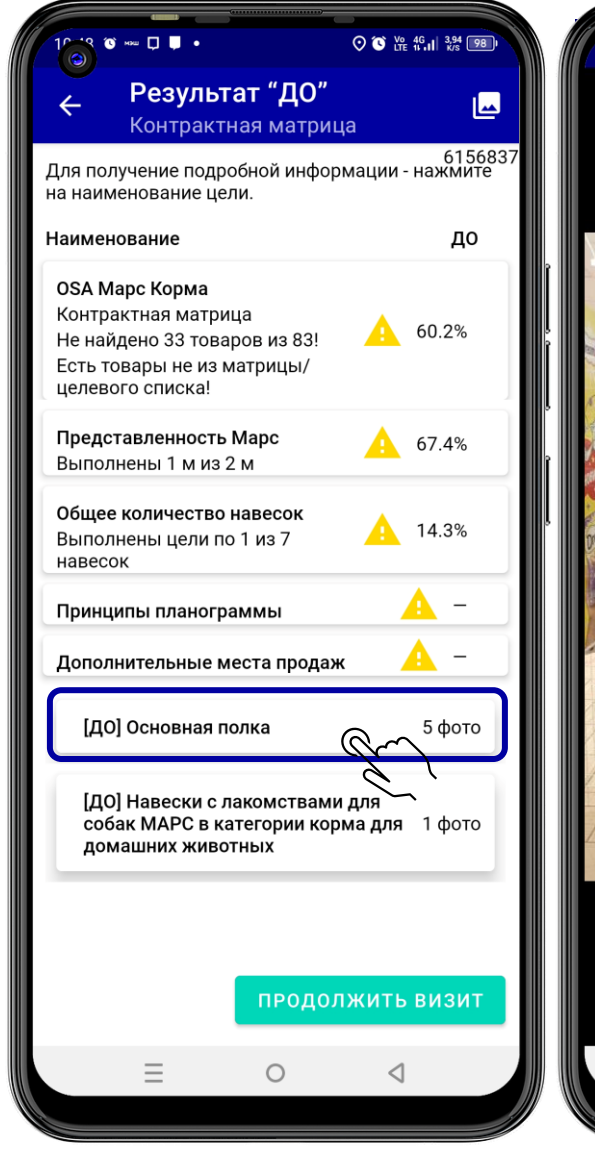

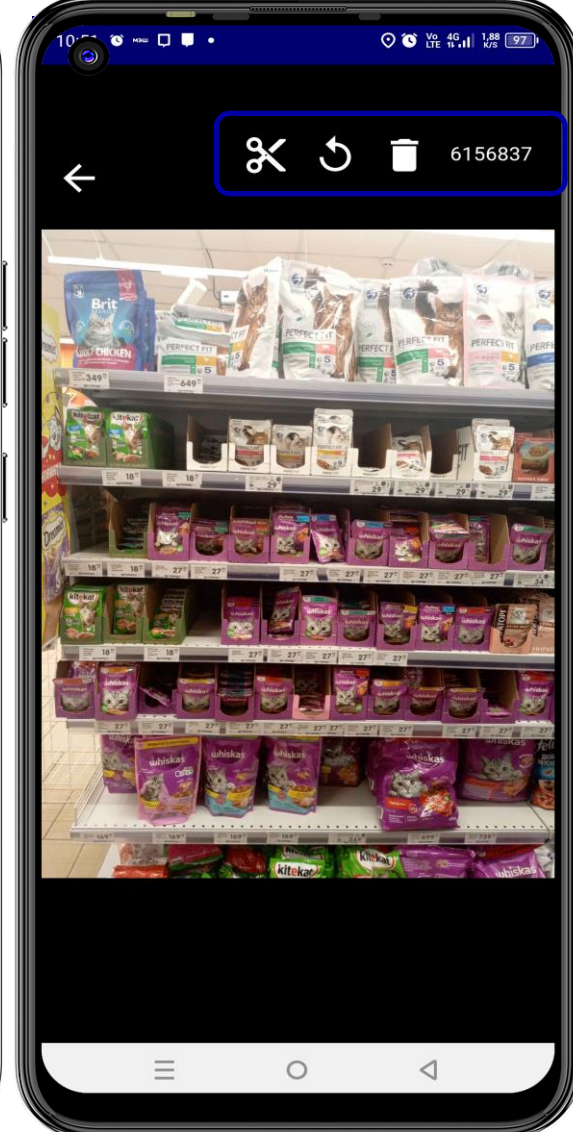

## Продолжение визита

После завершения работы с полкой необходимо выбрать Продолжить визит для перехода к следующему шагу сценария (вернуться в Мобильную торговлю)

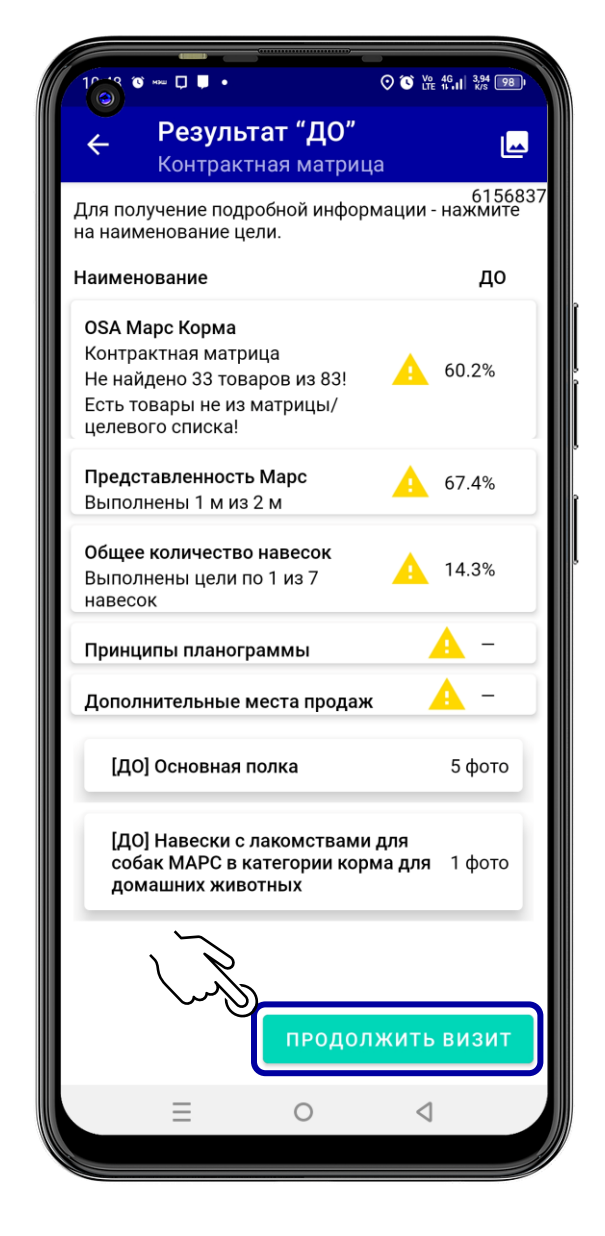

# Фото ПОСЛЕ

На втором шаге визита после завершения работы с полкой и выполнения всех задач необходимо сделать фотоотчет – Фото ПОСЛЕ

Нажмите Фото корма ПОСЛЕ Merch IR в Мобильной Торговле

Автоматически откроется Merch IR на вкладке Задание После

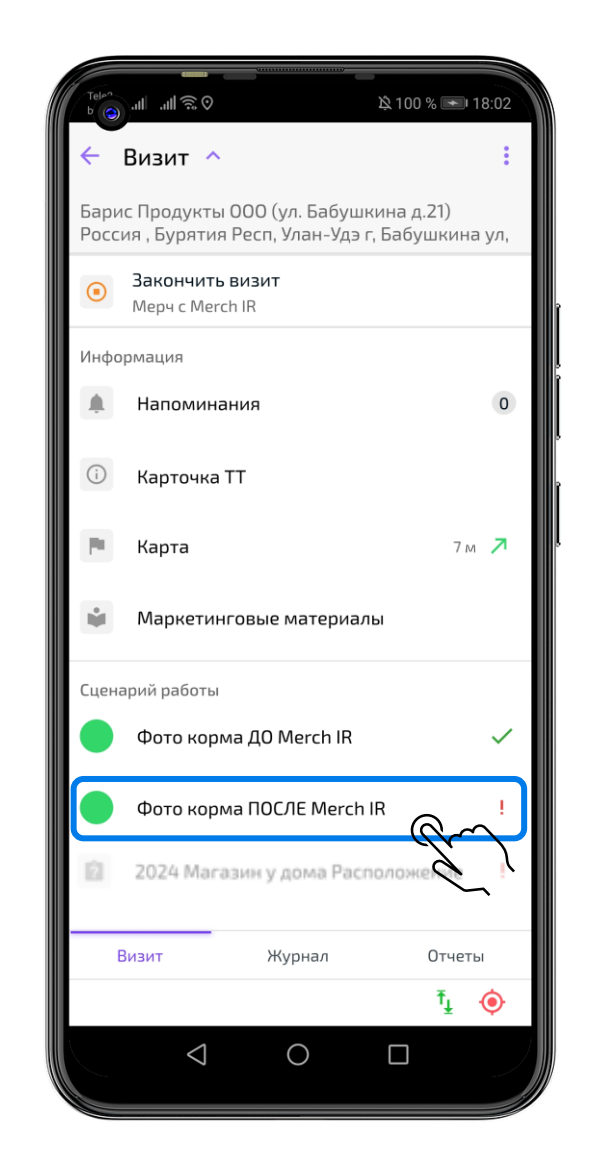

# Задание ПОСЛЕ в Merch IR

После нажатия на шаг сценария Фото ПОСЛЕ в Мобильной торговле откроется приложение Merch IR.

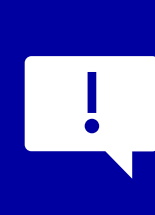

«Основная полка» является обязательной сценой. Без ее фотографирования визит продолжить нельзя!

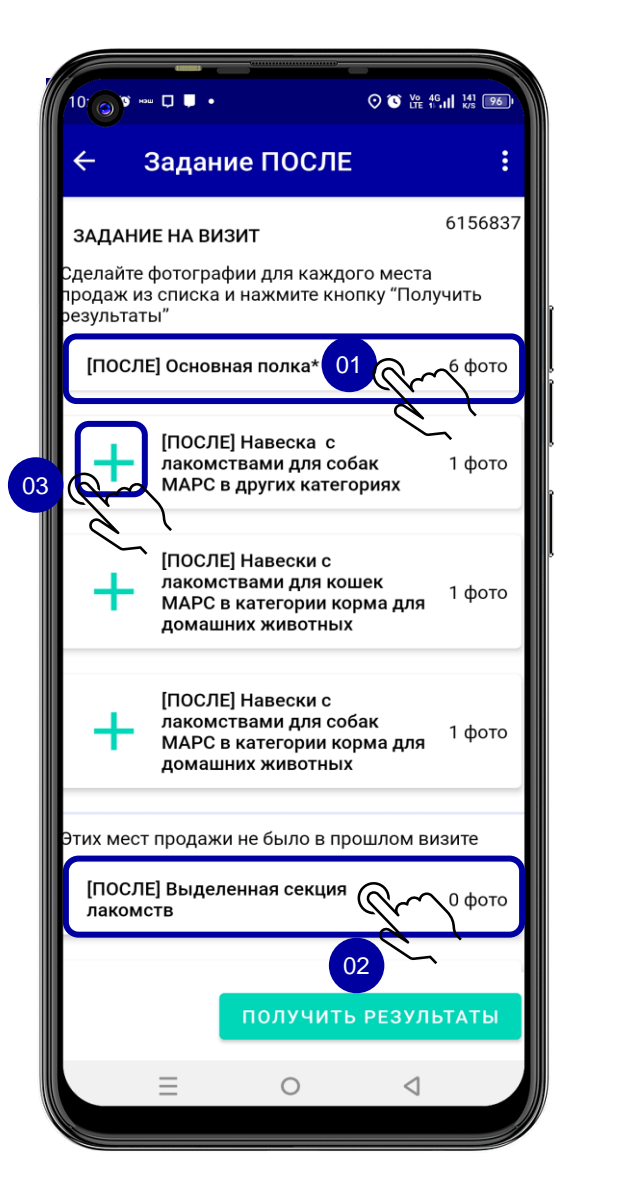

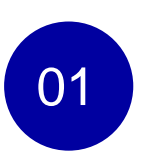

Чтобы открыть сцену и начать добавлять фотографии небходимо нажать на название сцены.

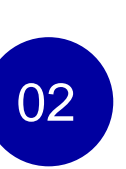

03

Чтобы добавить новую сцену, которой не было в прошлом визите, необходимо выбрать ее из списка.

Чтобы копировать еще одну сцену, необходимо выбать нужную сцену и нажать на значок + - рядом с названием.

# Фотографирование ПОСЛЕ в Merch IR

В рамках фотографирования ПОСЛЕ пройдите все те же этапы, что и в фото ДО:

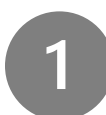

Сфотографируйте все нужные Сцены;

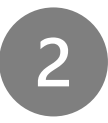

Нажмите на кнопку «Получить результаты»;

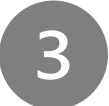

Проверьте результаты.

После получения результатов ПОСЛЕ вам необходимо выполнить два новых обязательных шага:

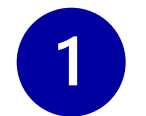

Проверить и скорректировать ошибки распознавания продуктов, если они есть;

Вернуться к содержанию (→

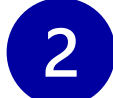

Проставить Причины отсутствия товаров.

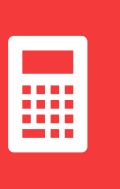

По результатам распознавания Фото ПОСЛЕ происходит финальный расчет OSA, Дельта ISA-OSA и PSS. !Важно корректно отработать все ошибки распознавания и проставить причины Отсутствия товаров.

# Как скорректировать ошибки распознавания в Merch IR?

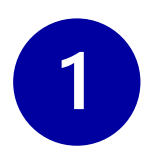

Проанализируйте отсутствующие Товары на предмет ошибок распознавания

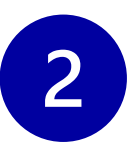

В разделе «Проверьте правильность распознавания» выбери нужную сцену, в которую вы фотографировали часть полки с этими Товарами

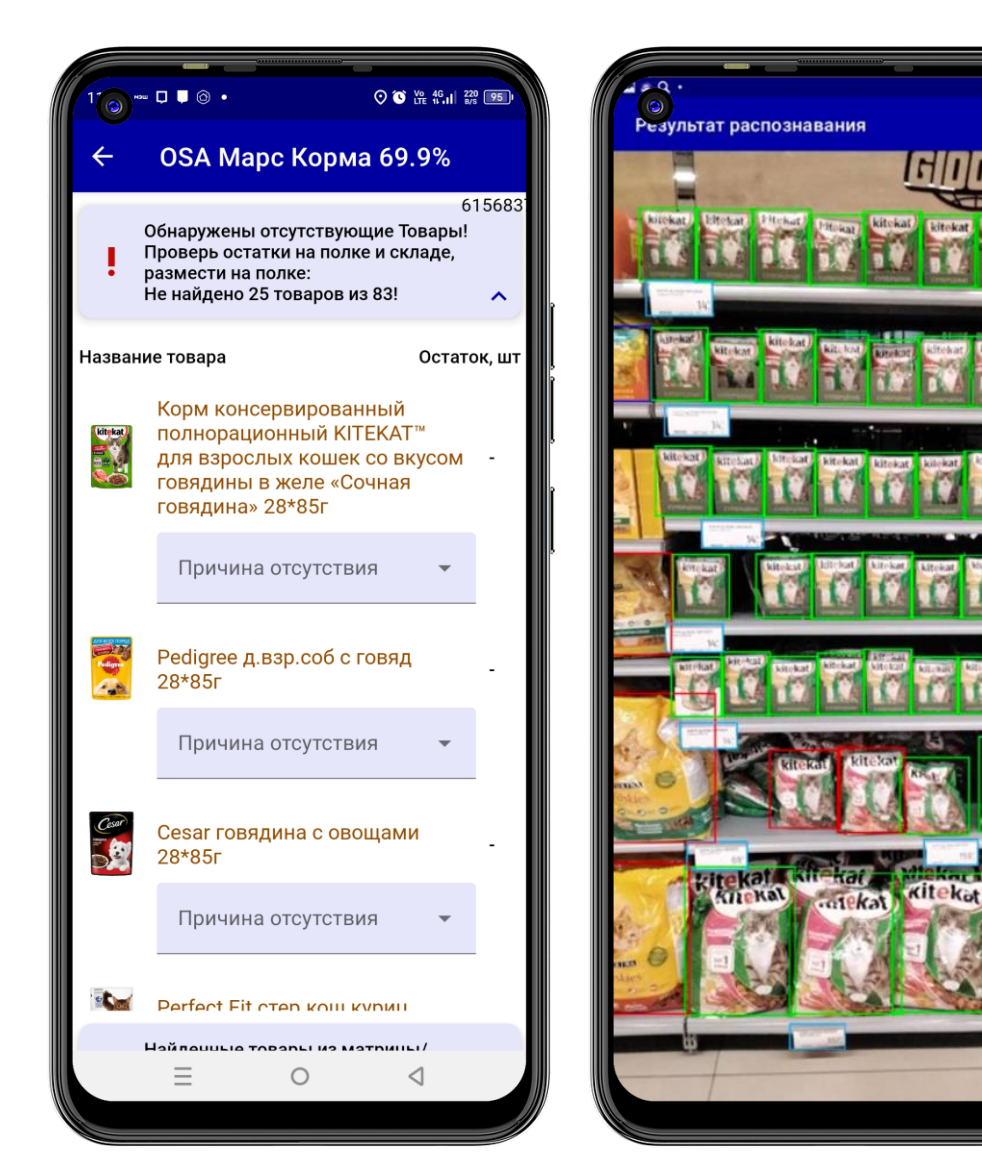

# Как скорректировать ошибки распознавания в Merch IR?

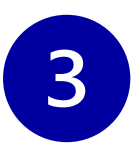

Выберите фотографию, на которой изображен нераспознанный продукт

Каждый продукт обведен рамкой:

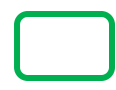

Зеленой рамкой обводятся распознанные продукты - по таким товарам считается OSA

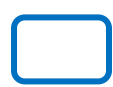

Синей рамкой обводятся влажные корма (паучи), для которых Merch IR не определил название конкретного Товара

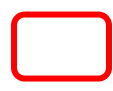

Красной рамкой обводятся сухие корма, для которых Merch IR не определил название конкретного Товара

Черной рамкой - консервы, для которых Merch IR не определил название конкретного Товара

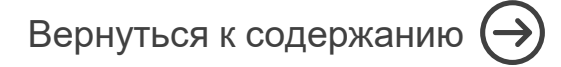

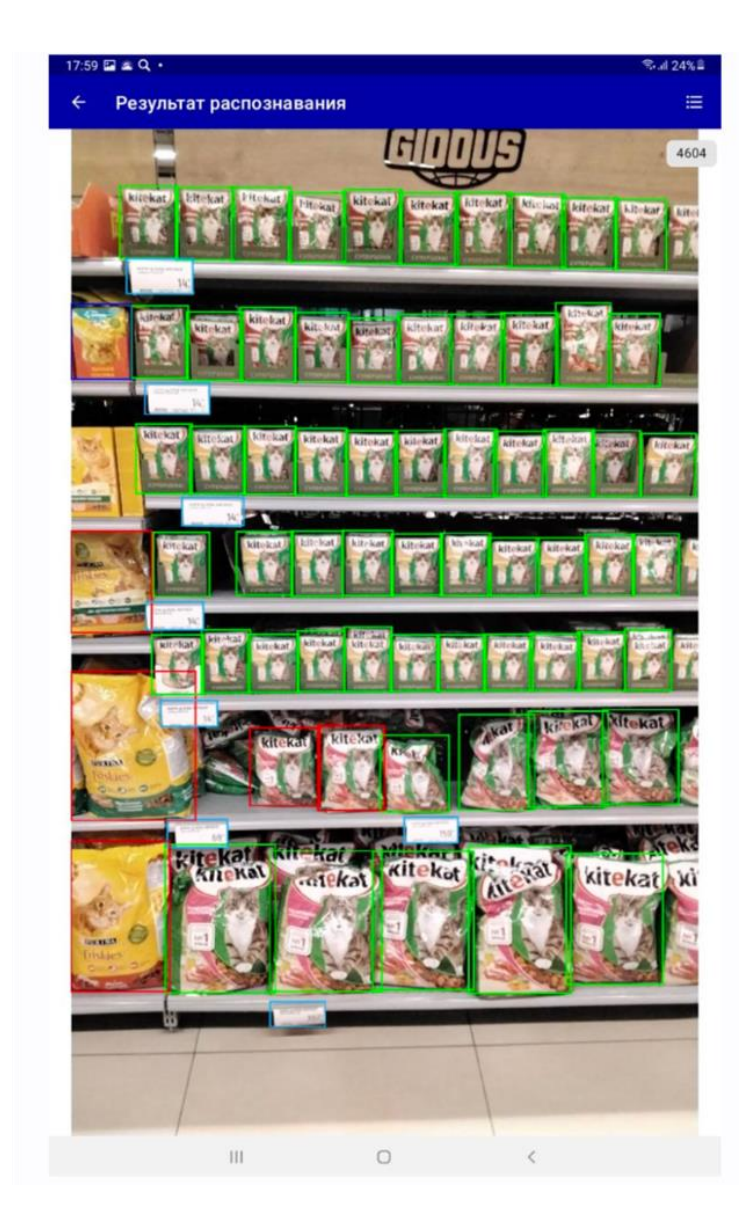

# Как скорректировать ошибки распознавания в Merch IR?

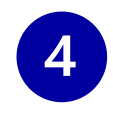

Нажмите на изображение продукта («рамка» в которую обведен продукт). Кликните на кнопку «Выбрать товар»

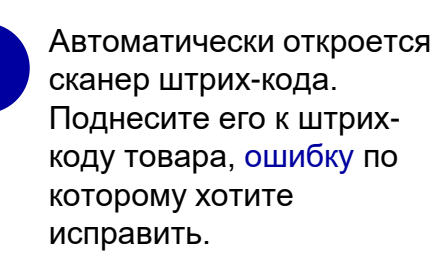

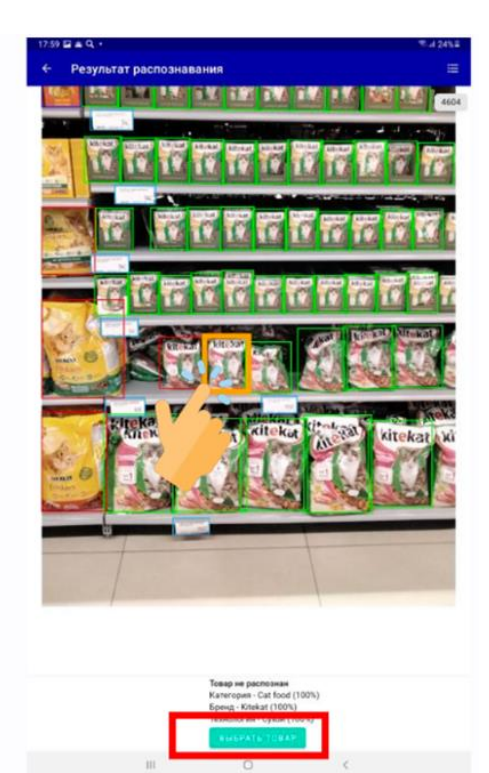

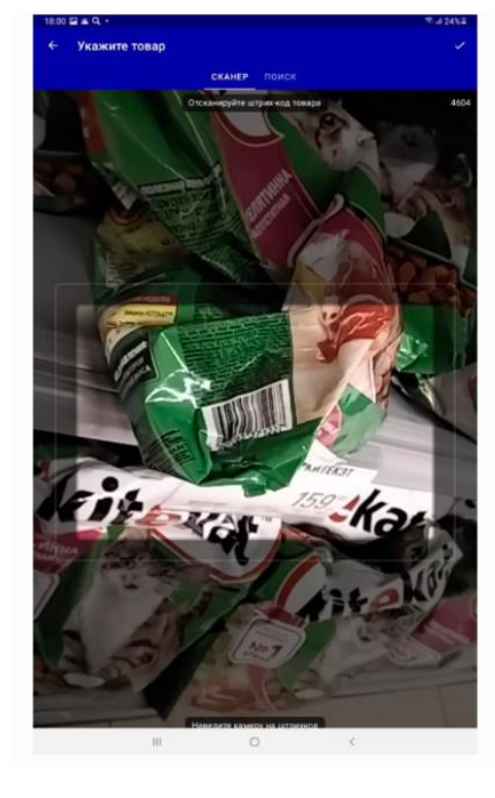

Подтвердите, что штрихкод определился верно, нажав галочку в правом верхнем углу. В случае необходимости, найдите нужный Товар с помощью поиска.

6

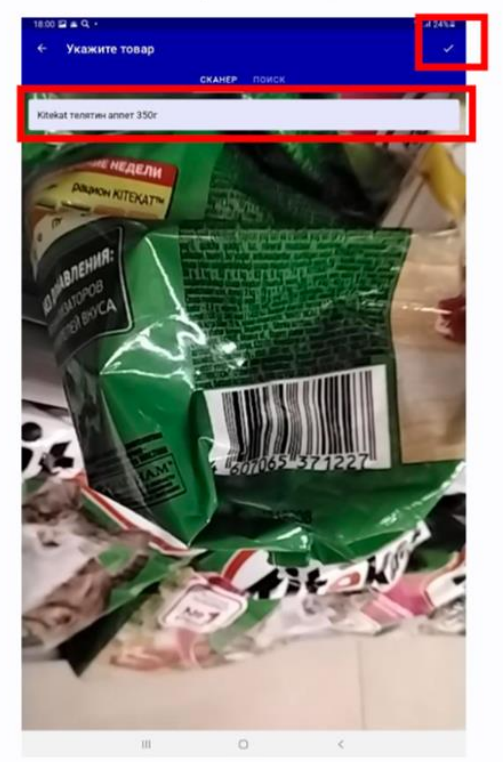

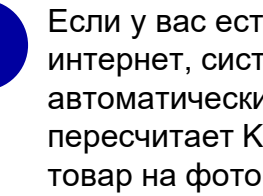

Если у вас есть доступ в интернет, система автоматически пересчитает КРІ, также товар на фотографии будет распознан заново.

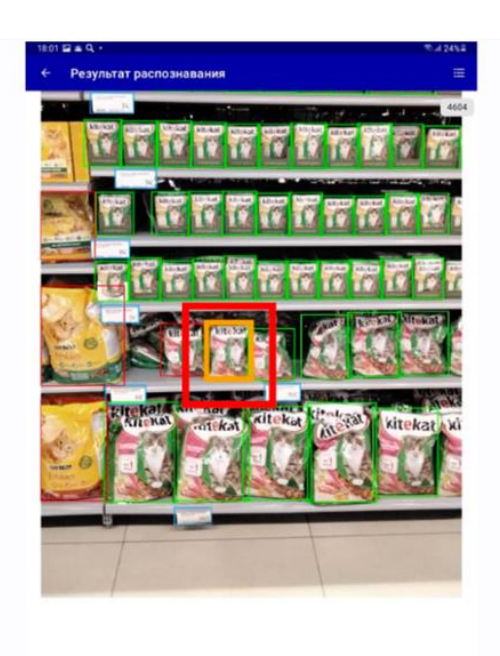

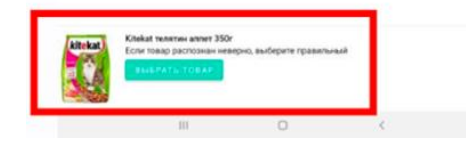

# Как скорректировать ошибки распознавания в Merch IR?

Каждая корректировка проверяется операторами.

В случае недостоверной корректировки, она будет аннулирована и КРІ будет пересчитан в меньшую сторону. Визиты с большим количеством недостоверных корректировок будут разбираться отдельно.

Вернуться к содержанию (→

# Выбор причин отсутствия товара OSA

После корректировок ошибок распознавания не забудьте проставить причины отсутствия по оставшимся ненайденным товарам.

Причины отсутствия:

- Нет на остатке;
- Виртуальный сток.

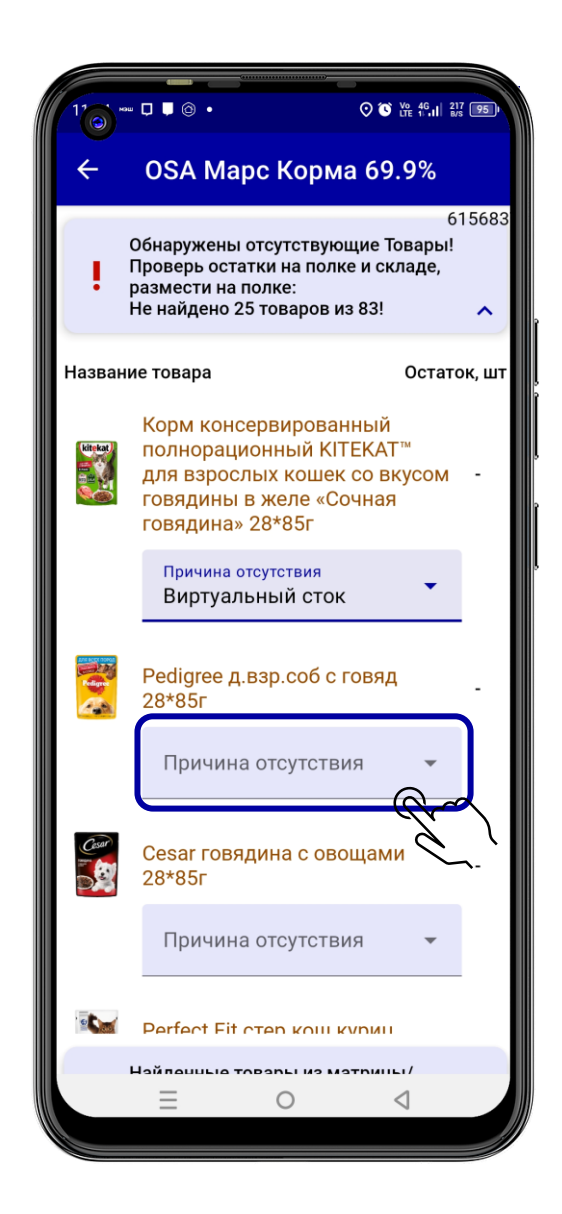

# Выбор причин отсутствия товара Дельта ISA OSA

Для визитов, где есть рекомендация по Дельта ISA-OSA, указание причины отсутствия является обязательным, без этого шага визит не будет закрыт.

Причины отсутствия:

- Нет на остатке
- Не доступен в выкладке
- Виртуальный сток
- Подан на списание
- Отказ точки от списания

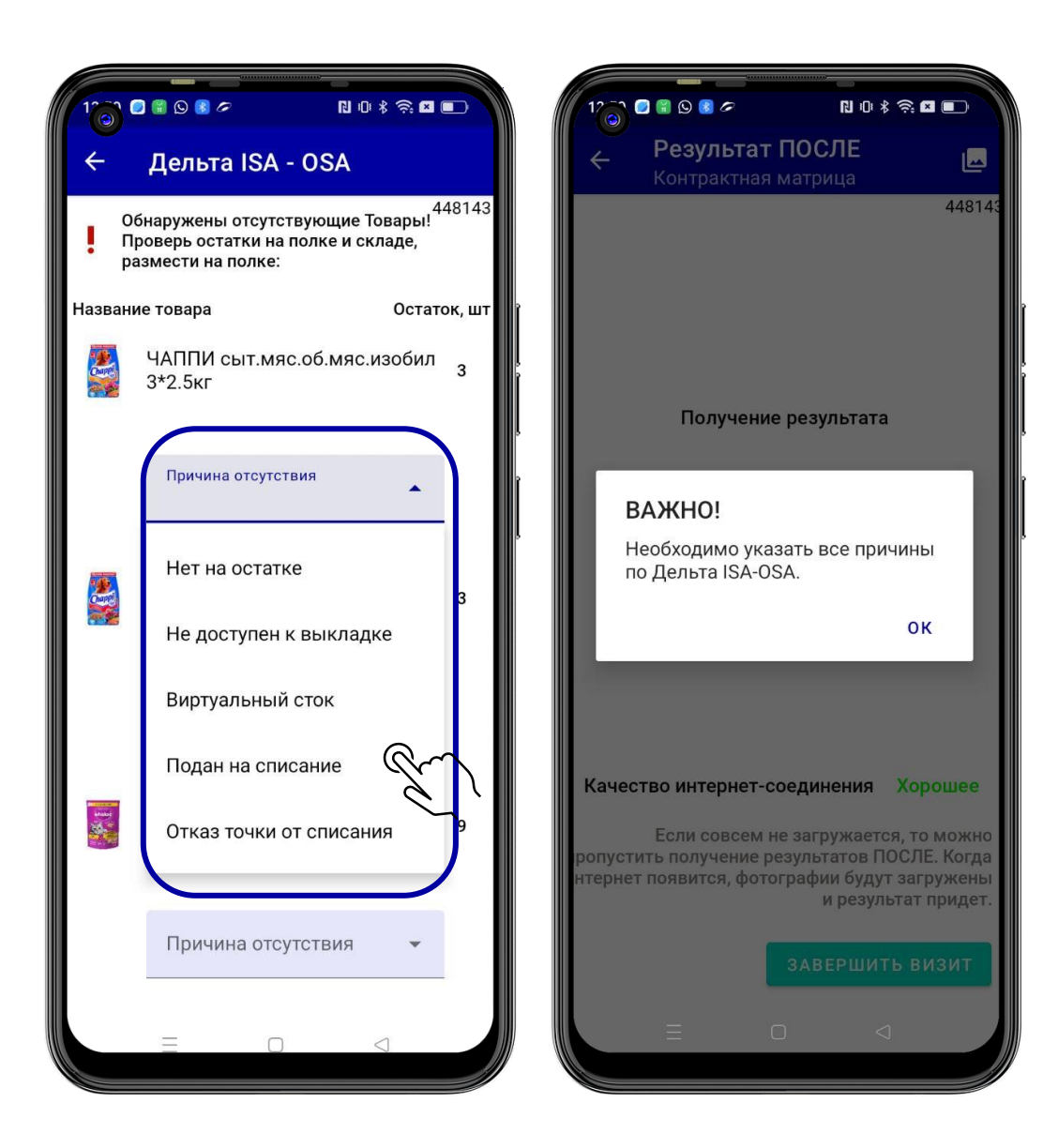
#### Завершение визита в Merch IR

Нажмите на «Завершить визит» после того, как откорректируете Ошибки распознавания и выберете Причины отсутствия Товаров

Приложение автоматически вернет вас в Мобильную торговлю, где вы сможете заполнить оставшиеся анкеты и завершить визит

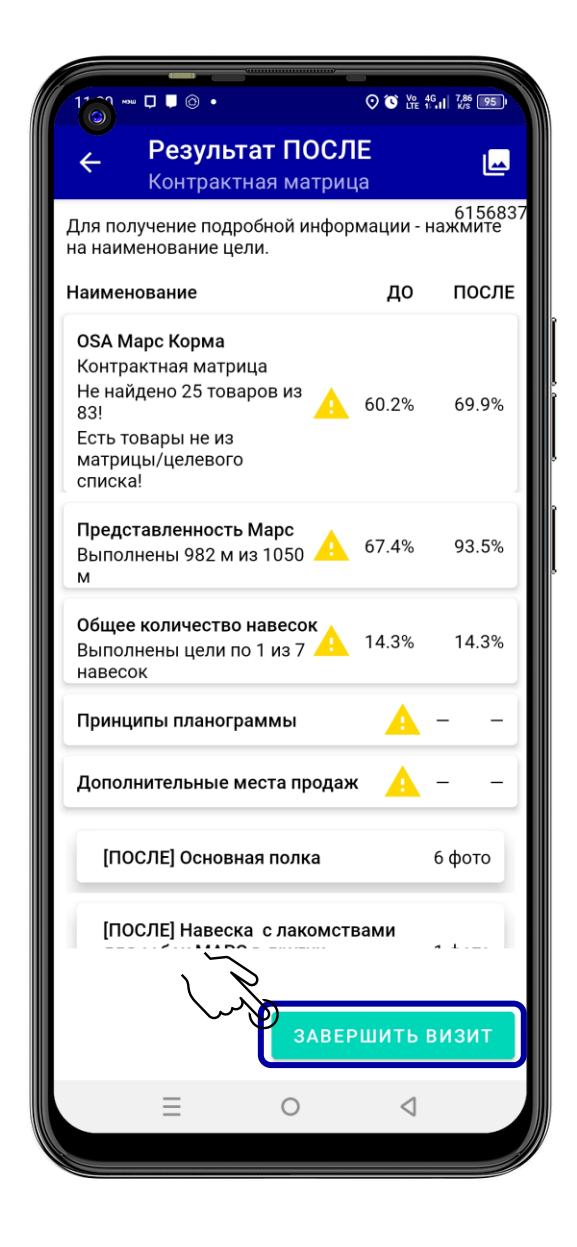

J

 $\checkmark$ 

#### Заполнение опросных листов – ручных анкет

На заключительном шаге визита необходимо заполнить опросный лист - ответить на вопросы из анкеты

Анкета по расположению доступна к заполнению 1 раз в 2 недели

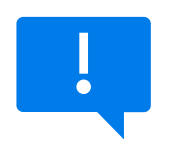

После заполнения ответов сохраните анкету!

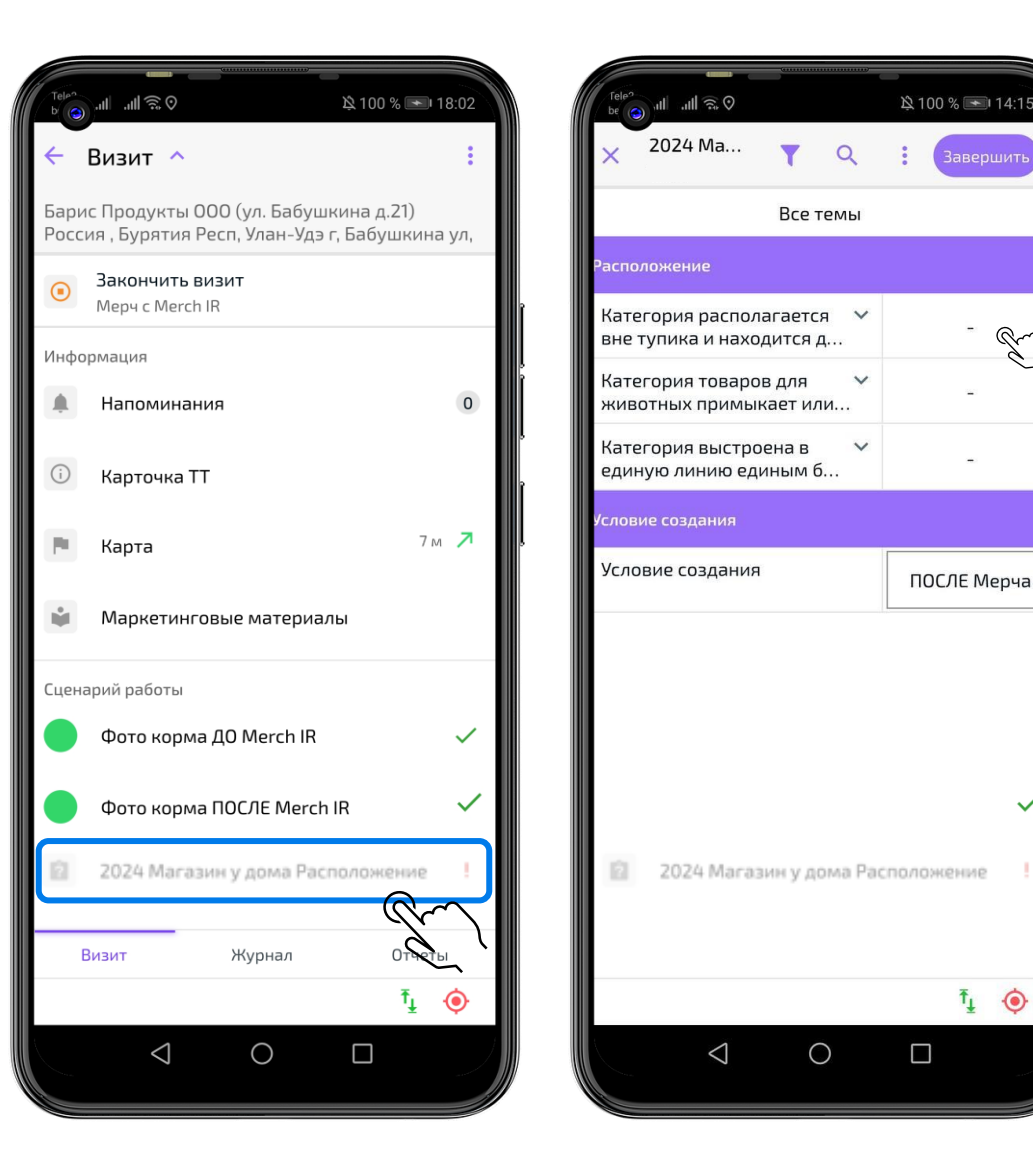

### Завершение визита в Мобильной торговле

Визит в торговую точку завершен.

Нажмите на Закончить визит.

Если есть необходимость посмотреть результаты в данном визите, вы можете выбрать Просмотр визита в Merch IR.

.⊪®⊙ 🖄 100 % 💌 18:02 Визит 🗸 Барис Продукты ООО (ул. Бабушкина д.21) Россия , Бурятия Респ, Улан-Удэ г, Бабушкина ул, Закончить визит Мерч с Merch IR Информация Напоминания 0 (j) Карточка TT 7м 🖊 Карта Ph. ÷. Маркетинговые материалы Сценарий работы Фото корма ДО Merch IR  $\checkmark$  $\checkmark$ Фото корма ПОСЛЕ Merch IR Просмотр визита в Merch IR Отчеты Визит Журнал Ť 🔶  $\bigcirc$  $\triangleleft$ 

# Выполнить обмен данными в Мобильной Торговле

В конце рабочего дня необходимо выполнить обмен данными в Мобильной Торговле для сохранения всех данных по визитам

Зайдите в Обмен

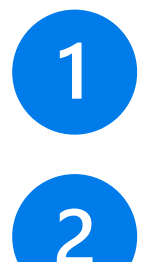

#### Выберите Обмен данными

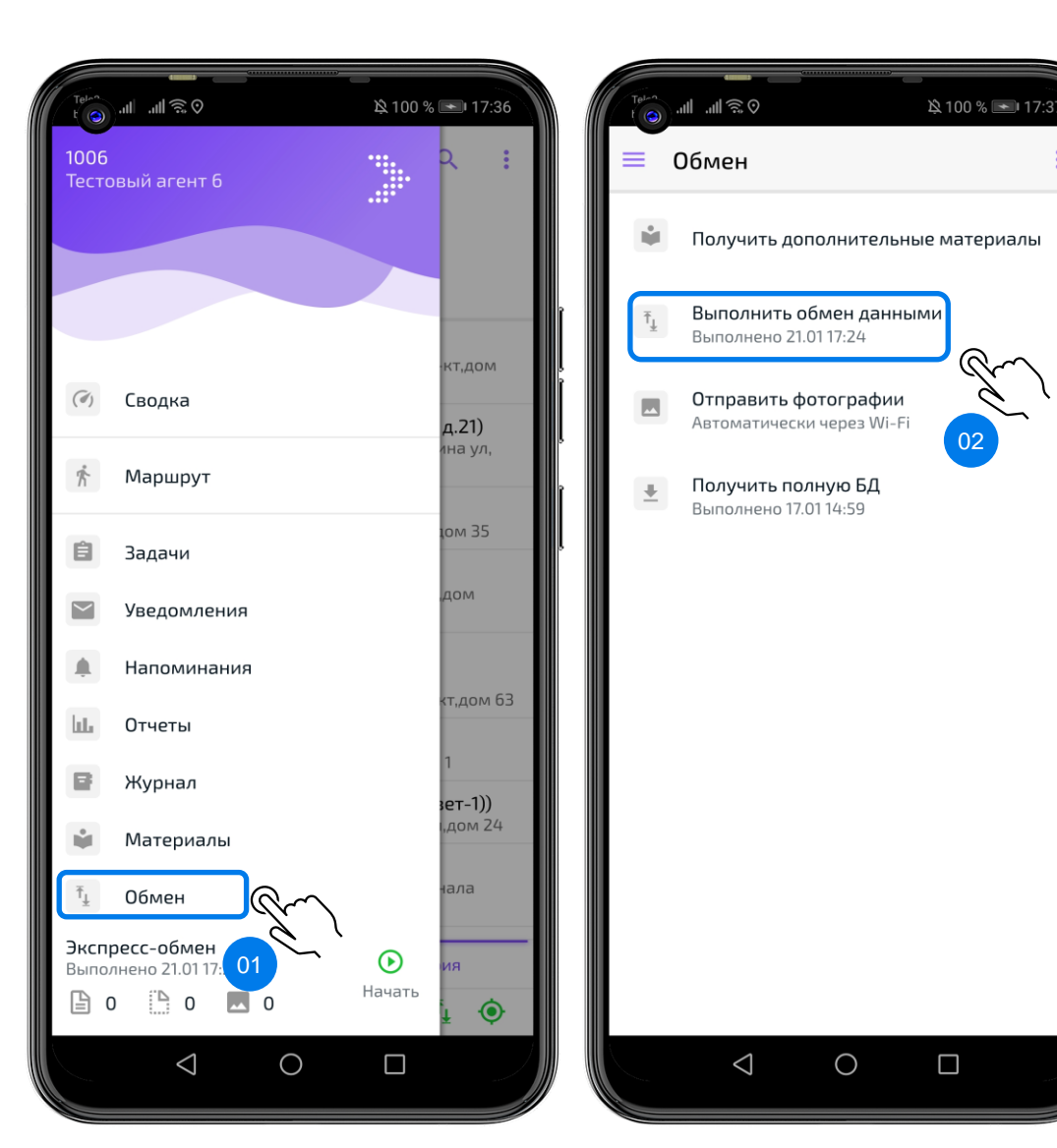

Вернуться к содержанию (->)

# Q&A

### ST-Мобильная торговля и Merch IR

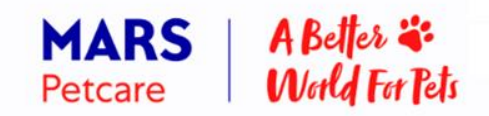

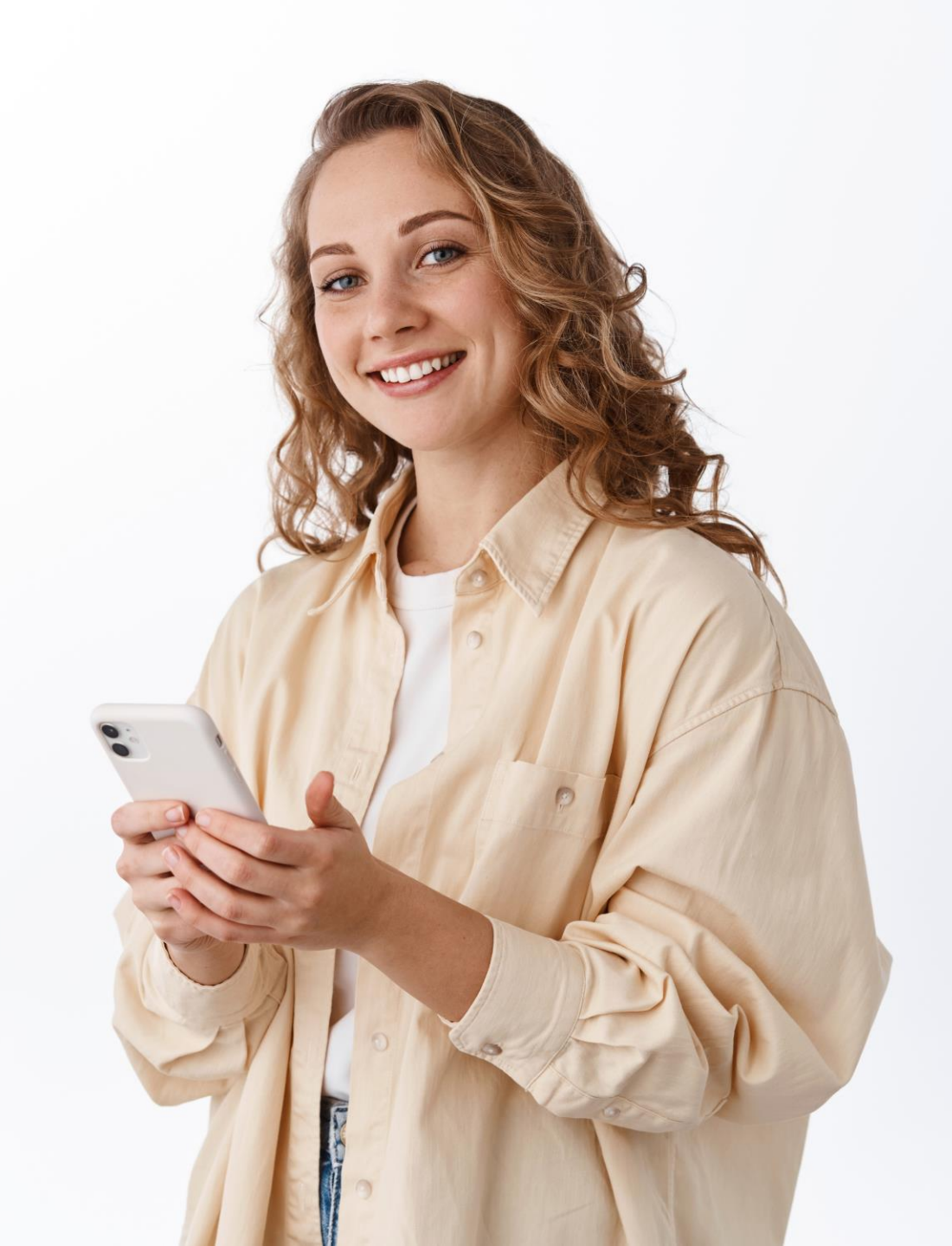

#### Правила фотографирования в Merch IR

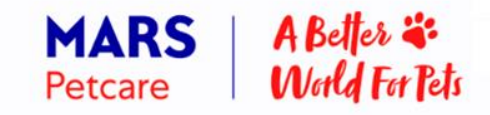

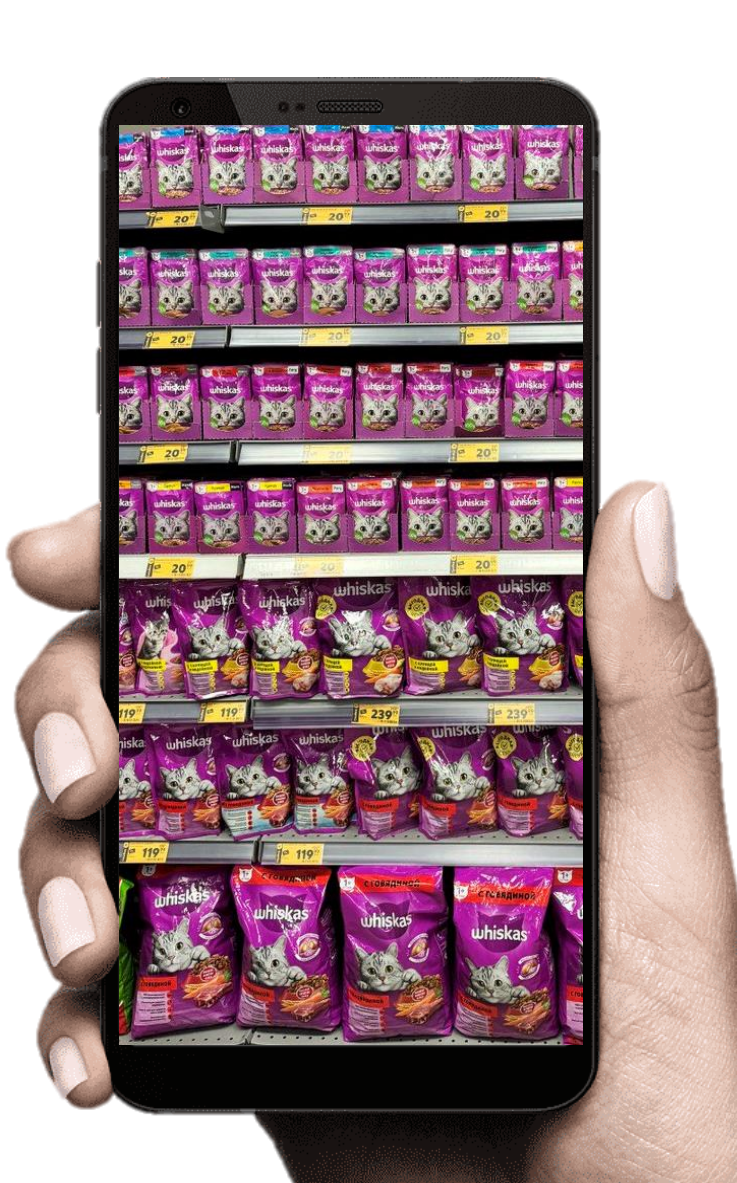

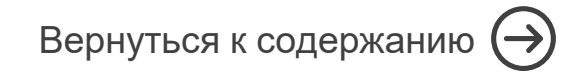

#### Основная полка

Обязательная сцена.

Необходимо фотографировать все стеллажи с кормами для животных и наполнителями любых производителей БЕЗ учета выделенной секции лакомств и любых дополнительных мест продаж.

Все фото необходимо делать в одну сцену, соблюдая:

- Правило фотографирования буквой И;
- Правило нахлёста;
- Расстояния до полки.

Фотографируем все корма Марс и любых других производителей (Кроме Зоомагазинов и Ветеринарных клиник)

#### Расстояние до полки

Полку необходимо фотографировать на расстоянии 1,5-2 м.

Весь стеллаж от первой и до последней полки с продукцией должен помещаться на фотографии. Оставляйте небольшой запас сверху и снизу.

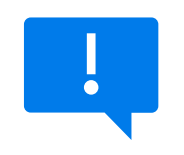

Если над стеллажом есть полка для хранения продукции (складская полка), то обрежьте фотографию, чтобы продукция на хранении не попала в распознавание.

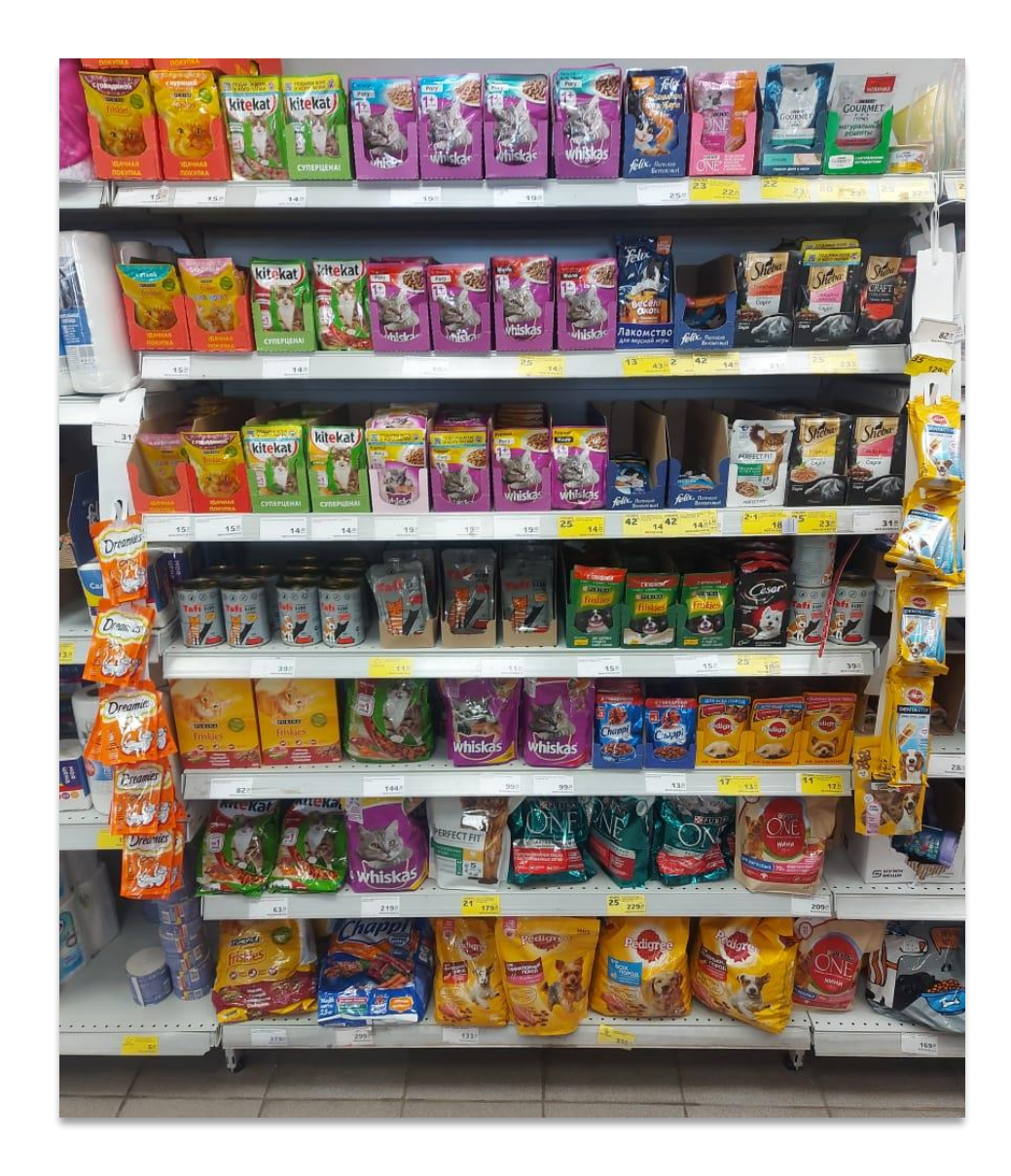

#### Фотографирование длинных полок

Если вся категория/полки не помещается на одном фото и расстояние не позволяет захватить весь стеллаж в объектив, то фотографируйте буквой И сверху – вниз, слева- направо

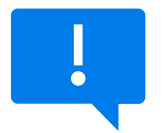

Оставляйте нахлест между фотографиями.

Если планограмма категории выстроена справа налево по ходу покупателя, правило фотографирования сохраняется.

#### ФОТО ПОД УГЛОМ ДЕЛАТЬ НЕЛЬЗЯ!

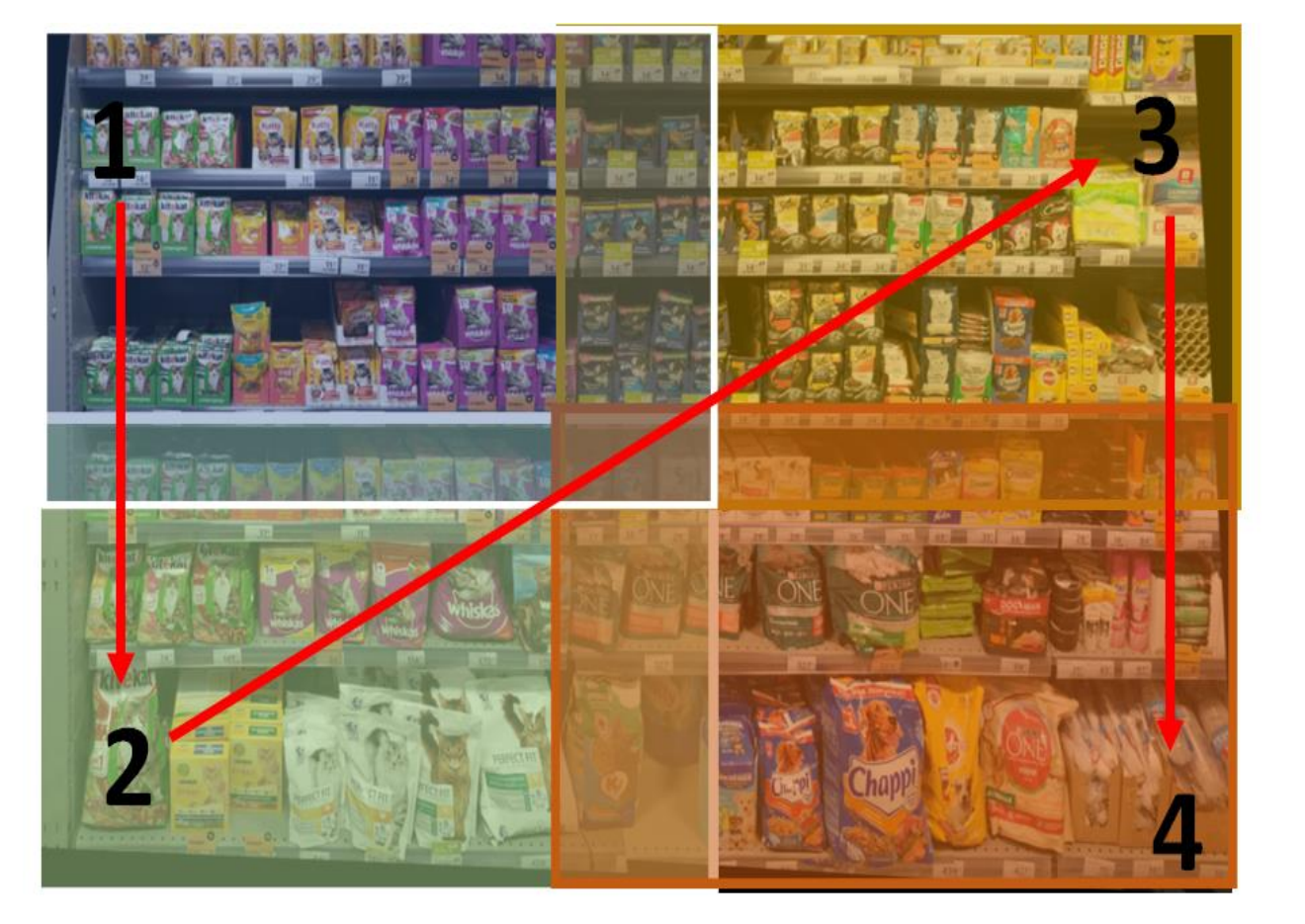

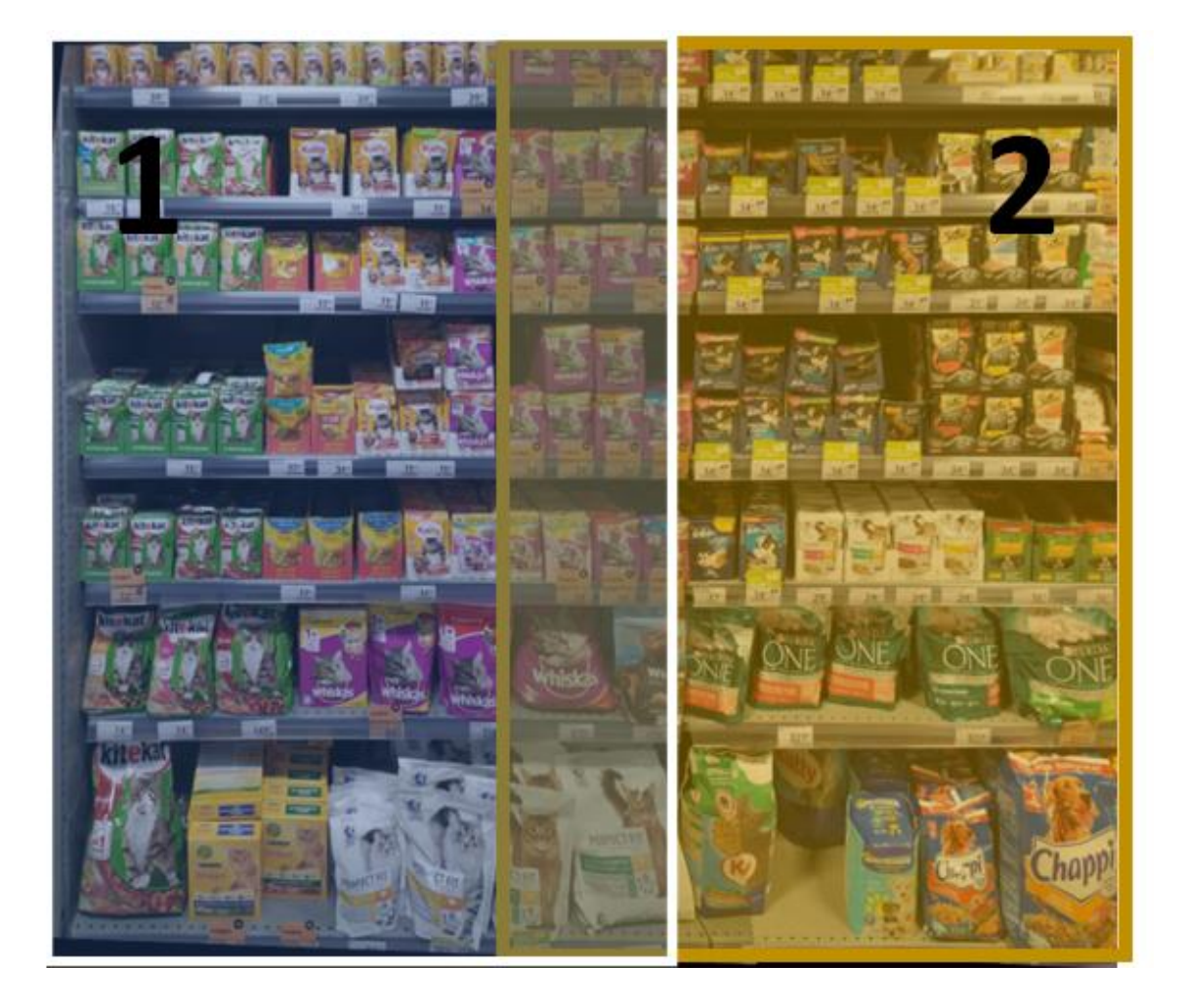

### Нахлест на фотографиях

При фотографировании слева-направо оставляйте на пересечении фотографий минимум 3-5 фейсингов продукции.

#### Нахлест на фотографиях

При фотографировании сверху вниз оставляйте на пересечении фотографии одну полку.

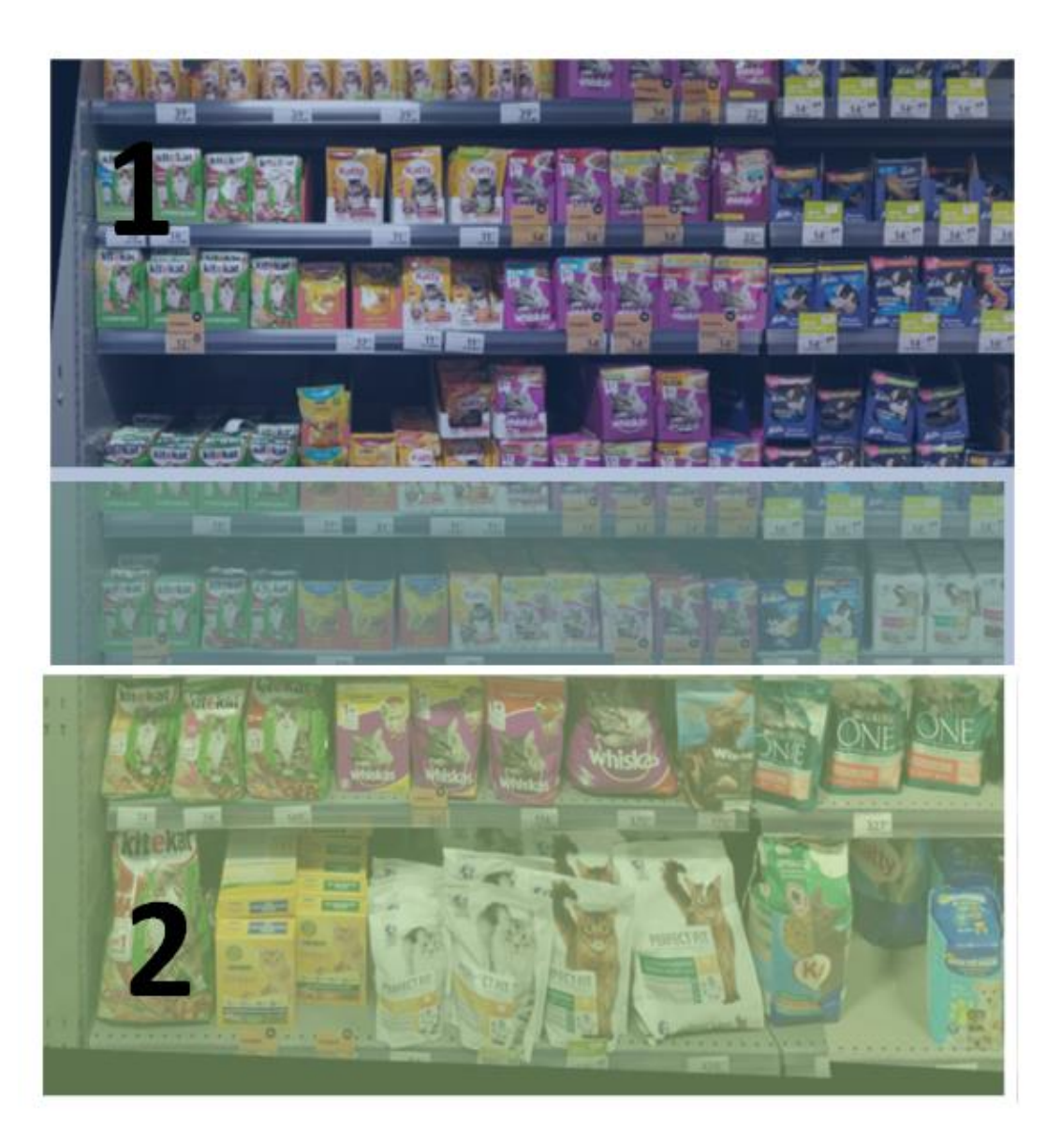

#### Примеры фотографирования сцены Основная Полка

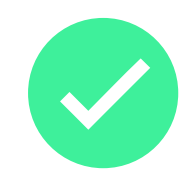

Хорошее фото

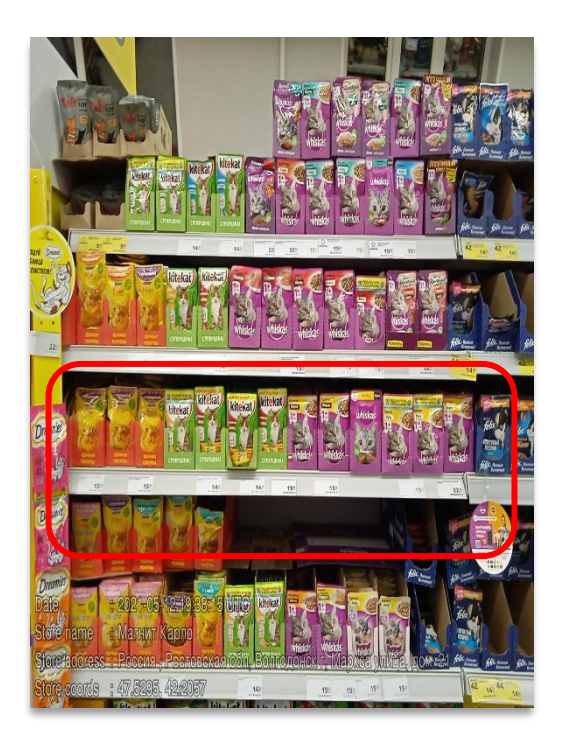

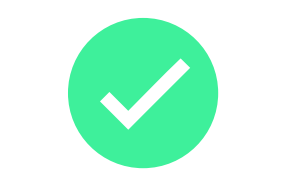

Хорошее фото, соблюдается правило нахлеста

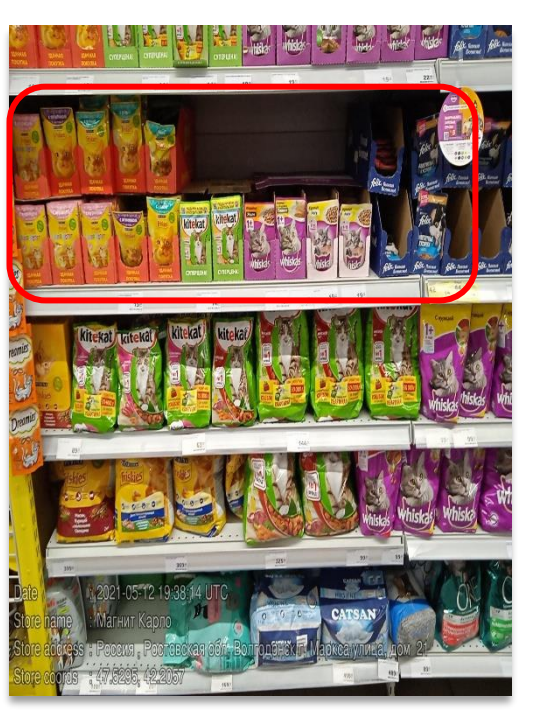

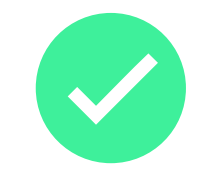

Хорошее фото

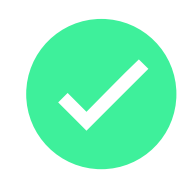

Вернуться к содержанию 🔶

Хорошее фото

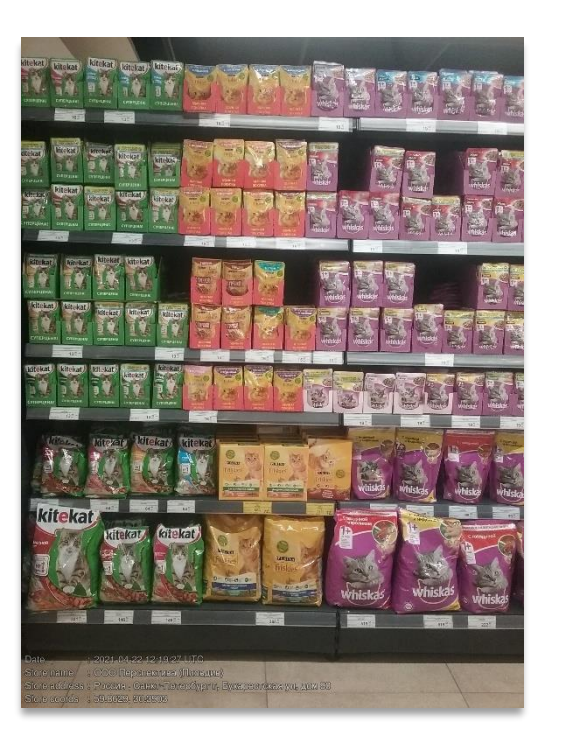

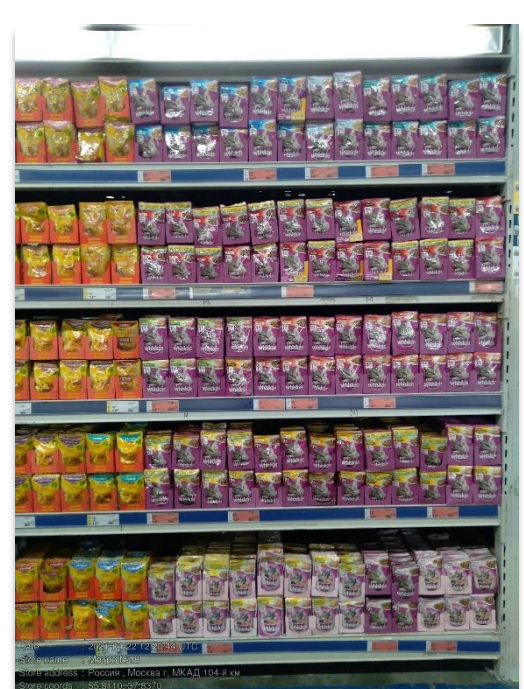

#### Примеры фотографирования сцены Основная Полка

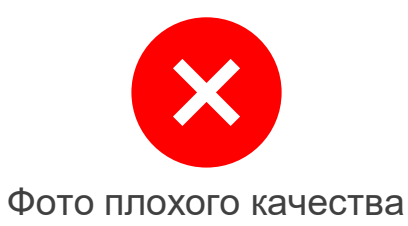

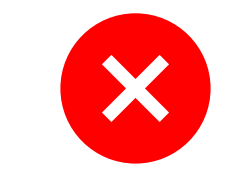

Фото сделано слишком близко и добавлено в сцену основная полка

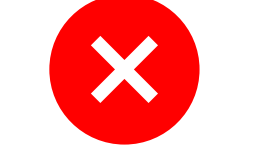

Фото сделано под углом и далеко от основной полки

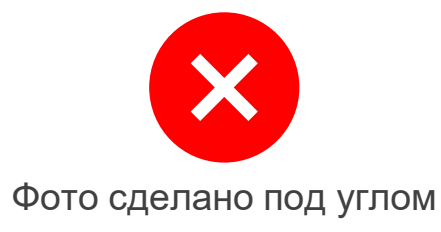

Вернуться к содержанию (→)

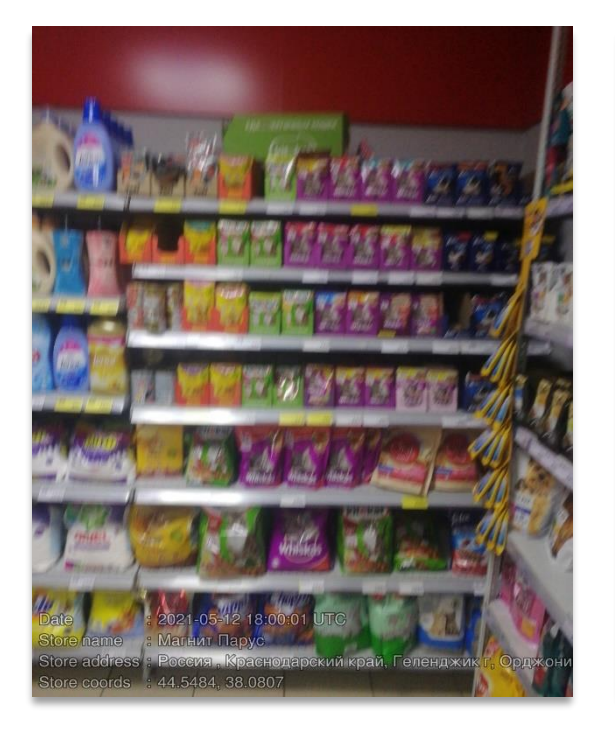

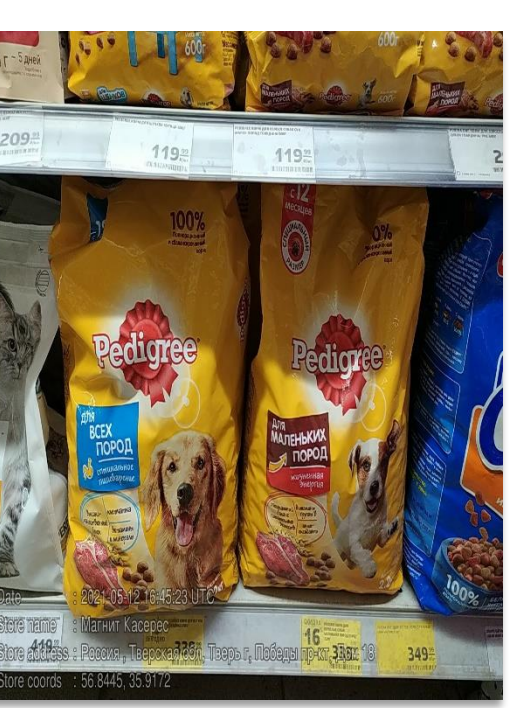

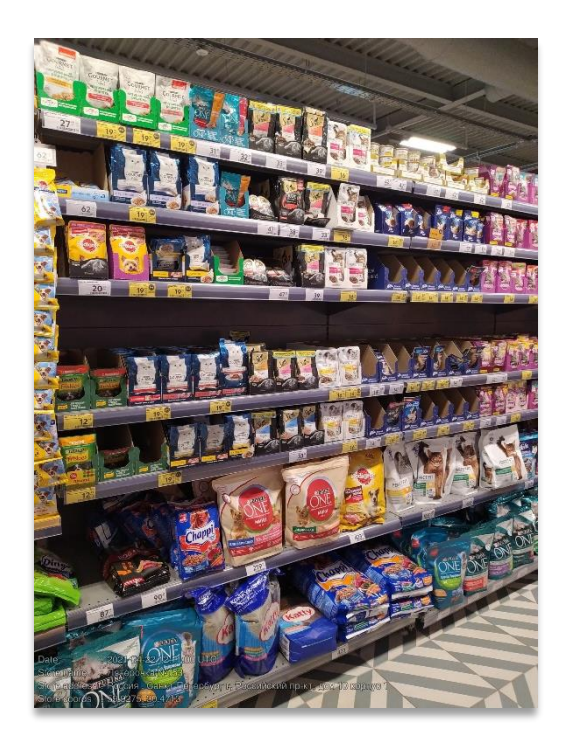

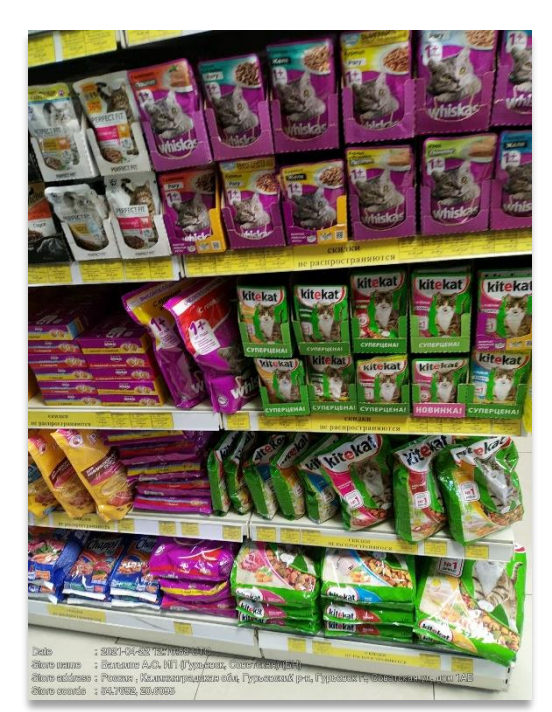

#### Навески с лакомствами Mars в категории корма для домашних животных

2 отдельные сцены:

- Навеска с лакомствами Марс для кошек в категории корма для домашних животных;
- Навеска с лакомствами Марс для собак в категории корма для домашних животных.

Фотографируем ТОЛЬКО навески, расположенные в основной категории кормов для домашних животных.

Если в точке несколько таких навесок, то каждую навеску необходимо фотографировать в отдельную сцену (при необходимости используем Копирование сцен)

Чтобы навеска засчиталась в PSS, на ней должно распознаться минимум 4 фейсинга лакомств для кошек (в сцене Навески для кошек) или лакомств для собак (в сцене Навески для собак).

### Примеры фотографирования навесок с лакомствами в категории корма

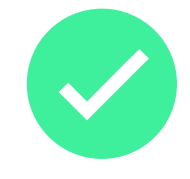

Хорошее фото

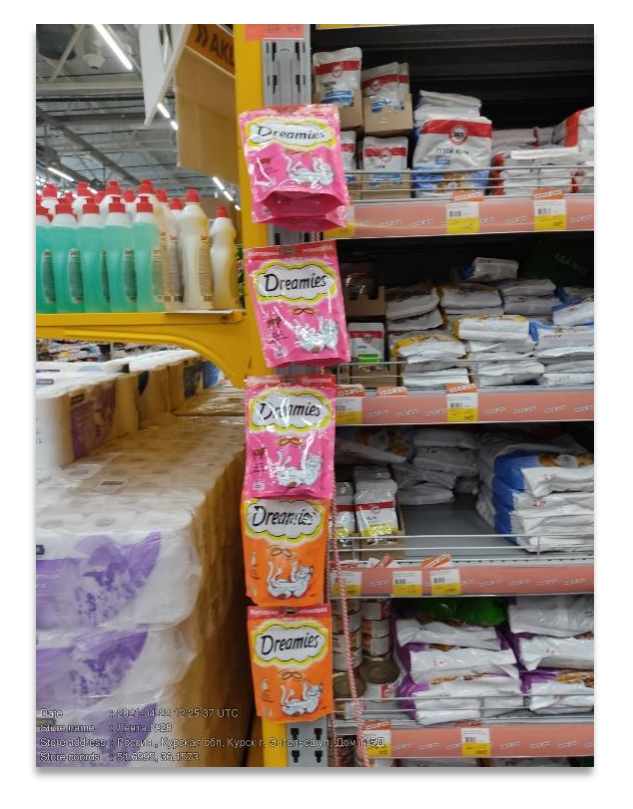

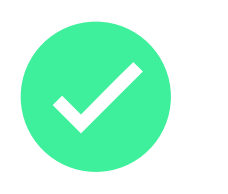

Хорошее фото

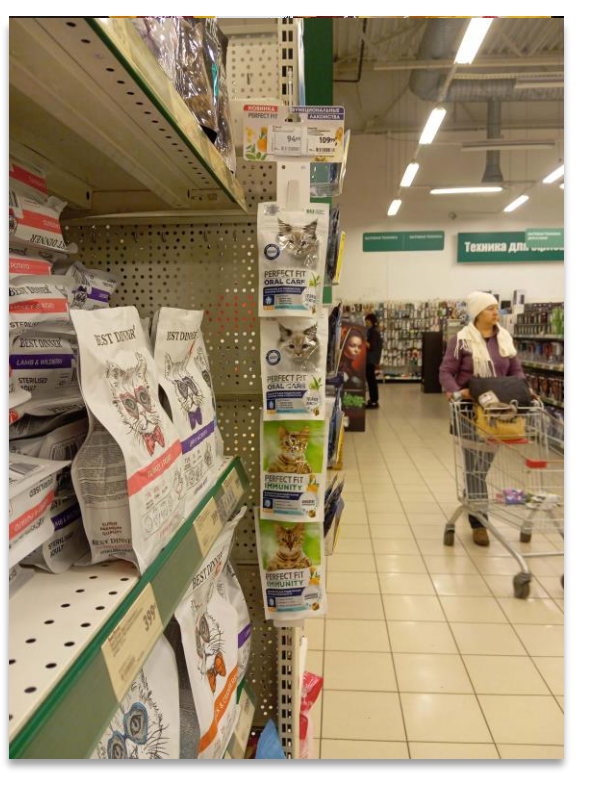

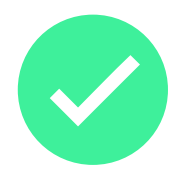

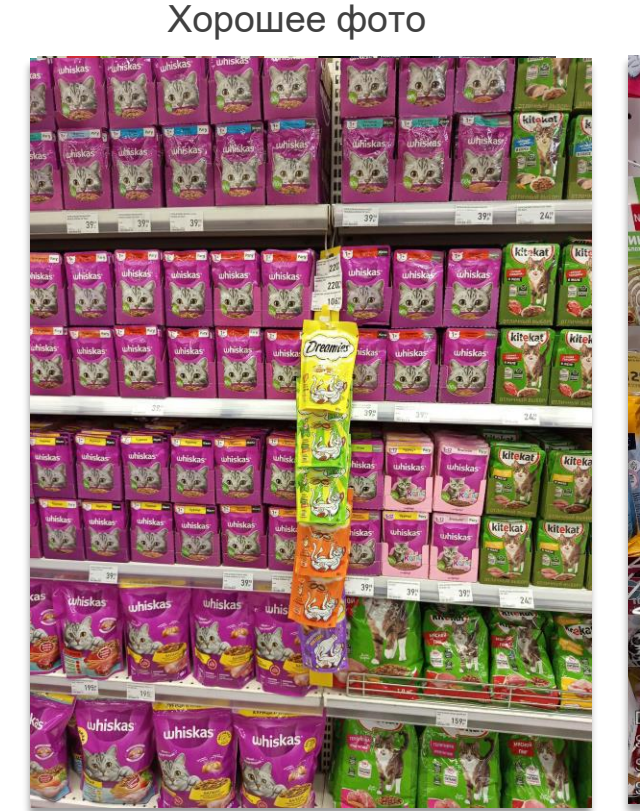

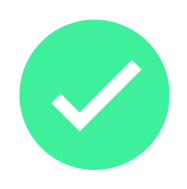

Вернуться к содержанию (→)

Хорошее фото

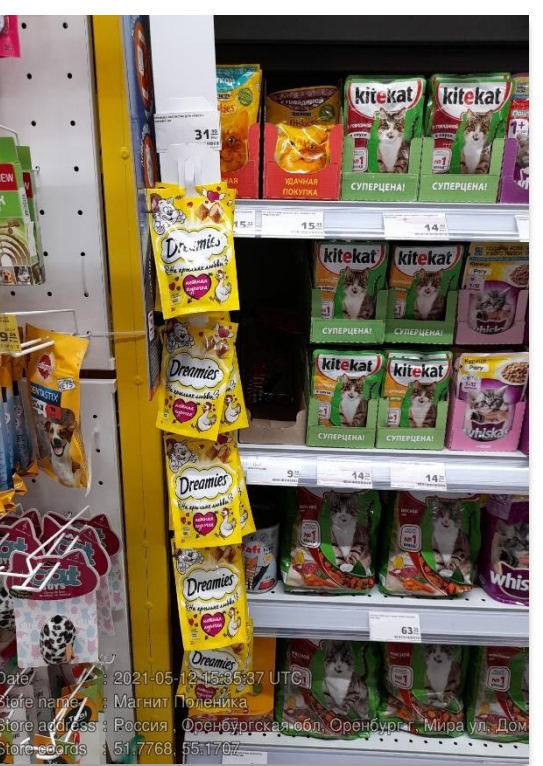

#### Примеры фотографирования навесок с лакомствами в категории корма

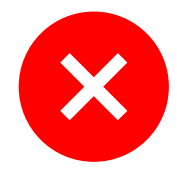

Фото сделано

далеко

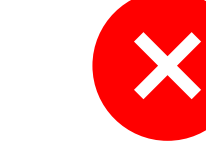

Фейсингов не видно, фото под углом, лишние товары на фоне

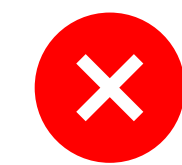

Вернуться к содержанию (→)

Фото сделано под углом + большое расстояние до навески (можно использовать функцию «обрезки» фотографий)

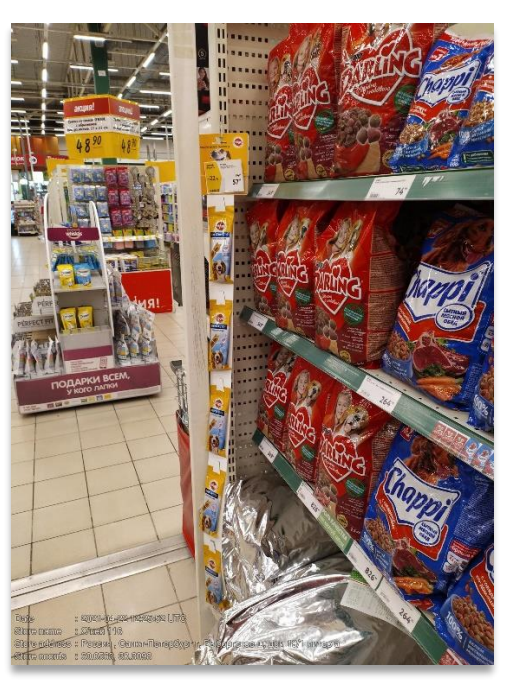

Одна сцена - одна

навеска

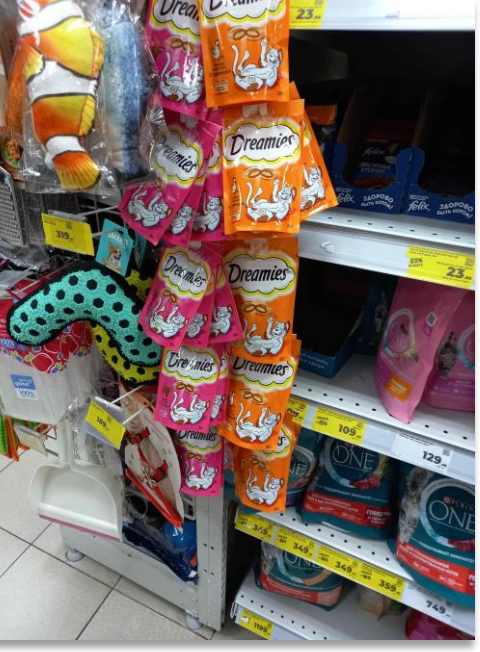

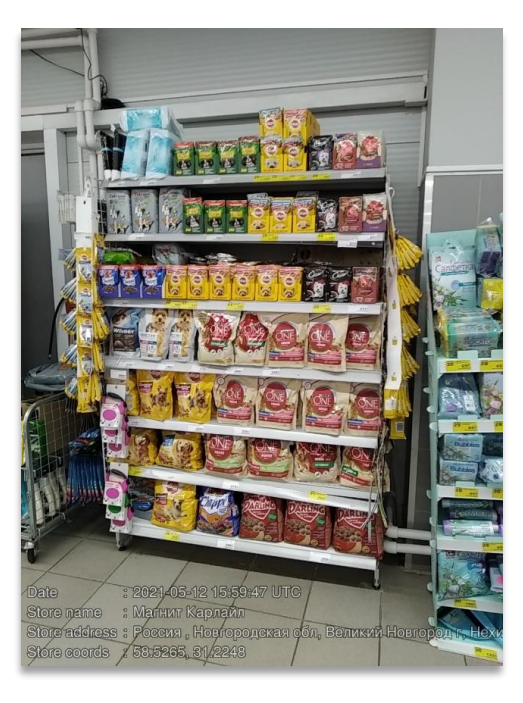

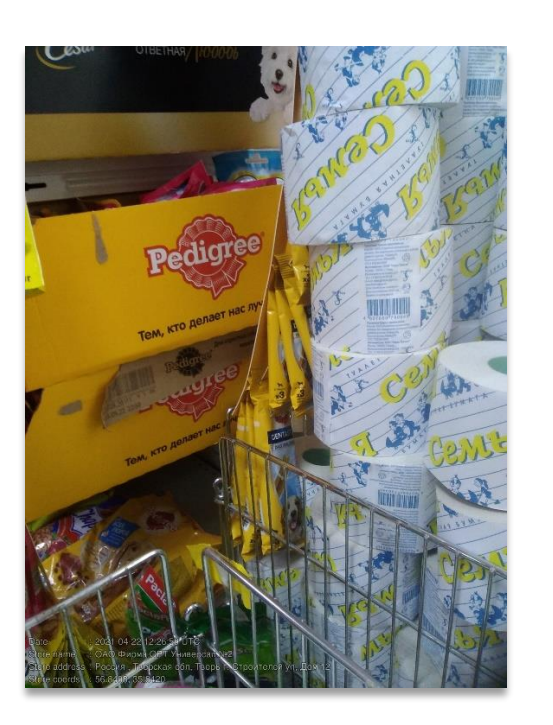

### Навески с лакомствами Марс в других категориях

2 отдельные сцены:

- Навеска с лакомствами Марс для кошек в других категориях;
- Навеска с лакомствами Марс для собак в других категориях.

Фотографируем ТОЛЬКО навески, расположенные в ДРУГИХ КАТЕГОРИЯХ (не корма для животных).

Если в точке несколько таких навесок, то каждую навеску необходимо фотографировать в отдельную сцену (при необходимости используем Копирование сцен).

Для того, чтобы навеска засчитывалась, на ней необходимо разместить минимум 4 фейсинга лакомств для кошек (если сцена Навеска с лакомствами для кошек) или минимум 4 фейсинга лакомства для собак (если сцена Навеска с лакомствами для собак).

### Примеры фотографирования навесок для кошек/собак в других категориях

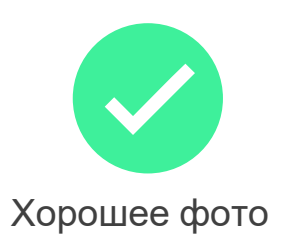

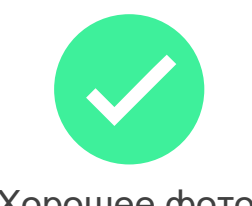

Хорошее фото

На фото присутствуют другие корма для домашних животных Фото сделано под углом + большое расстояние до навески (использовать функцию «обрезки» фотографий)

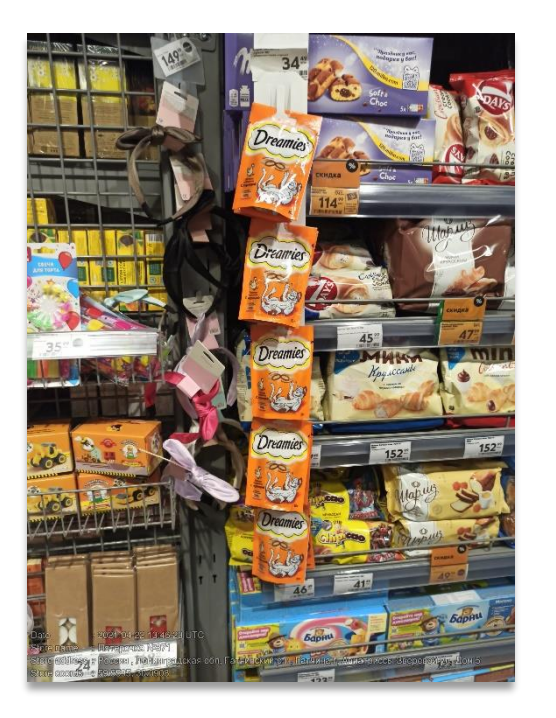

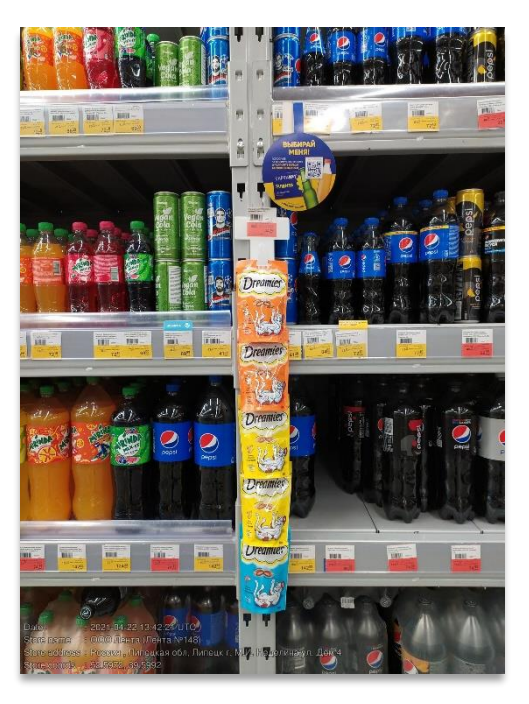

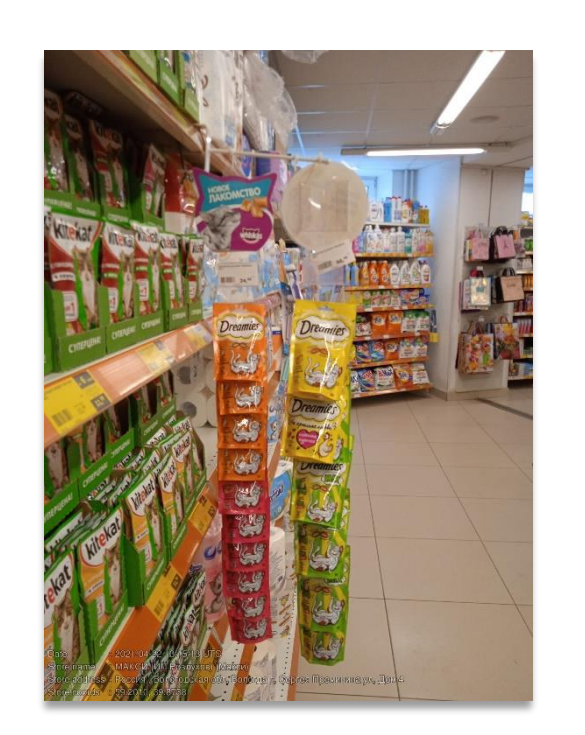

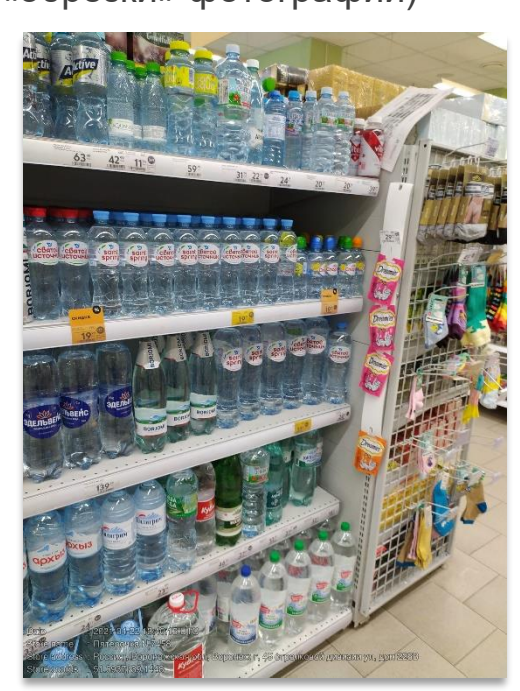

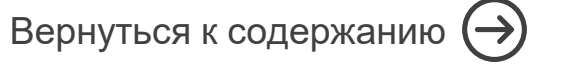

### Контрактное ДМП (дисплей, торец, паллета)

Фотографируем любое контрактное дополнительное место продаж, на котором выставлены любые корма Марс.

Контрактное означает, что размещение ДМП согласовано по контракту и отражено в Брифе/Адресной программе.

Если в точке несколько таких ДМП, то каждое фотографируем в отдельную сцену (при необходимости используем копирование сцен).

Чтобы ДМП засчиталось в PSS, необходимо разместить на нем от 6 фейсингов влажного корма Марс, для выполнения минимального показателя PSS (5%) или необходимо разместить от 10 фейсингов влажного корма Марс и от 3х фейсингов сухого корма Марс для выполнения максимального показателя PSS (7%).

#### Примеры фотографирования контрактных ДМП Марс

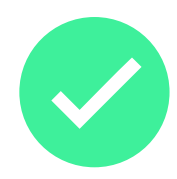

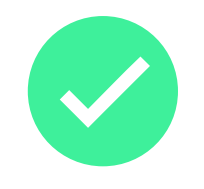

Хорошее фото

Хорошее фото

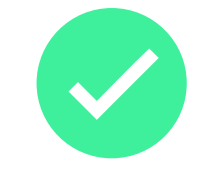

Хорошее фото

Хорошее фото

Вернуться к содержанию 🔶

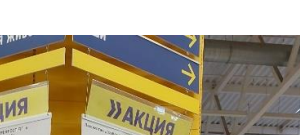

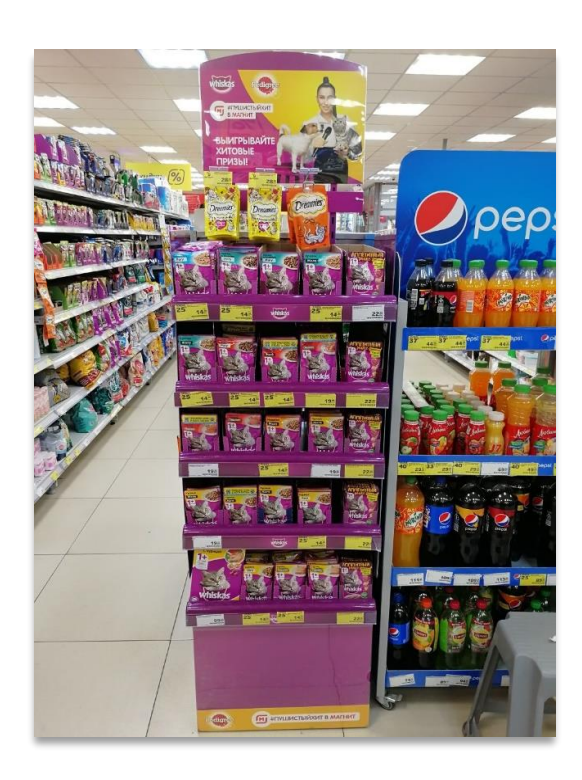

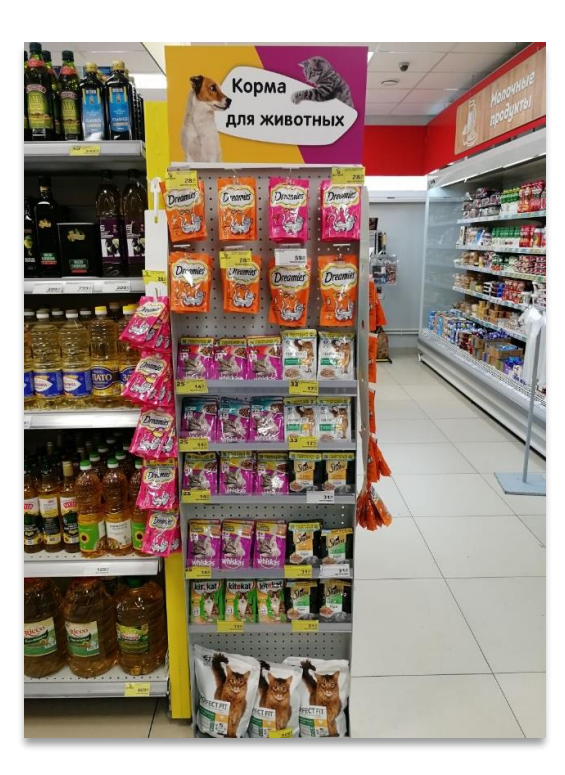

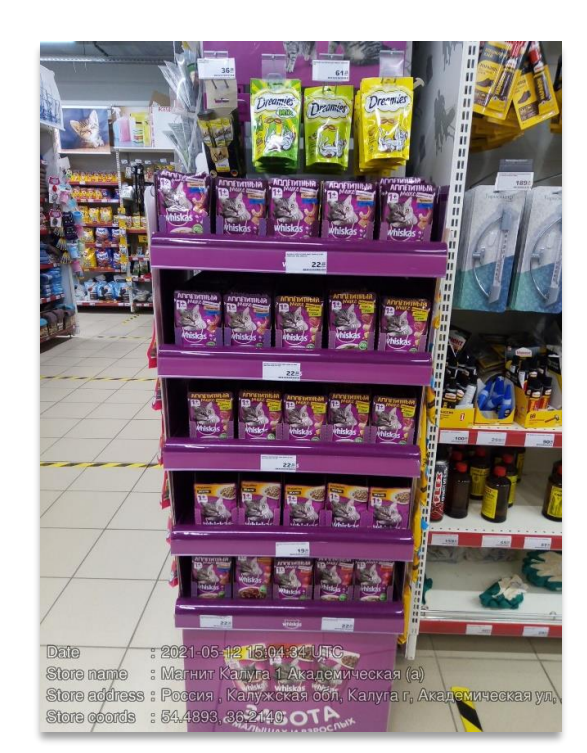

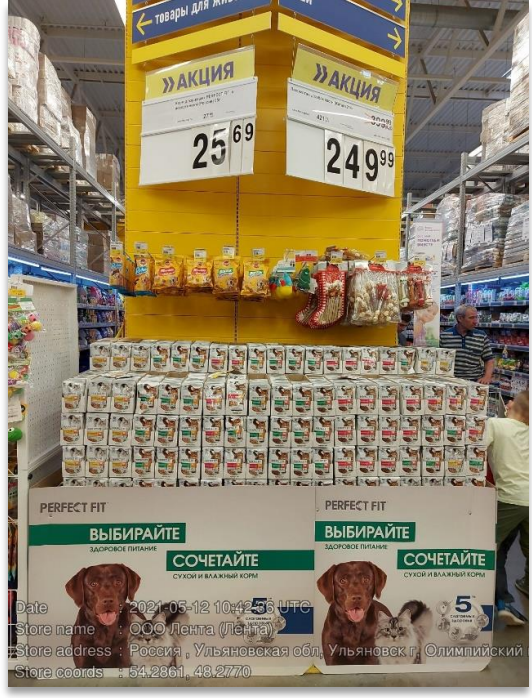

### Примеры фотографирования контрактных ДМП Марс

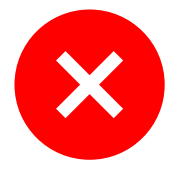

Фейсингов не видно, фото под углом

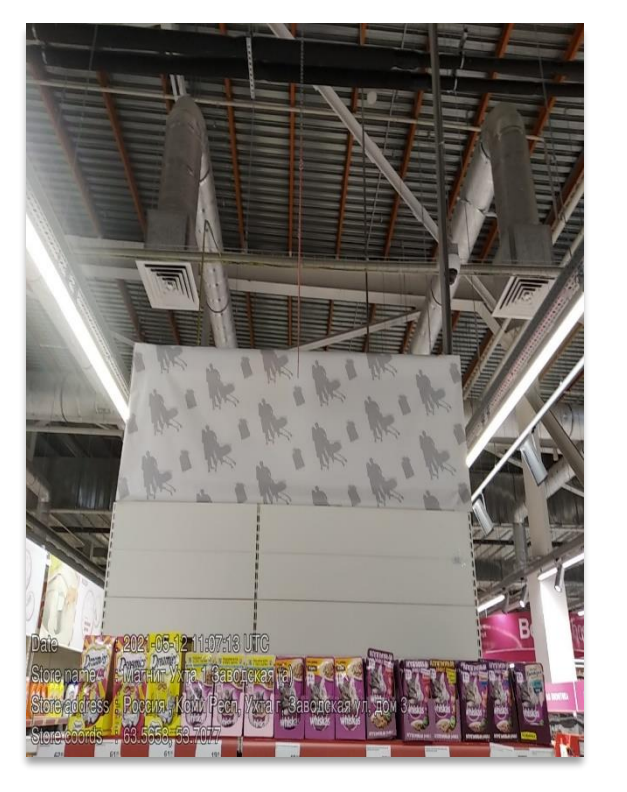

Фейсингов не видно, фото под углом, лишние товары на фоне

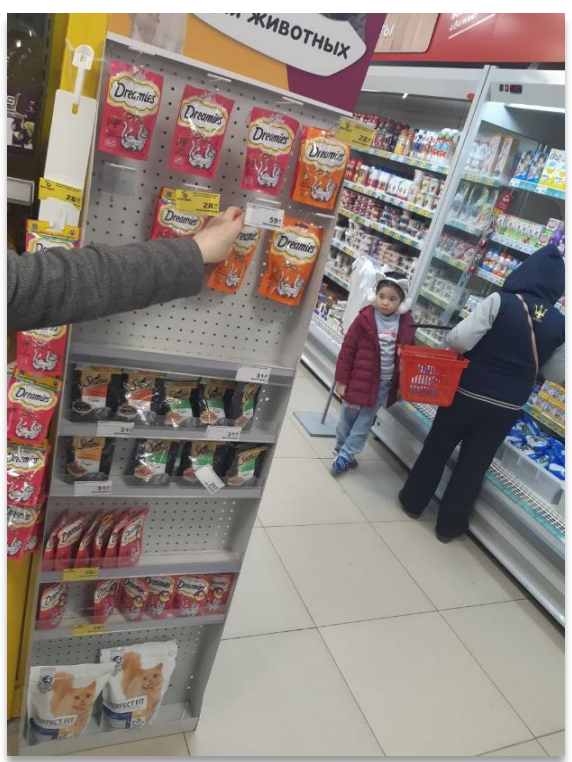

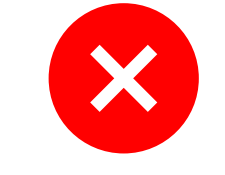

Основная полка в сцену ДМП

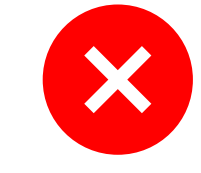

Сделано Фото локального ДМП

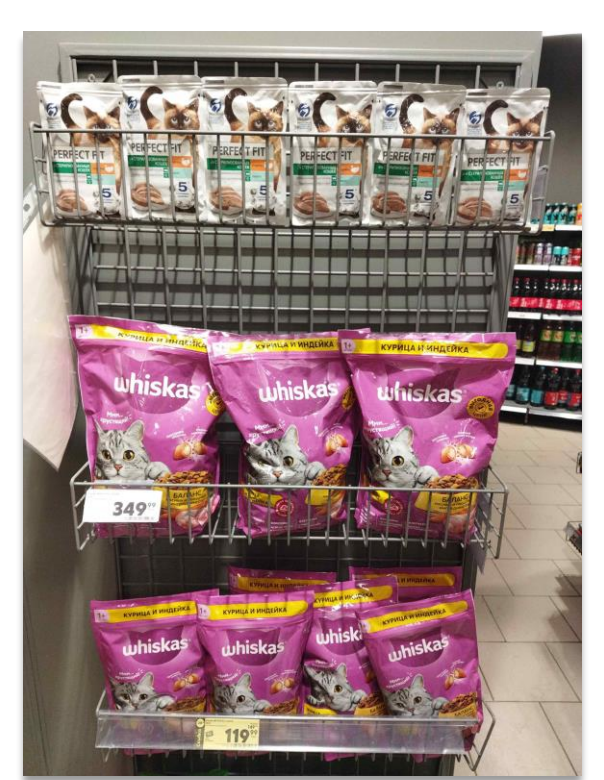

Вернуться к содержанию 🔿

# Локальное ДМП (дисплей, торец, паллета)

Фотографируем любое дополнительное место продаж, на котором выставлены любые корма Марс.

Локальное означает, что договоренность о размещение такого ДМП достигнута непосредственно в торговой точке - вне контракта.

Если в точке несколько таких ДМП, то каждое фотографируем в отдельную сцену (при необходимости используем копирование сцен).

Чтобы ДМП засчиталось в PSS, необходимо разместить на нем от 6 фейсингов влажного корма Марс, для выполнения минимального показателя PSS (5%) или необходимо разместить от 10 фейсингов влажного корма Марс и от 3х фейсингов сухого корма Марс для выполнения максимального показателя PSS (7%).

### Примеры фотографирования локальных ДМП Марс

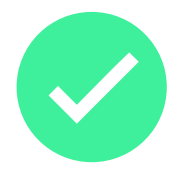

Хорошее фото

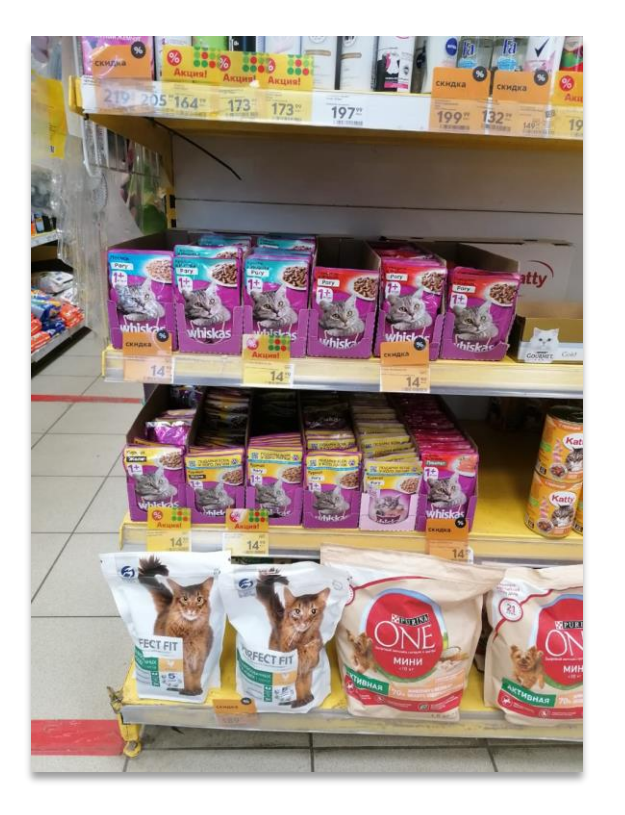

Хорошее фото

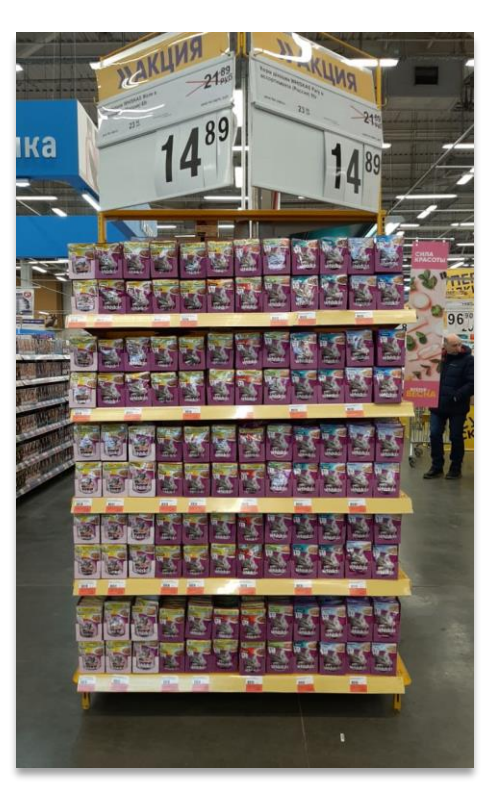

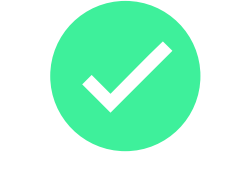

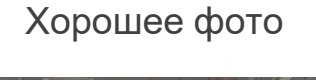

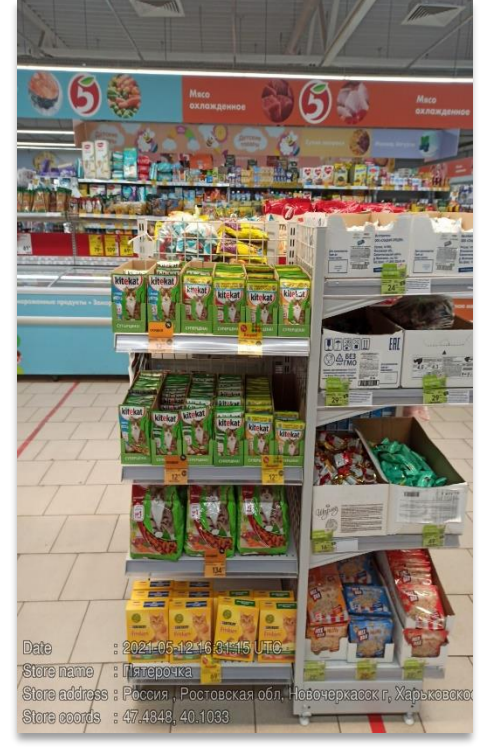

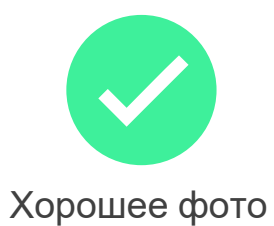

Вернуться к содержанию 🔶

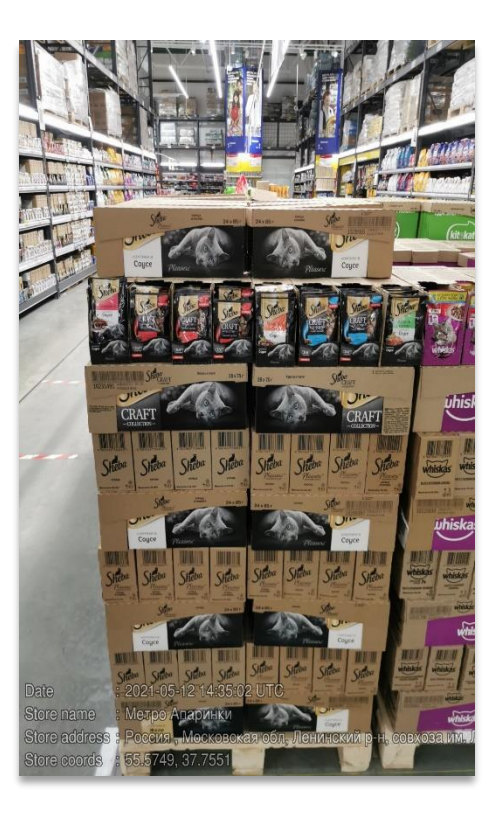

### Примеры фотографирования локальных ДМП Марс

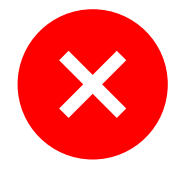

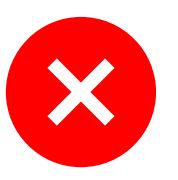

Сделано Фото основной полки

Сделано Фото одного SKU

Сделано Фото контрактного ДМП На фото только SKU Лакомств

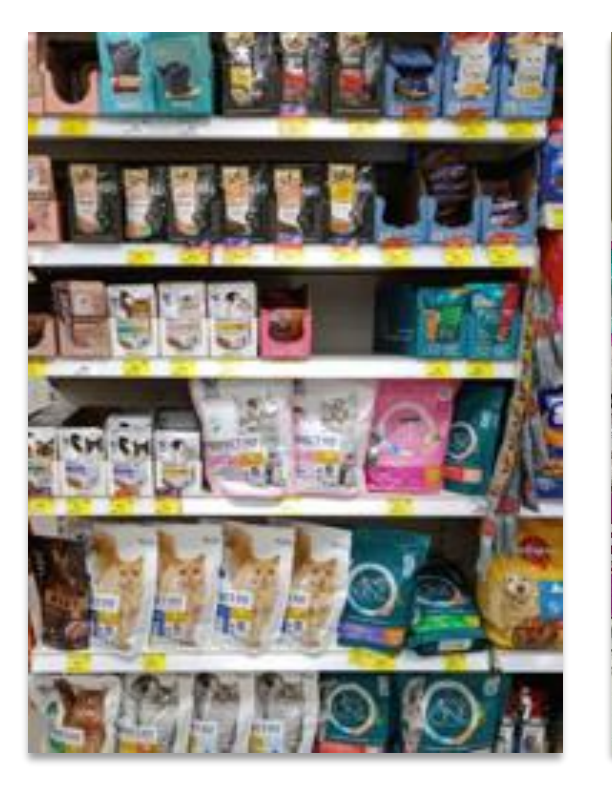

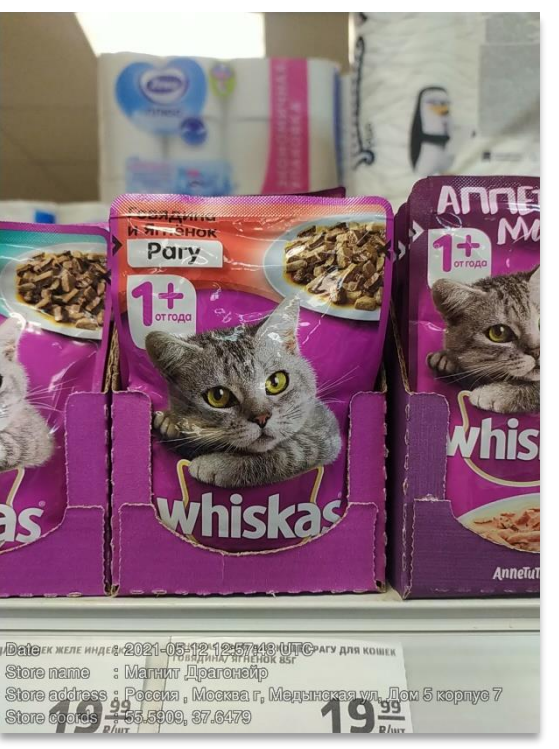

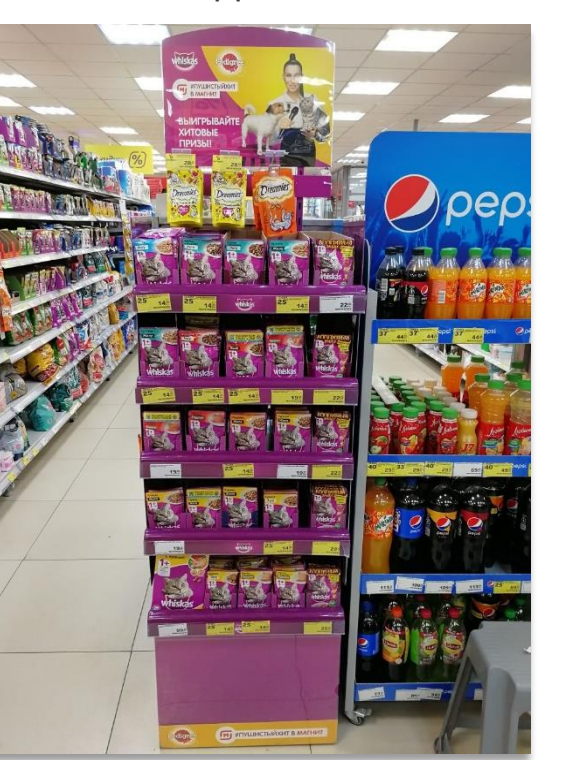

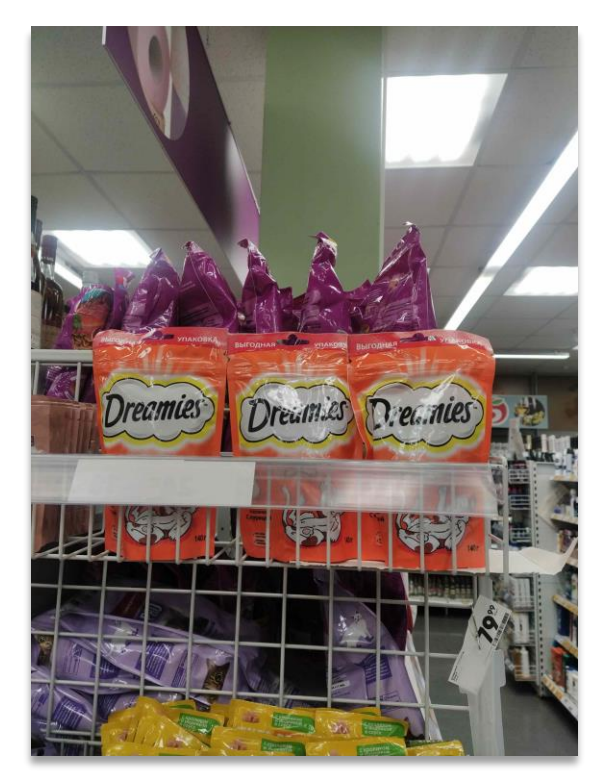

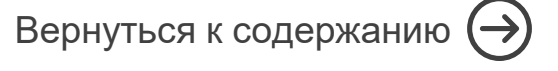

Вернуться к содержанию 🔿

#### Прилегающая к кассам зона - Лакомства

Фотографируем лакомства Dreamies, которые размещены на любом оборудовании в торговой точке напротив касс, в радиусе 1 метра от места расчета.

Чтобы прикассовая зона с лакомствами засчиталась в PSS, необходимо разместить минимум 4-6 линии\* продукта бренда Dreamies, в зависимости от типа торговой точки.

\*Линии – продукты одного бренда.

Рекомендации по размещению описаны в Картине Успеха.

### Примеры фотографирования прилегающей к кассам зоне

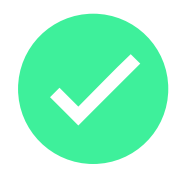

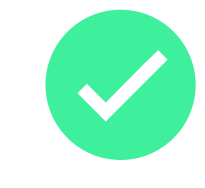

Хорошее фото

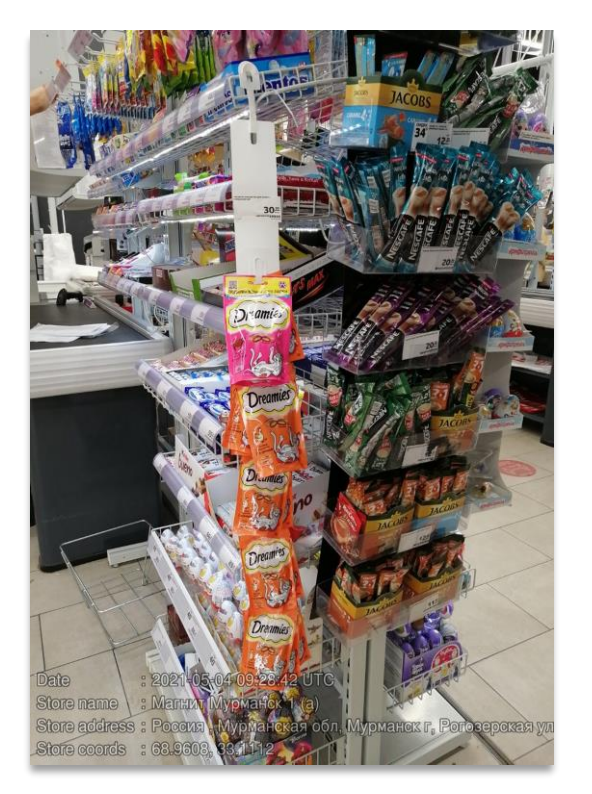

Хорошее фото

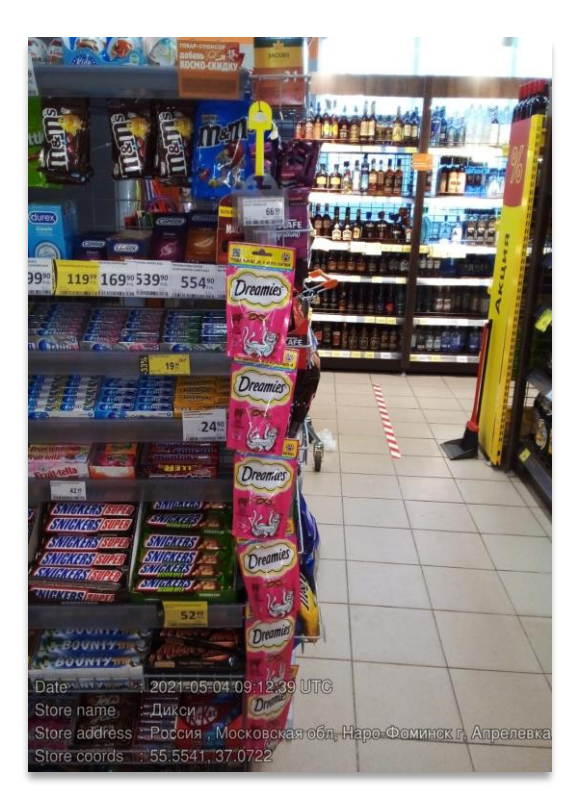

Фото сделано очень близко

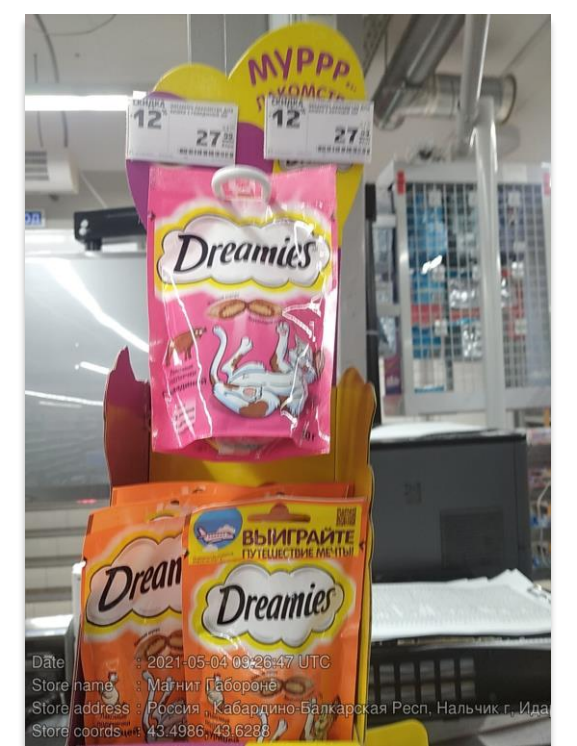

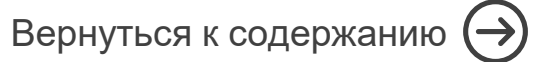

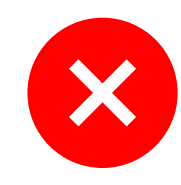

Фото сделано в категории Корма для домашних животных

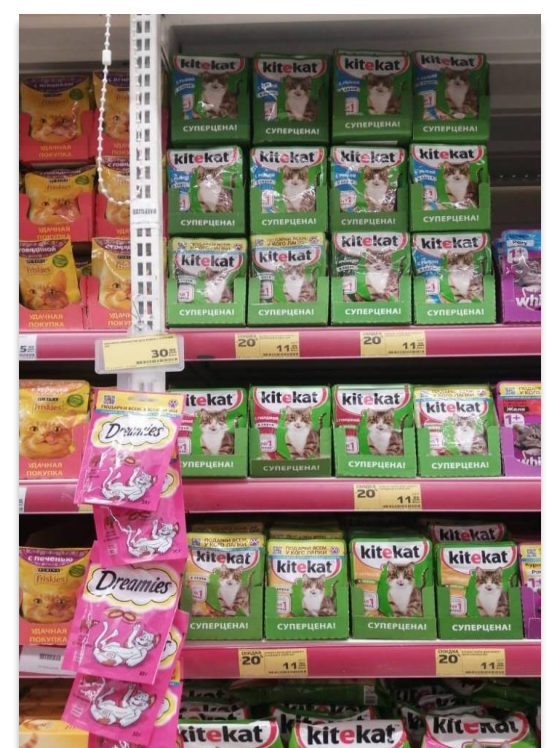

#### Выделенная секция лакомств

Отдельная секция/стеллажи, где сгруппированы все товары, относящиеся к Лакомствам для кошек и/или собак

Допускается делать несколько фотографий в одну сцену (например, отдельно Секция лакомств для кошек, отдельно Секция лакомств для собак)

Используем Правило фотографирования буквой И, соблюдать нахлёст минимум в 3-5 фейсинга (сверху и снизу).

Для понимания условий расчета PSS, смотри принципы выкладки внутри Секции лакомств в Картине Успеха

#### Расстояние до полки

Лучше всего фотографировать полку на расстоянии 1,5-2 м, чтобы весь стеллаж от первой до последней полки с продукцией помещался на фотографии

Оставляйте небольшой запас сверху и снизу

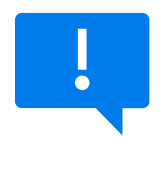

Если над стеллажом есть полка для хранения продукции (складская полка), то обрежьте фотографию, чтобы продукция на хранении не попала в распознавание

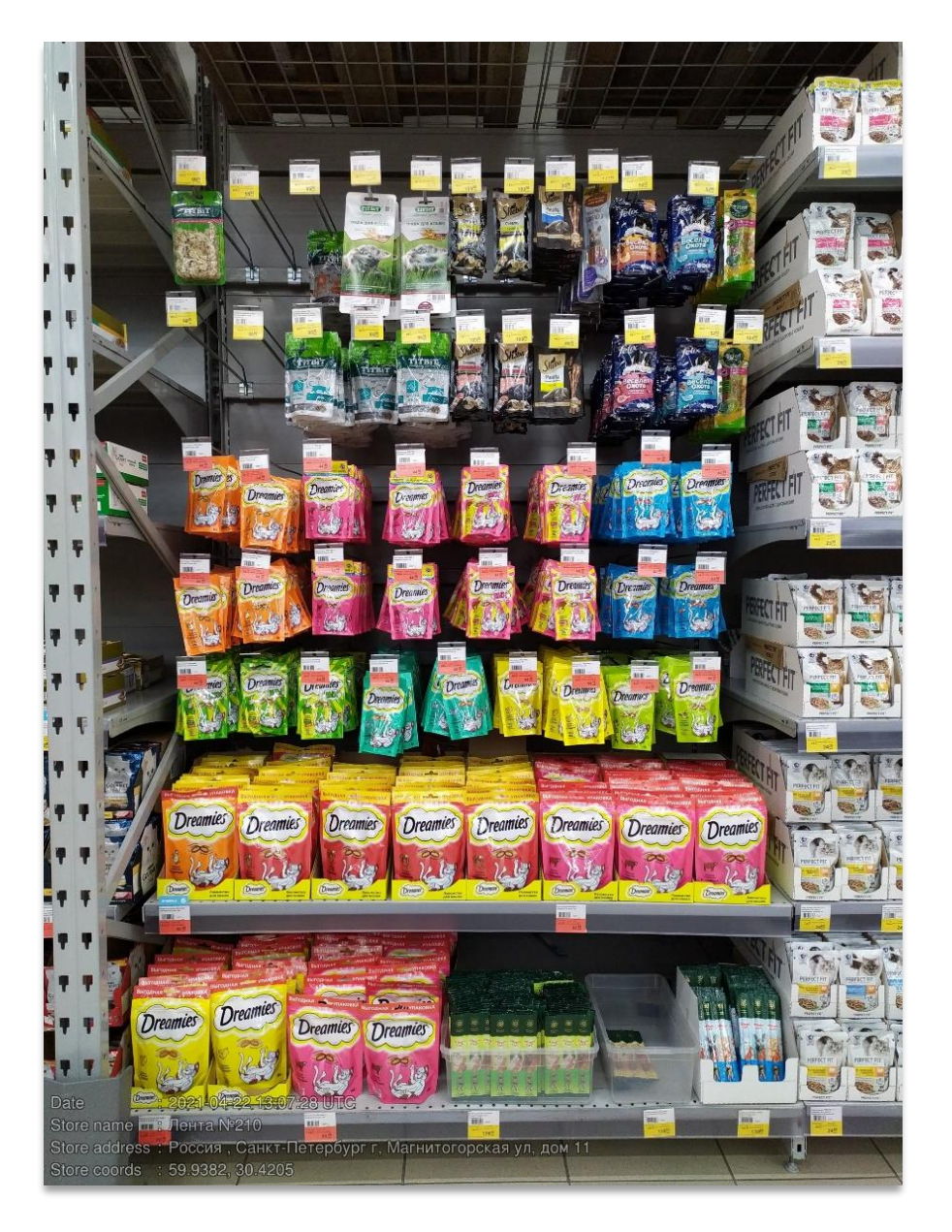

#### Фотографирование длинных полок

Если вся секция лакомств не помещается на одной полке и расстояние не позволяет захватить весь стеллаж в объектив, то фотографируйте буквой И сверху – вниз, слева- направо

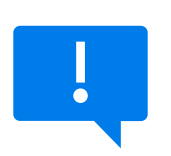

Оставляйте нахлест между фотографиями

Фото ПОД УГЛОМ делать нельзя!

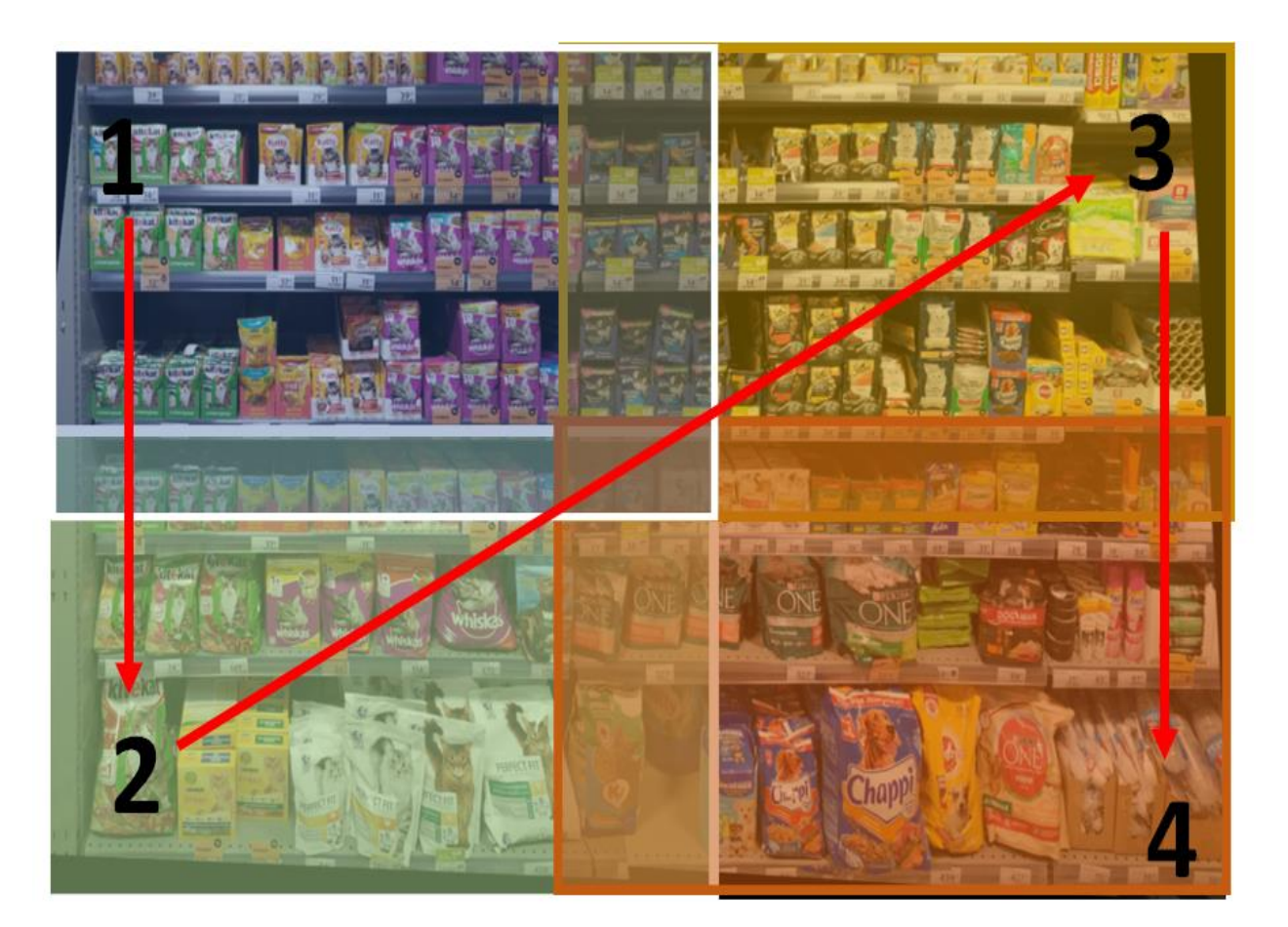

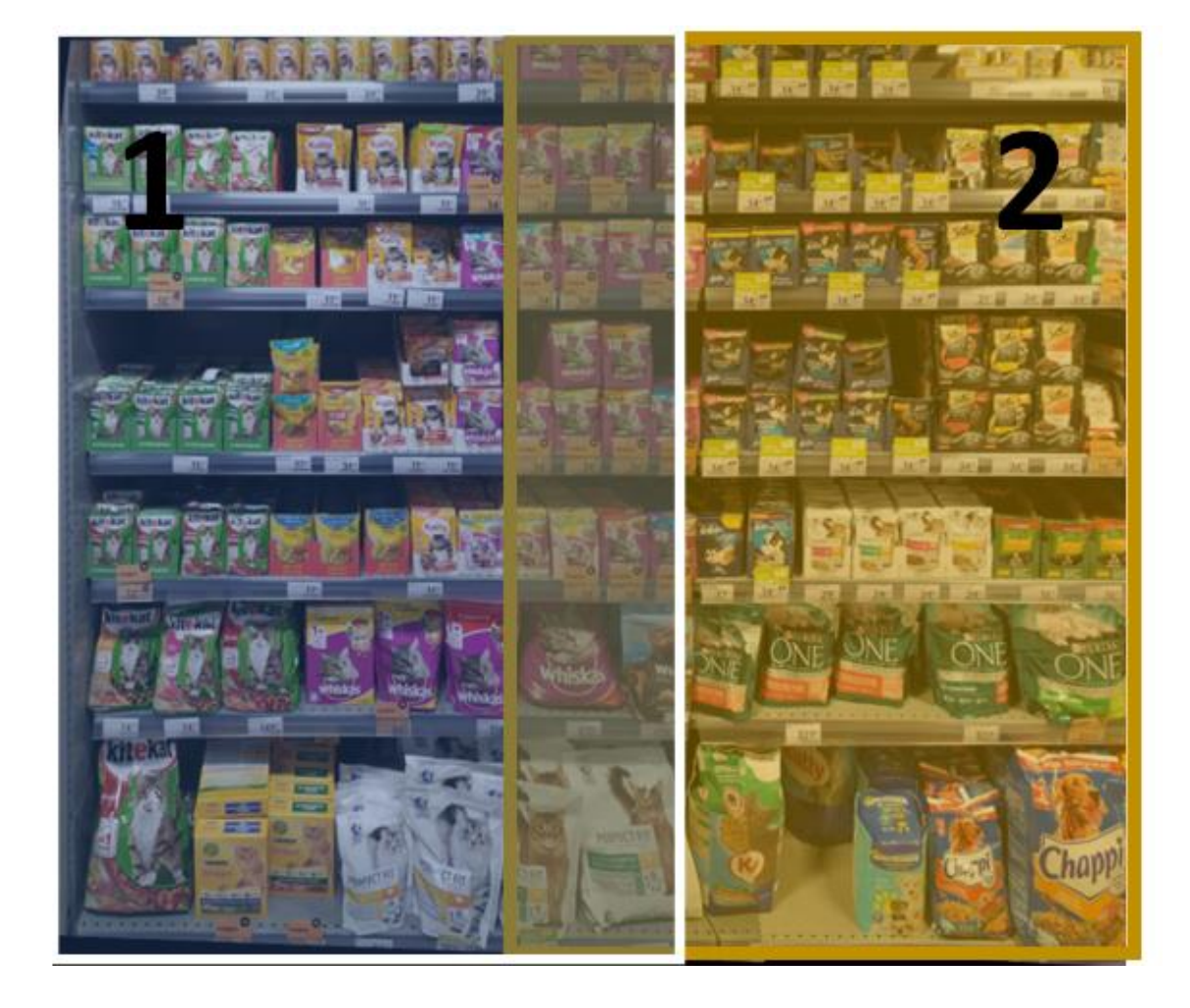

#### Нахлест на фотографиях

При фотографировании слева-направо оставляйте на пересечении фотографий по 3-5 фейсинга продукции

#### Нахлест на фотографиях

При фотографировании сверху вниз оставляйте на пересечении фотографии одну полку

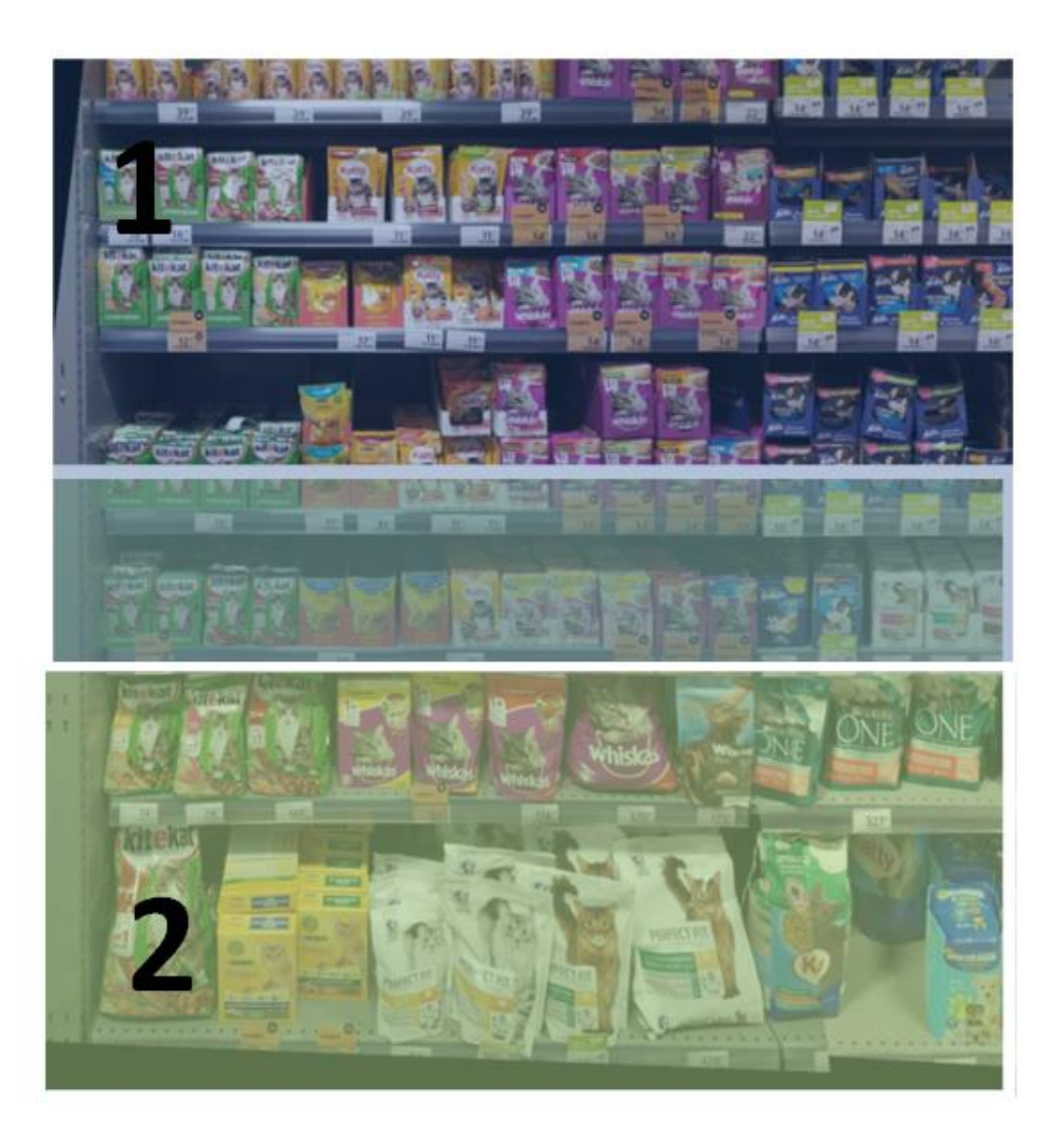

### Примеры фотографирования выделенной секции лакомств

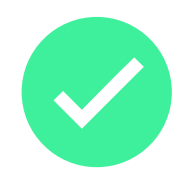

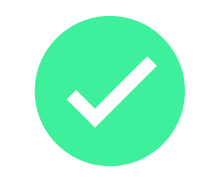

Хорошее фото,

соблюдается правило

нахлеста

Хорошее фото

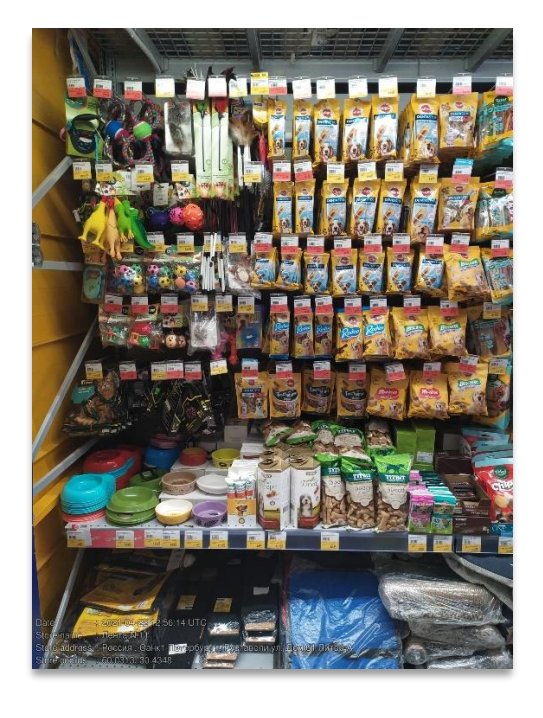

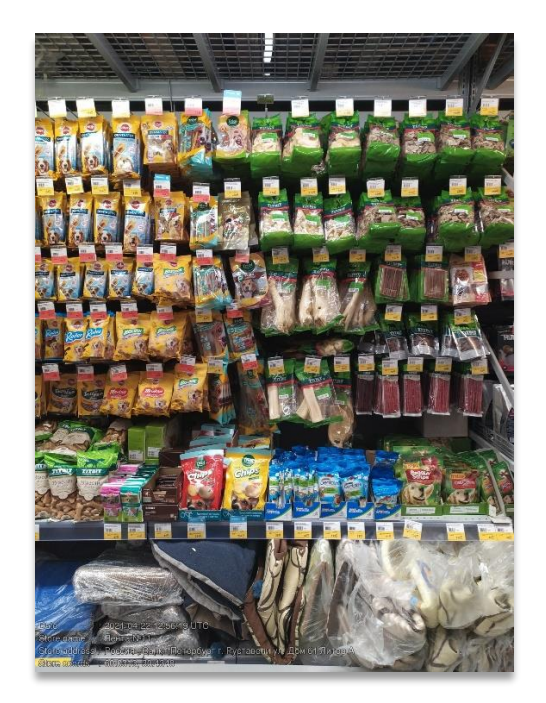

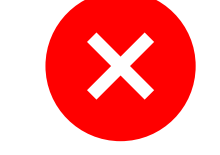

Фото сделано под углом

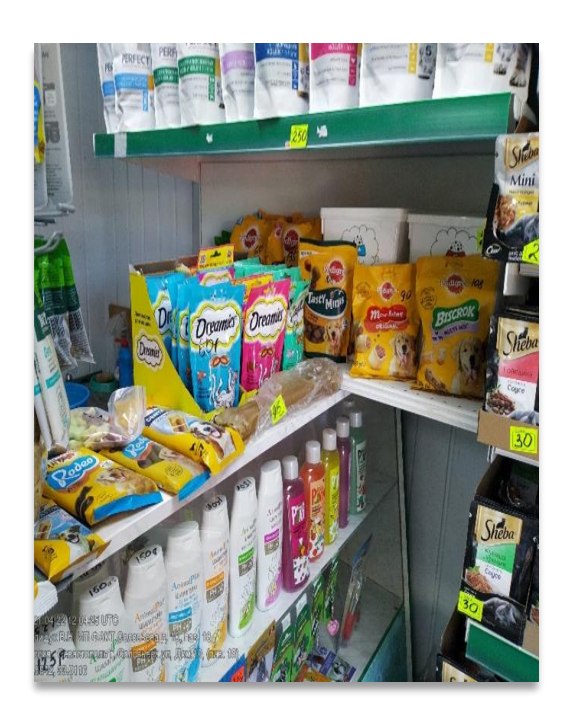

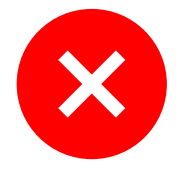

Вернуться к содержанию (→)

Фото сделано слишком близко, без нахлеста

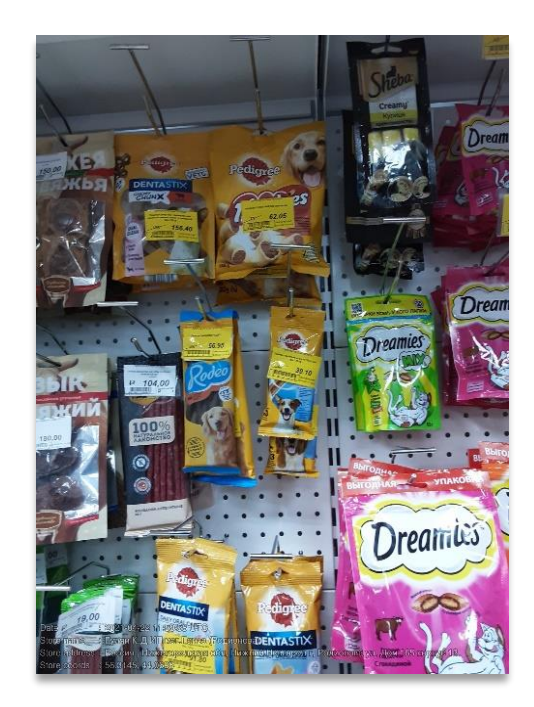

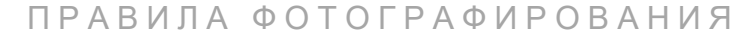

### ДМП других производителей

Фотографируем любое дополнительное место продаж, на котором выставлены любые корма других производителей (не Марс)

Если в точке несколько таких ДМП, то каждое фотографируем в отдельную сцену (при необходимости используем копирование сцен)

Сцена не участвует в расчете PSS. Нужна для оценки ситуации в торговой точке.

## Примеры фотографирования ДМП других произоводителей

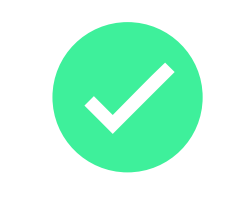

Хорошее фото

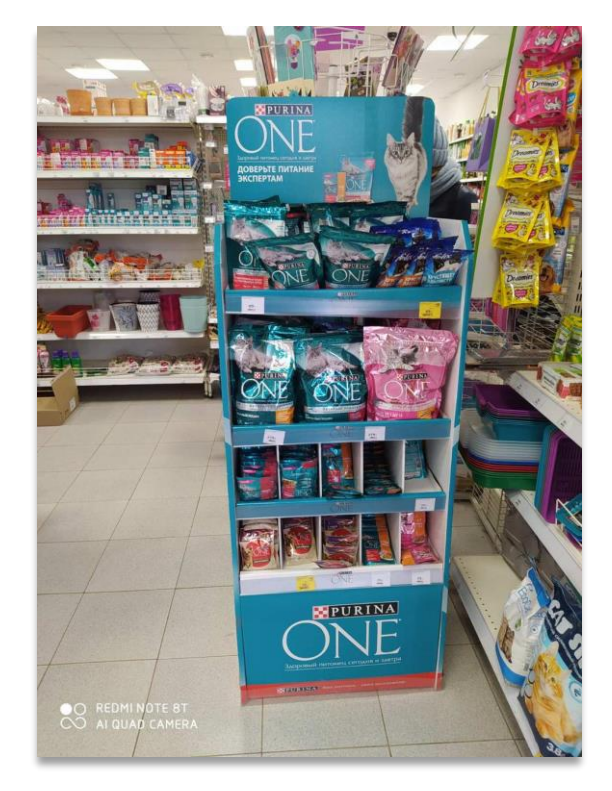

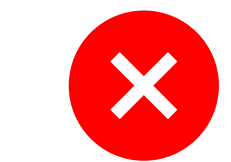

Фото сделано под углом

Вернуться к содержанию (→)

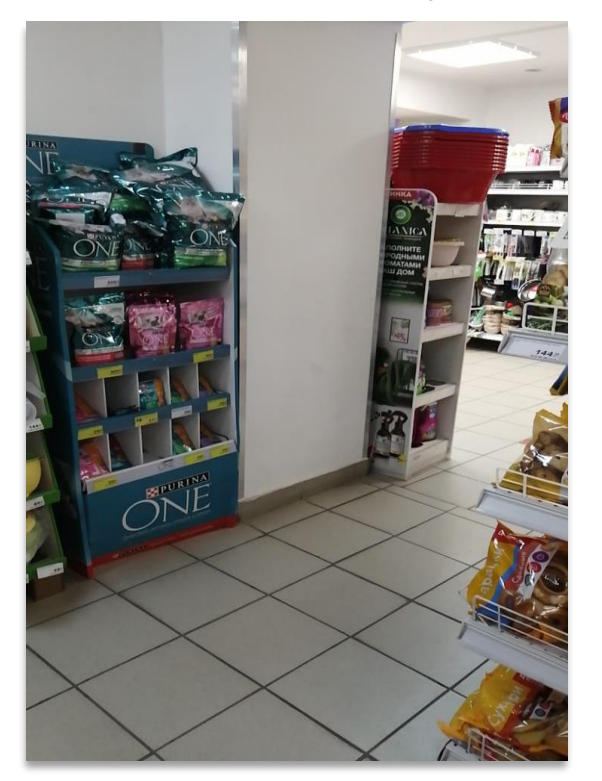

# Q&A

#### Правила фотографирования в Merch IR

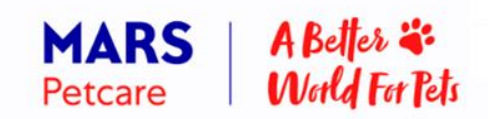

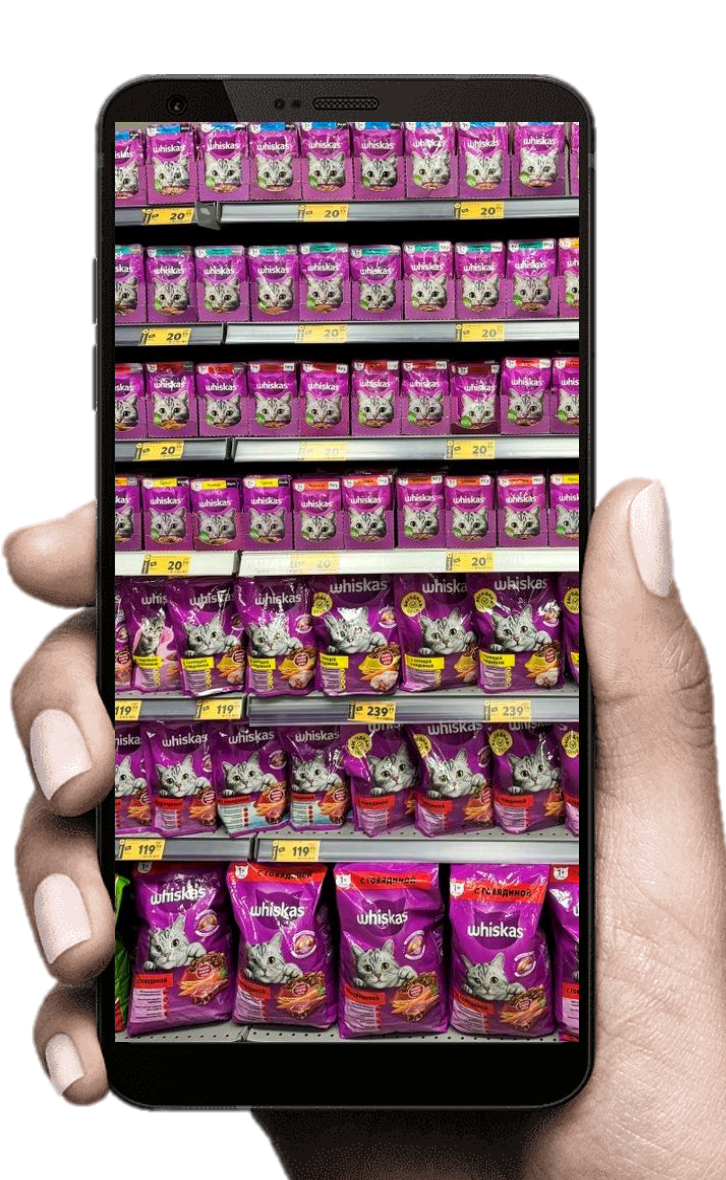

#### Вернуться к содержанию 🔿

#### Web портал Merch IR

Инструкция по работе с порталом

| Merchik                                                 | ,ней 🗸       |                     |               |                    | ⊎ Экспорт ∨                                                                                 | III Настр       | ооика таблицы     |
|---------------------------------------------------------|--------------|---------------------|---------------|--------------------|---------------------------------------------------------------------------------------------|-----------------|-------------------|
| Виртуальный аудит                                       | ита Чикаго   | Начало визита       | Код ТТ Чикаго | Магазин            | Адрес                                                                                       | Время распозн   | авания ДО Время ј |
| <ul> <li>Визиты</li> <li>Фотогалерея</li> </ul>         | 37135272976  | 15.01.2025<br>17:10 | 1013695       | Магнит<br>MM       | Россия , Курская обл, Курчатов г,<br>Садовая ул, Дом 22                                     | 0               | 0                 |
| Мастер-данные<br>🦕 Товары                               | 71976534086  | 15.01.2025<br>17:10 | 1174514       | Пятерочка          | Россия , Коми Респ, Сыктывкар г,<br>Первомайская ул, дом 38А                                | 2               | 0                 |
| IIII дмп<br>🗟 Магазины                                  | 17279400840  | 15.01.2025<br>17:10 | 1036225       | Магнит<br>Косметик | Россия , Тамбовская обл,<br>Тамбовский р-н, Верхняя Мазовка д,<br>Новый Тамбов ул, дом 121А | 1               | 0                 |
| <ul> <li>Пользователи</li> <li>Цели</li> </ul>          | 389443969643 | 28.12.2024<br>10:09 | 1178466       | Пятерочка          | Россия , Татарстан Респ,<br>Альметьевский р-н, Альметьевск г,<br>Советская ул, Дом, 81А     | 0               | 0                 |
| Распознавание<br>С Распознавание товаров                | 17677444393  | 15.01.2025<br>17:10 | 1196196       | Магнит<br>MM       | Россия , Краснодарский край,<br>Выселковский р-н, Выселки ст-ца,<br>Ленина ул, Дом 57       | 4               | 0                 |
| Валидации фидбеков<br>Аналитика                         | 30953130135  | 15.01.2025<br>17:10 | 1672105       | Магнит<br>MM       | Россия , Краснодарский край,<br>Краснодар г, Новознаменский,<br>Покровская ул, Дом 51       | 2               | 0                 |
| <ul> <li>История загрузок</li> <li>Настройки</li> </ul> | 🖂 Чат с по,  | ддержкой            |               |                    | Количест                                                                                    | тво строк: 50 👻 | 1—50 из           |

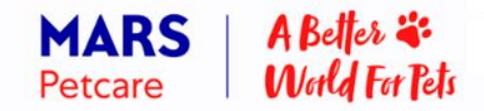
# Вход на портал

1. Перейдите по ссылке на портал <u>https://merchir.cloud-</u> effem.com/portal/auth

2. Авторизуйтесь с помощью логина и пароля

| Merch IR                    |  |
|-----------------------------|--|
| Вход в учетную запись       |  |
| Логин                       |  |
| Пароль                      |  |
| Забыли пароль?              |  |
| Пользовательское соглашение |  |
| Войти                       |  |
|                             |  |
|                             |  |

Manual ID

# Навигация по порталу

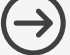

Μ Боковое меню слева является основным способом навигации между страницами

> Для раскрытия окна в полном формате нажмите на стрелку Вправо

| Merch IR      | Для выхода из ак<br>на кнопку <mark>Выход</mark> |
|---------------|--------------------------------------------------|
| 😑 Визиты      |                                                  |
| 💭 Товары      |                                                  |
| 💮 Магазины    |                                                  |
| 分 Фотогалерея |                                                  |
|               |                                                  |

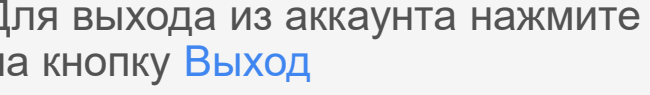

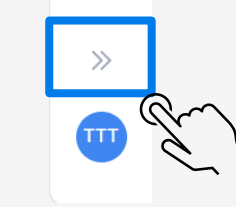

Ë

습

 $\bigcirc$ 

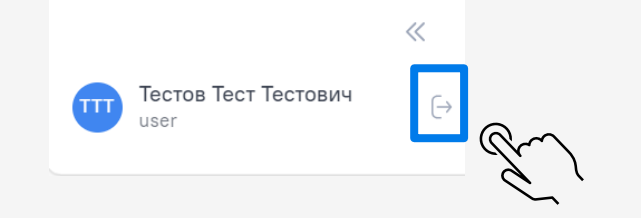

#### Поиск визитов. Фильтры

#### В блоке фильтров можно отфильтровать визиты по девяти параметрам

| м           | Визиты                    |                    |                        |               |                                    | 🕁 Экс                                                                | Фильтр Х                    |
|-------------|---------------------------|--------------------|------------------------|---------------|------------------------------------|----------------------------------------------------------------------|-----------------------------|
|             | Период: <mark>Посл</mark> | едние 30 дней 🗸    |                        |               |                                    |                                                                      |                             |
|             | Код визита                | Код визита Чикаго  | Начало визита          | Код ТТ Чикаго | Магазин                            | Адрес                                                                | Номер визита                |
| 6           |                           |                    | 15 01 2025             |               | Магнит                             | Россия, Ростовская обл. В                                            | Мерчендайзер                |
|             | 6149348                   | 92717348804566997  | 08:15:25               | 1671384       | Косметик                           | г, К.Маркса ул, Дом 21                                               | KAE Mars                    |
| 6           | 6149344                   | 85953372314271123  | 16.01.2025<br>14:46:56 | 1231878       | Магнит ММ                          | Россия , Ярославская обл,<br>г, Большая Норская ул, До               | TDM/ASM Mars                |
| 80          | 6149343                   | 92711237066592896  | 16.01.2025<br>14:46:50 | 1518353       | Пятерочка                          | Россия , Брянская обл, Бря<br>Станке Димитрова пр-кт, Д              | Код визита Чикаго<br>Код ТТ |
| ₩<br>×<br>V | 6149342                   | 92665332455788957  | 16.01.2025<br>14:41:28 | 3158207       | Пятерочка                          | Россия , Санкт-Петербург г<br>Пулковское ш, Дом 14 Стр<br>помещ 1    | название сети               |
| <u>ل</u> ے  | 6149341                   | 195439759502673403 | 30.12.2024<br>15:28:15 | 1093208       | Новиков Иван<br>Владимирович<br>ИП | Россия , Краснодарский кр<br>Туапсинский р-н, Туапсе г,<br>ул, Дом 9 | Тип торговой точки<br>Адрес |
| »           | 6149340                   | 174295970512880747 | 23.12.2024<br>15:23:35 | 1126953       | Магнит<br>Косметик                 | Россия , Пермский край, Б<br>Челюскинцев ул, Дом 12                  | e                           |
| СВ          |                           | 🖂 Чат с под        | цдержкой               |               |                                    |                                                                      | Применить Х Отмена          |

Вернуться к содержанию 🔿

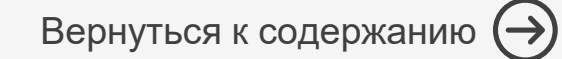

#### Фильтрация визитов. Фильтры дат.

Μ

'n

습

6

Во вкладке Период доступны фильтры времени

Есть возможность выбора уже предустановленных периодов: Сегодня, В этом месяце и т.д.

Можно установить произвольный период, для этого:

- Выбрать дату начала периода в левом окне;
- Выбрать дату окончания периода в правом окне.

| Сегодня             | сент    | ябрь | 2023   | -       |       | ←  | $\rightarrow$ | сент | ябрь  | 2023     | -       |         | ←      | $\rightarrow$ | )SA ДО (авто) | OSA ПОСЛЕ (авто) | OSA ДО (а |
|---------------------|---------|------|--------|---------|-------|----|---------------|------|-------|----------|---------|---------|--------|---------------|---------------|------------------|-----------|
| Вчера               |         |      |        |         |       |    | 5.0           |      |       |          |         |         | -      |               | 2.00%         | 12.70%           | 02.00%    |
| На этой недели      | пн      | BT   | ср     | чт      |       | CO | BC            | ПН   | BT    | ср       | ЧТ      | ПТ      | CO     | BC            | -             |                  |           |
| В этом месяце       |         |      |        |         | 1     | 2  | 3             |      |       |          |         | 1       | 2      | 3             |               |                  |           |
| В прошлом месяце    | 4       | 5    | б      | 7       | 8     | Ż  |               | 4    | 5     | б        | 7       | 8       | 9      | 10            | 3.60%         | 89.60%           | 83.60%    |
| Последние 30 дней   | 11      | 12   | 13     | 14      | 15    | 16 | -17           | 11   | 12    | 13       | 14      | 15      | 16     | 17            | -             |                  |           |
| В этом году         | 18      | 19   | 20     | 21      | 22    | 23 | 24            | 18   | 19    | 20       | 21      | 22      | 23     | 24            | 9 20%         | 100 00%          | 69 20%    |
|                     | 25      | 26   | 27     | 28      | 29    | 30 |               | 25   | 26    | 27       | 28      | 29      | 30     |               | . 03          | 100.00%          | 05.20%    |
|                     |         |      |        |         |       |    |               |      |       |          |         |         |        | Ľ             | 5 10%         | 86 60%           | 15 10%    |
| ✓ Применить 🗡       | < Отмен | a    | 30 де  | кабря 2 | 2023  |    |               |      |       |          |         |         |        |               |               |                  |           |
|                     |         | 15.0 | 0 2023 |         |       |    |               |      | Росси | я , Новс | осибир  | ская об | бл,    |               |               |                  |           |
| 862857 856513630986 | 585845  | 16:5 | 5      |         | 11521 | 62 | Пятерс        | очка | Новос | ибирск   | г, Бори | иса Бог | аткова | ул,           | 77.80%        | 85.20%           | 77.80%    |

# Сортировка визитов

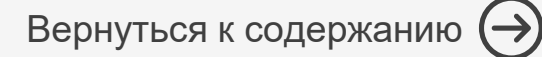

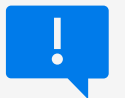

Сортировка доступна только по Коду визита и Началу визита

Для сортировки по столбцу:

- 1. Наведите на наименование столбца
- 2. После появления около названия стрелки нажмите на столбец для фиксирования сортировки
- Для изменения направления сортировки нажмите на название столбца еще раз

| м      | Визиты        |                    |                     |             | Поиск                    | Q                                                          | 🕁 Экспорт               | Настройка                                     | таблицы 🖓 Фил     | њтр           |
|--------|---------------|--------------------|---------------------|-------------|--------------------------|------------------------------------------------------------|-------------------------|-----------------------------------------------|-------------------|---------------|
|        | Период: В это | месяце 🗸           |                     |             |                          |                                                            |                         |                                               |                   |               |
|        | Код визита    | Код визита Чикаго  | Начало визита ↓     | Код TT Марс | Магазин                  | Адрес                                                      |                         | Тип TT                                        | Кол-во сцен ПОСЛЕ | Вер           |
|        | 2452415       | 186143156759541060 | 01.12.2023<br>03:00 | 1509970     | Самбери                  | Россия , Приморский кра<br>Владивосток г, Сахалинс<br>41Г  | ай,<br>кая ул, Дом      | Grocery Магазин у<br>дома 600+ (сети)         | 4                 | 2.6.          |
| 60     | 2452416       | 85648021614087445  | 01.12.2023<br>03:00 | 1024320     | Лента HM                 | Россия , Новосибирская<br>Новосибирск г, Кирзавод<br>дом 1 | обл,<br>цская 1-я ул,   | Grocery<br>Гипермаркет 6000+                  | 10                | 2.6.          |
| с<br>С | 2452417       | 186143148169319725 | 01.12.2023<br>03:01 | 1480491     | Самбери                  | Россия , Приморский кра<br>Партизанск г, Ленинская<br>1г   | ій,<br>ул, Здание       | Grocery Магазин у<br>дома (300-449)           | 3                 | 2.6.          |
|        | 2452548       | 190381898638395342 | 01.12.2023<br>03:01 | 1563019     | Спутник-<br>Николаевский | Россия , Забайкальский н<br>Ангарская ул, Дом 26, кој      | край, Чита г,<br>рпус 2 | Grocery Medium<br>Жесткий<br>Дискаунтер < 300 | 1                 | 2.6.          |
| >>     | 2452419       | 184734815508720925 | 01.12.2023<br>03:02 | 1076322     | ттпк                     | Россия , Приморский кра<br>Владивосток г, Светланс<br>125  | ай,<br>кая ул, Дом      | Grocery Магазин у<br>дома (100-299)           | 2                 | 2.6.          |
|        |               |                    |                     |             |                          |                                                            | Количеств               | о строк: 50 👻                                 | 1—50 из ←         | $\rightarrow$ |

# Экспорт визитов и КРІ

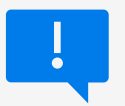

Если экспорт прерывается ошибкой, сократите период выгрузки

#### Для экспорта визитов:

- 1. Отфильтруйте визиты
- 2. Нажмите на кнопку Экспорт
- Далее выберите необходимый набор данных и формат

| Визиты                     |                    |                        |               |                 |                                                               | йка таблицы 🛛 🏹                           | Фильтр |
|----------------------------|--------------------|------------------------|---------------|-----------------|---------------------------------------------------------------|-------------------------------------------|--------|
| Период: <mark>Вчера</mark> | ~                  |                        |               |                 | Экспорт визитев.xlsx                                          |                                           |        |
| Код визита ↑               | Код визита Чикаго  | Начало визита          | Код ТТ Чикаго | Магазин         | <sup>A</sup> Экспорт визитов.csv                              | Тип ТТ                                    | Кол-во |
| 6149798                    | 92716910717810362  | 15.01.2025<br>18:26:06 | 1114323       | Пятерочка       | Р<br>Экспорт KPI.xlsx<br>Экспорт KPI.csv                      | 02<br>у Магазин у<br>дома (100-299)       | 0      |
| 6149749                    | 174309525427759472 | 15.01.2025<br>12:22:54 | 1178631       | Перекресток     | Р Экспорт фото.csv<br>3<br>Высотная ул, дом 1Б                | Grocery<br>Супермаркет 600-<br>999        | 0      |
| 6149694                    | 92718783323468931  | 15.01.2025<br>03:36:19 | 1233290       | Перекресток     | Россия , Мордовия Респ, Саранск г,<br>Советская ул, Дом 55А   | Grocery<br>Супермаркет 450-<br>599 (сети) | 0      |
| 6149693                    | 82270983319867184  | 15.01.2025<br>17:17:54 | 3014209       | Красное и белое | Россия , Московская обл, Подольск г,<br>Свердлова ул, Дом 41а | Grocery LAR TOP UP                        | 0      |
| 6149596                    | 81959825824673446  | 15.01.2025<br>19:31:17 | 1239993       | Дикси           | Россия , Московская обл, Фрязино г,<br>Полевая ул, Дом 15     | Grocery Магазин у<br>дома (100-299)       | 2      |
| 6149522                    | 92708857654423205  | 15.01.2025<br>03:28:20 | 1111921       | Магнит ММ       | Россия , Краснодарский край,<br>Армавир г, Ефремова ул, Дом 9 | Grocery Магазин у<br>дома (300-449)       | б      |
| 6149515                    | 92717348804567222  | 15.01.2025<br>08·26·18 | 1047109       | Пятерочка       | Россия, Ростовская обл, Волгодонск                            | Grocery Магазин у                         | 3      |
|                            | 🖂 Чат с подд       | ержкой                 |               |                 | Количество строк: 50 👻                                        | 1—50 из •                                 |        |

Вернуться к содержанию (→)

# Экспорт визитов и КРІ

Для скачивания выборки:

- 1. В левом меню перейдите История загрузок
- 2. В открывшемся окне нажмите Скачать. Начнется загрузка файла

| Merch IR              | м          | История загрузок        |                     |             |                                         |              |    |
|-----------------------|------------|-------------------------|---------------------|-------------|-----------------------------------------|--------------|----|
| Виртуальный аудит     |            | Период                  | Дата                | Загрузка    | Процесс                                 |              |    |
| 🗋 Визиты              | 6          | 2025-01-15 - 2025-01-15 | 16.01.2025 12:20:31 | Визиты.xlsx | Готово                                  | Скачать      | 02 |
| 🕢 Фотогалерея         | ů          |                         |                     |             |                                         | - Cr         |    |
| Мастер-данные         |            | 2024-12-17 - 2024-12-17 | 18.12.2024 08:42:52 | KPI.xlsx    | Готово                                  | Скачать      | ~` |
| 😓 Товары              | 6          | 2024-11-18 - 2024-12-18 | 18.12.2024 08:31:10 | KPI.xlsx    | Ошибка: первышен лимит 150 тыс. визитов |              |    |
| ШІ дмп                | 02         |                         |                     |             |                                         |              |    |
| 🗟 Магазины            |            |                         |                     |             |                                         |              |    |
| 🐣 Пользователи        | •          |                         |                     |             |                                         |              |    |
|                       | Ö××        |                         |                     |             |                                         |              |    |
| Распознавание         | $\bigcirc$ |                         |                     |             |                                         |              |    |
| Распознавание товаров | сb         |                         |                     |             |                                         |              |    |
| 😥 Валидации фидбеков  | ٥          |                         |                     |             |                                         |              |    |
| Аналитика             |            |                         |                     |             |                                         |              |    |
| 🕁 История загрузок    | 01         |                         |                     |             |                                         |              |    |
| Ф Настройки           |            | 🖂 Чат с і               | поддержкой          |             | Количество строк: 25 👻                  | 1—3 из 3 → → |    |

#### Навигация между визитами

Для навигации между визитами:

- 1. Нажмите на кнопку навигации;
- 2. Слева раскроется окно со списком визитов.

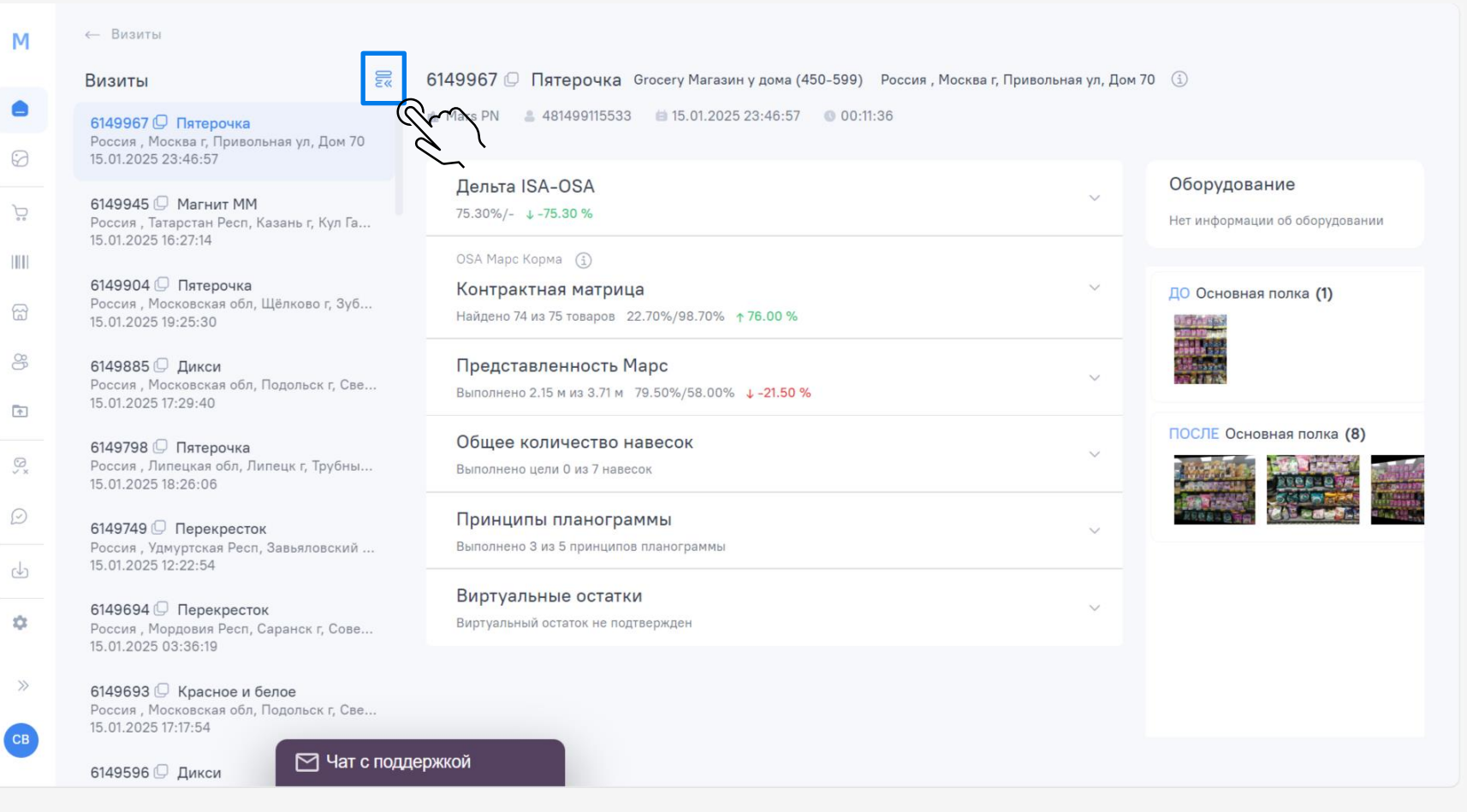

# Просмотр визита

Для просмотра подробной информации по визиту :

- 1. Воспользуйтесь раскрывающимися списками.
- 2. В правой части экрана вы можете просматривать сцены визита и фото.

| м          | ← Визиты                                                                                     |                                                                              |                |                           |                                             |
|------------|----------------------------------------------------------------------------------------------|------------------------------------------------------------------------------|----------------|---------------------------|---------------------------------------------|
|            | Визиты                                                                                       | 6149967 🖵 Пятерочка Grocery Магазин у дома (450-599) Ре                      | оссия , Москва | г, Привольная ул, Дом 70  | (j)                                         |
|            | 6149967 🕖 Пятерочка                                                                          | ▲ Mars PN                                                                    |                |                           |                                             |
| $\bigcirc$ | Россия , Москва г, Привольная ул, Дом 70<br>15.01.2025 23:46:57                              |                                                                              |                |                           | 24                                          |
| <b>)</b>   | 6149945 [] Магнит ММ<br>Россия , Татарстан Респ, Казань г, Кул Га<br>15.01.2025 16:2714      | Дельта ISA-OSA<br>75.30%/- ↓- <b>75.30 %</b>                                 |                | Q                         | Оборудование Нет информации об оборудовании |
|            |                                                                                              | 🗩 До визита                                                                  |                | Č.                        | 1                                           |
| ଳ          | ончээри ⊆ Тиятерочка<br>Россия , Московская обл, Щёлково г, Зуб<br>15.01.2025 19:25:30       | после                                                                        |                |                           | ДО Основная полка (1)                       |
| 80         | 6149885 💭 Дикси                                                                              | Товары отсутствующие на полке                                                | Остаток        | Причина                   |                                             |
| <b>↑</b>   | Россия, Московская обл, Подольск г, Све<br>15.01.2025 17:29:40                               | DREAMIES с курицей 12*140г                                                   | 14             | Не доступен<br>к выкладке |                                             |
| ∽ ×        | <b>6149798  Пятерочка</b><br>Россия , Липецкая обл, Липецк г, Трубны<br>15.01.2025 18:26:06  |                                                                              |                |                           |                                             |
| $\bigcirc$ | 6149749 💭 Перекресток<br>Россия, удмуртская Респ, Завьяловский                               | ОЅА Марс Корма 🚯<br>Контрактная матрица                                      |                | ~                         |                                             |
| ৶          | 15.01.2025 12:22:54                                                                          | Найдено 74 из 75 товаров 22.70%/98.70% <b>↑ 76.00 %</b>                      |                |                           |                                             |
| ٥          | 6149694 () Перекресток<br>Россия , Мордовия Респ, Саранск г, Сове<br>15.01.2025 03:36:19     | Представленность Марс<br>Выполнено 2.15 м из 3.71 м 79.50%/58.00% ↓ -21.50 % |                | ~                         |                                             |
| »          | 6149693 💭 Красное и белое<br>Россия , Московская обл, Подольск г, Све<br>15.01.2025 17:17:54 | Общее количество навесок<br>Выполнено цели 0 из 7 навесок                    |                | ~                         |                                             |
| CB         | 6149596 🛛 Дикси 🏼 🖓 Чат с под                                                                | держкой панограммы                                                           |                | $\checkmark$              |                                             |

Вернуться к содержанию (→)

#### Навигация внутри сцены. Перемещение между фото

В случае если в сцене много фото, изменить параметр Количество фото на большее количество (10 или 20).

Для перемещения между первыми фото прокрутите тумблер.

Для перехода к следующим фотографиям нажмите на стрелку.

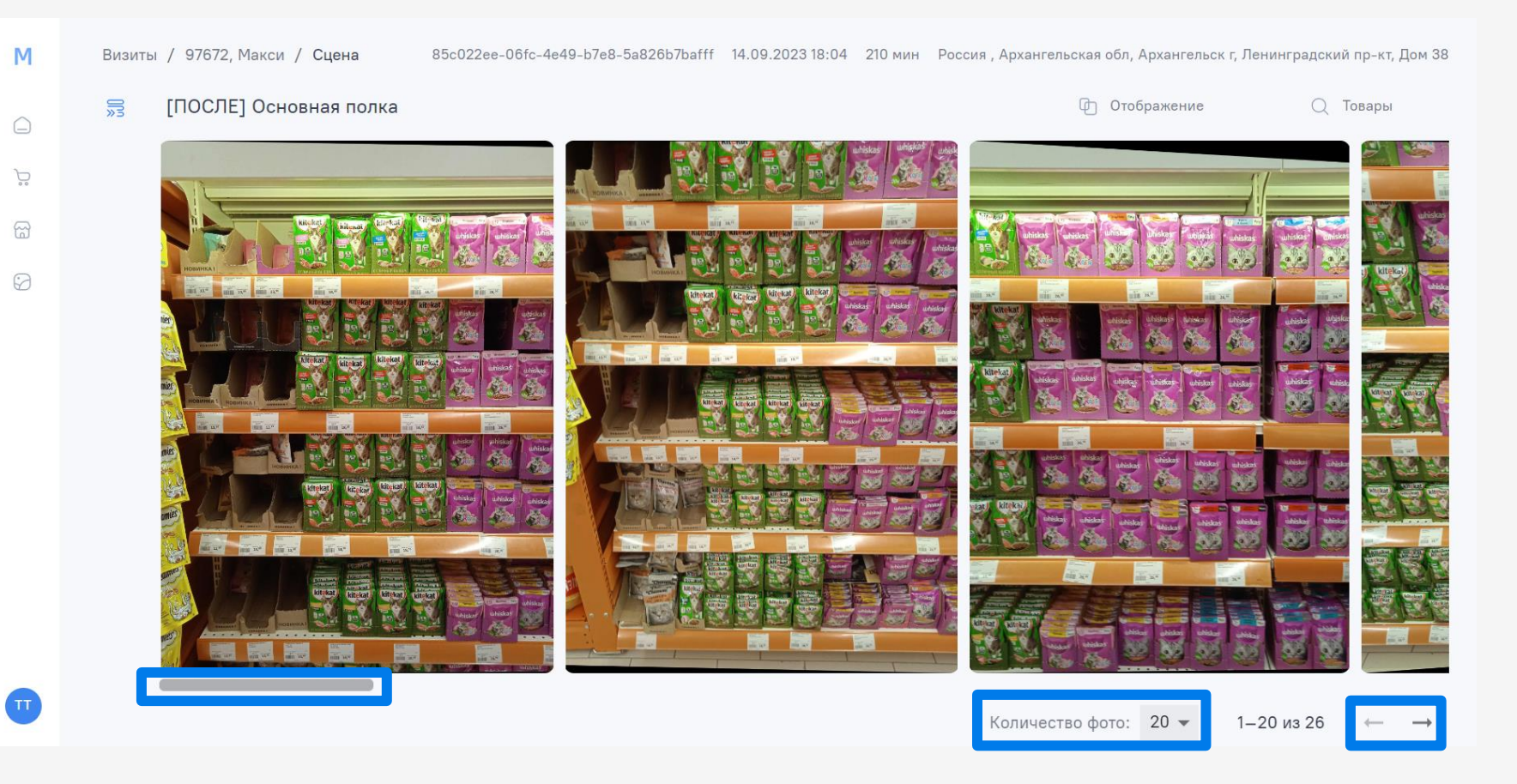

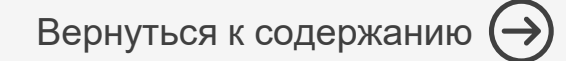

#### Навигация внутри сцены. Отображения

Для появления рамок отражающих отдельные типы товаров:

- 1. Нажмите на кнопку Отображение;
- 2. Галочками отметьте нужные типы отображения.

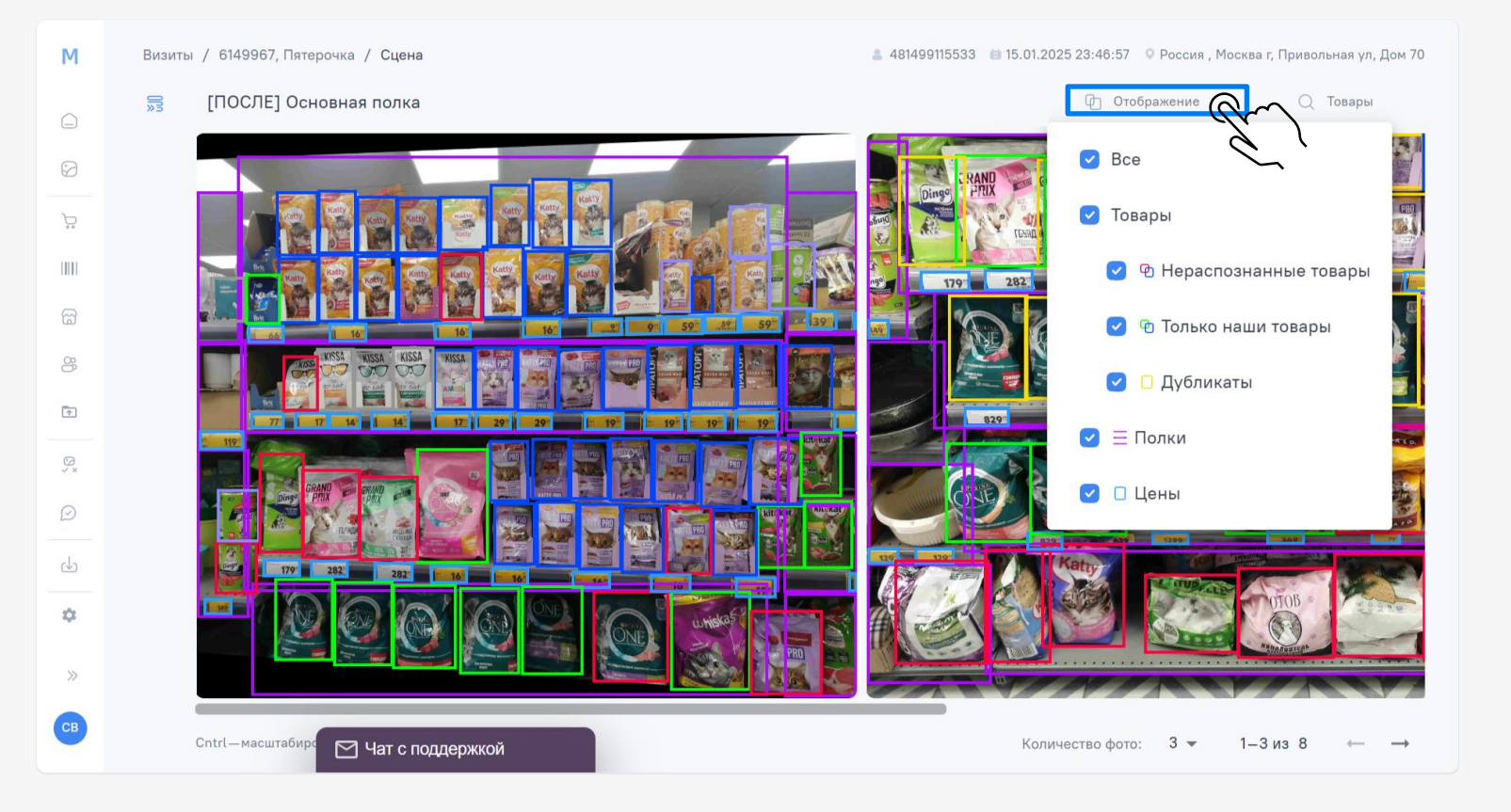

#### Навигация внутри сцены. Поиск товаров

Вернуться к содержанию (→)

Для нахождения определенных товаров:

- 1. В поисковике введите название товаров;
- 2. Галочками отметьте нужные товары;
- Для анимации (или ее снятия) переведите тумблер;
- 4. Нажмите Применить.

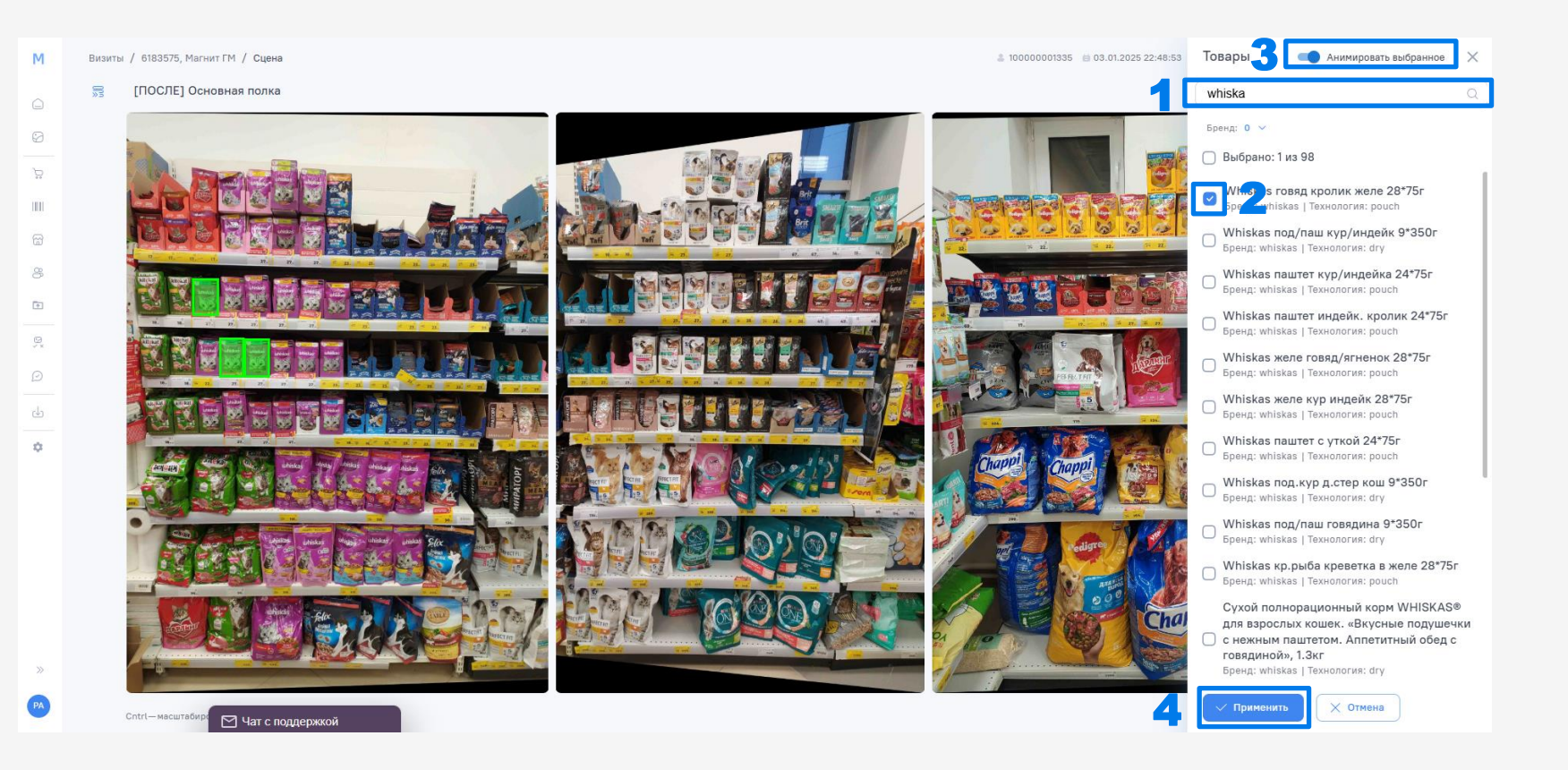

#### Вернуться к содержанию ℈

#### Навигация внутри сцены. Перемещение между сценами

Для навигации между сценами:

- Нажмите на кнопку навигации;
- 2. Слева раскроется окно со списком сцен.

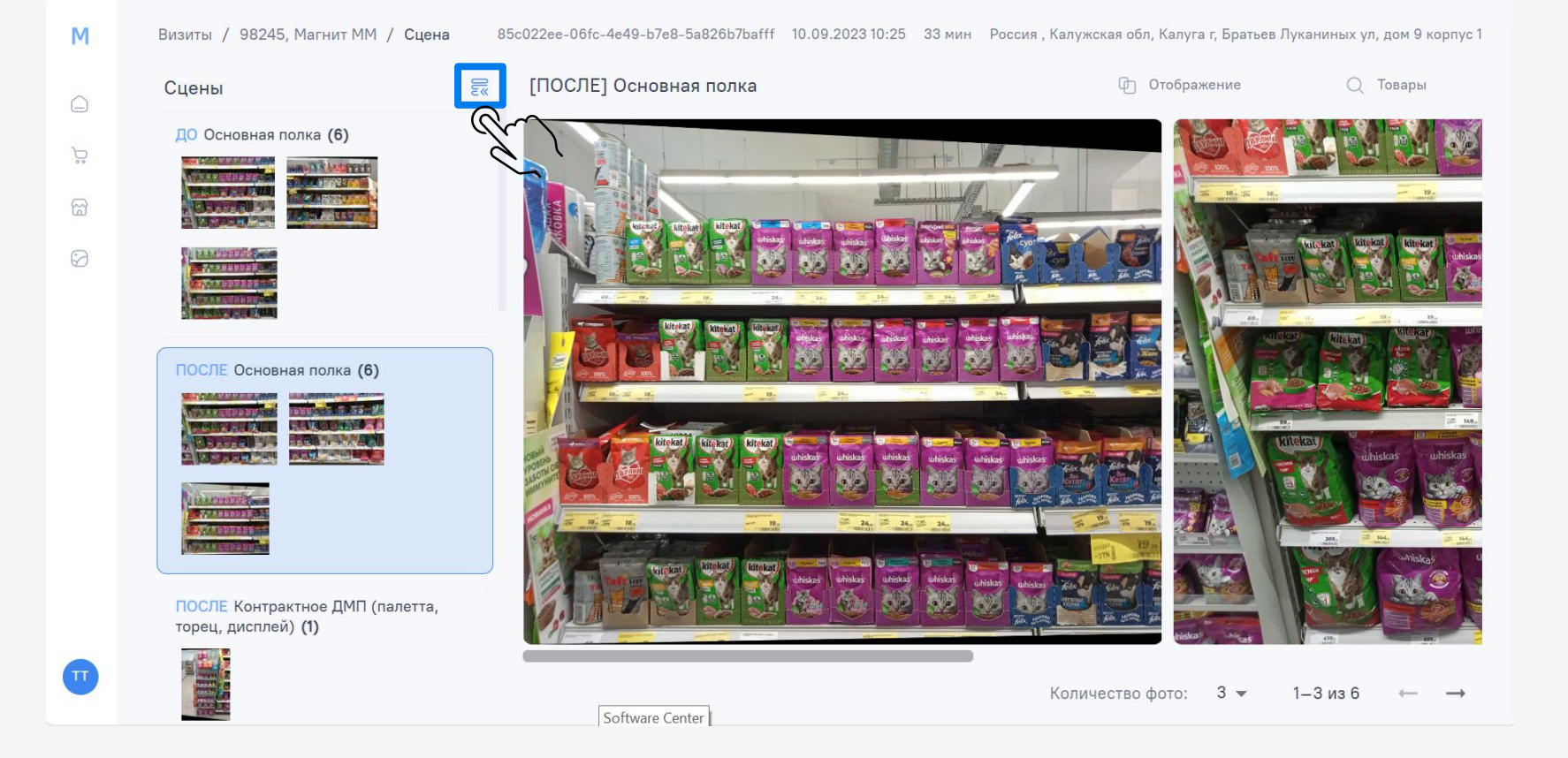

# Фотогалерея. Фильтры времени

Μ

 $\mathbf{\hat{p}}$ 

6

7

Во вкладке Период доступны фильтры времени

Есть предустановленные периоды: Сегодня, В этом месяце и т.д.

Чтобы установить произвольный период:

- Выберите дату начала периода в левом окне;
- Затем выберите дату окончания периода в правом окне.

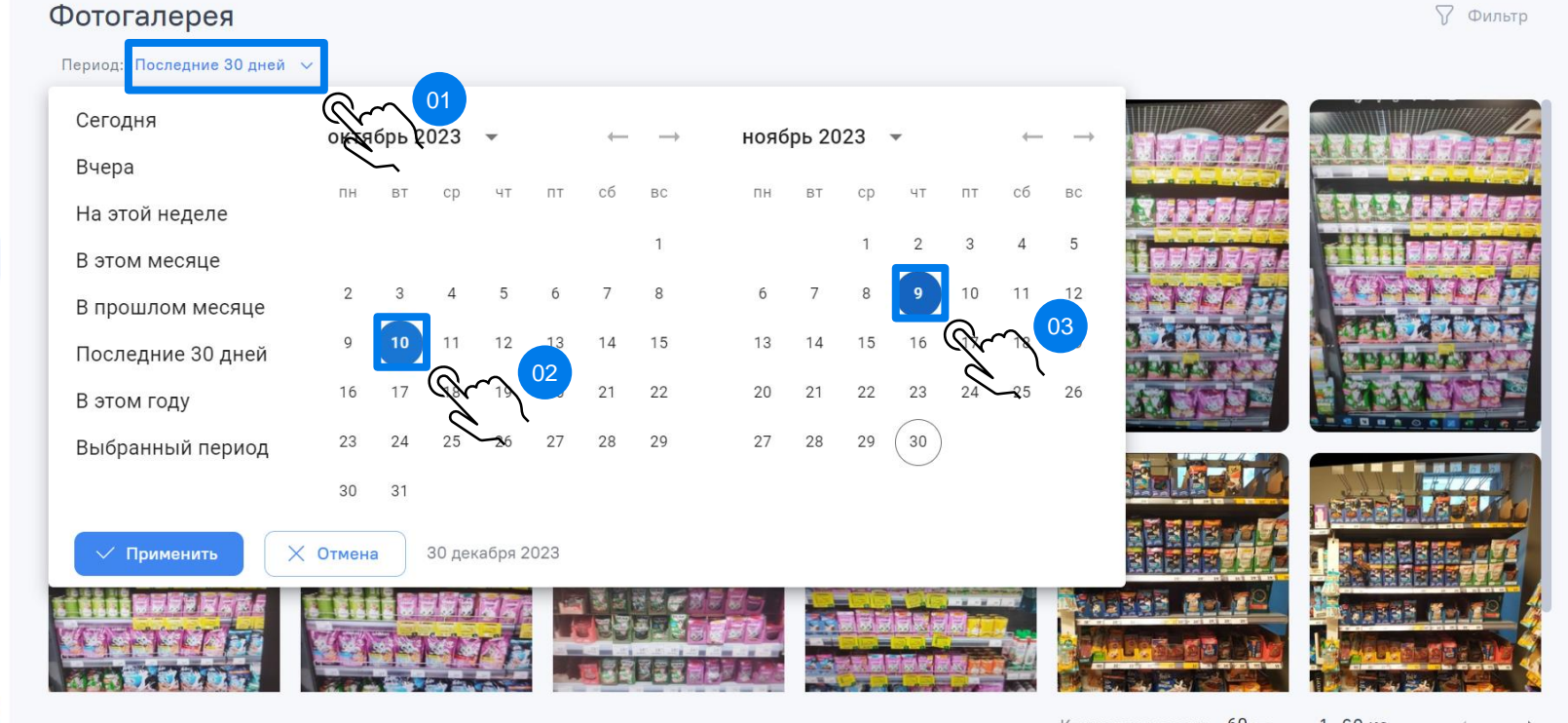

Вернуться к содержанию (→)

Количество строк: 60 ▼ 1-60 из ... ← →

### Фотогалерея. Фильтры

Вернуться к содержанию (→)

В блоке фильтров вы можете отфильтровать фото по разным параметрам.

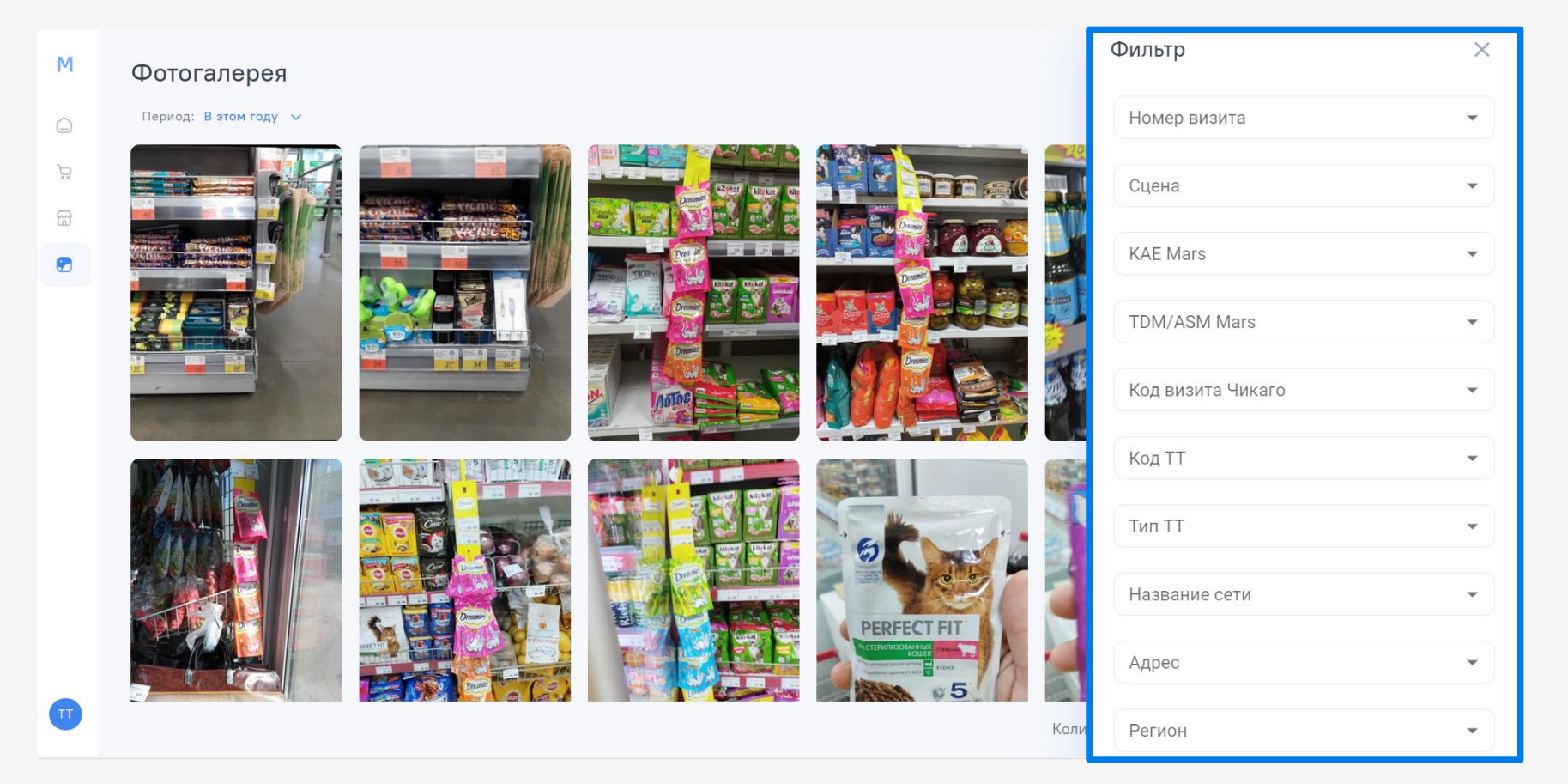

#### Фотогалерея. Навигация

При наведении на фото показывается название магазина и дата визита

При нажатии на фото попадаем в сцену.

Фото можно загрузить на устройство, нажав на верхний правый угол.

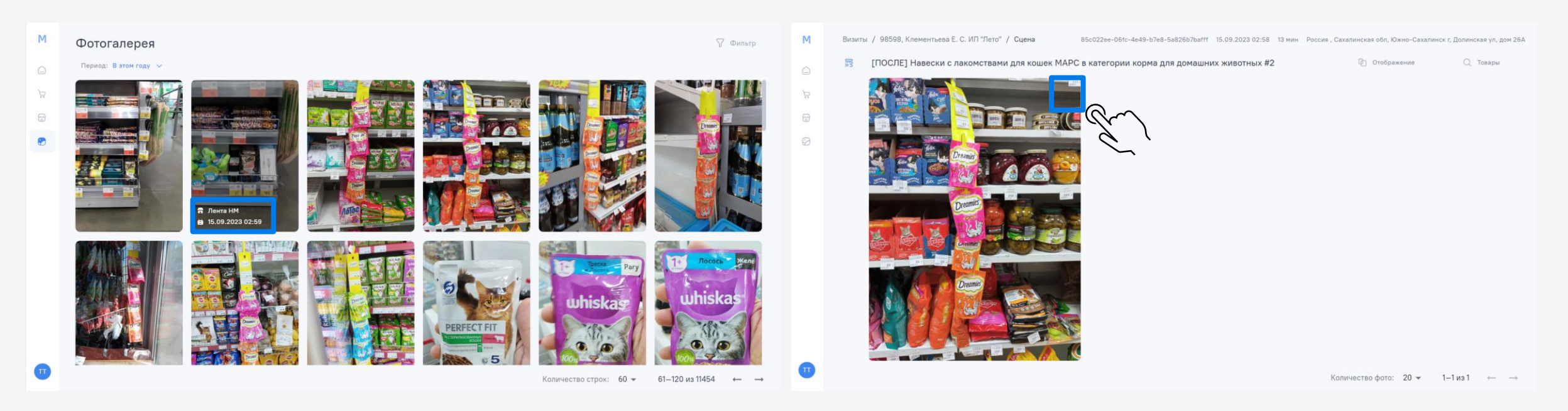

#### Вернуться к содержанию 🔿

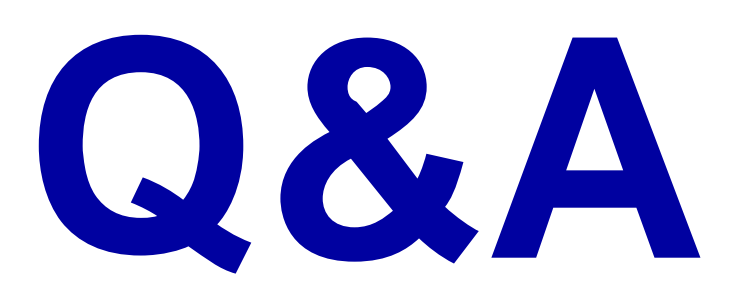

#### Web портал Merch IR

| Виртуальный аудит         ная чижаго         Начало визита         Код TT Чикаго         Магазин         Адрес         Время распознавания ДО         Время распознавания ДО         Время           ©         Фотогалерея         17135272976         15.01.2025         1013695         Магнит         Россия, Курская обл, Курчатов г,<br>Садовая ул, Дом 22         0         0           Mactep-данные         1976534086         15.01.2025         1174514         Патерочка         Россия, Курская обл, Курчатов г,<br>Садовая ул, Дом 32A         2         0         0           Marasunei         1976534086         15.01.2025         1174514         Патерочка         Россия, Курская обл,<br>Переомайская ул, дом 38A         2         0         0           Marasunei         1976534086         15.01.2025         1036225         Магнит<br>Косметик         Россия, Тамбовская обл,<br>Тамбовский рч, Верския Мазовка д.<br>Новый Тамбов ул дом 121A         1         0           Marasunei         1894439069643         28.12.2024         1178466         Патерочка         Россия, Татабов ул дом 121A         0         0           Pactosameanue         1894439069643         28.12.2024         1178466         Патерочка         Россия, Краснодарский край,<br>Дависплодосий рч, Альметевеск г,<br>Осветокая ул, Дом 51         0         0           Paccosamasune rosapos         15.01.2025 <th>Merch IR</th> <th></th> <th></th> <th></th> <th></th> <th>🕁 Экспорт 🗸</th> <th>, II</th> <th>  Настройк</th> <th>а таблицы</th>                                                                                                    | Merch IR                                                  |                      |                     |               |                    | 🕁 Экспорт 🗸                                                                                 | , II      | Настройк    | а таблицы     |
|----------------------------------------------------------------------------------------------------|-----------------------------------------------------------|----------------------|---------------------|---------------|--------------------|---------------------------------------------------------------------------------------------|-----------|-------------|---------------|
| Отогалерея         7135272976         15.01.2025<br>17.10         1013695         Магнит<br>ММ         Россия, Курская обл, Курчатов г,<br>Садовая ул, Дом 22         0         0           Мастер-данные         1976534086         15.01.2025         1174514         Патерочка         Россия, Коми Ресл, Сыктывкар г,<br>Первомайская ул, Дом 32         2         0           Магазины         7279400840         15.01.2025         1036225         Магнит<br>Косметик         Россия, Коми Ресл, Сыктывкар г,<br>Первомайская ул, Дом 38A         2         0           Магазины         7279400840         15.01.2025         1036225         Магнит<br>Косметик         Россия, Тамбовская обл,<br>Тамбовский рч, Вреляя Мазовка д,<br>1         1         0           Магазины         189443969643         28.12.2024         1178466         Пятерочка         Россия, Татарстан Ресл,<br>Альметевеский рч, Альметевеск г,<br>Советская ул, Дом 121A         0           Распознавание         7677444393         15.01.2025         1196196         Магнит<br>ММ         Россия, Краснодарский край,<br>Денина ул, Дом 57         4         0           Валидации фидбеков         10953130135         15.01.2025         1672105         Магнит<br>ММ         Россия, Краснодарский край,<br>Краснодарский край,<br>Краснодарский край,<br>Краснодарский край,<br>Краснодар г, Новознаменский,<br>Покровская ул, Дом 51         2         0                                                                                                    | Виртуальный аудит                                         | ,ней ∨<br>ита Чикаго | Начало визита       | Код TT Чикаго | Магазин            | Адрес                                                                                       | Время     | распознаван | ия ДО Время р |
| Мастер-данные         тря76534086         15.01.2025         1174514         Патерочка         Россия, Коми Респ, Сыктывкар г,<br>Первомайская ул, дом 38А         2         0           III         ДМП         7279400840         15.01.2025         1036225         Магнит<br>Косметик         Россия, Тамбовская обл,<br>Тамбовский р.н, Версияна Мазовка д.<br>10.06217         1         0           IIII         ДМП         7279400840         15.01.2025         1036225         Магнит<br>Косметик         Россия, Тамбовская обл,<br>Тамбовский р.н, Версияна Мазовка д.<br>10.06217         1         0           IIII         Цели         189443990643         28.12.2024         1178466         Патерочка         Россия, Татарстан Респ,<br>Альметьевский р.н, Альметьевск г,<br>0.00         0         0           Pacroзнавание         7677444393         15.01.2025         1196196         Магнит<br>ММ         Россия, Краснодарский край,<br>Денина ул, Дом 57         4         0           Pacroзнавание товаров         15.01.2025         1196196         Магнит         Россия, Краснодарский край,<br>Денина ул, Дом 57         4         0           Poscus, Краснодарский край,<br>Краснодарский край,<br>Краснодарский край,<br>Краснодар г, Новезнаменский,<br>Покровская ул, Дом 51         2         0                                                                                                    | 🖓 Фотогалерея                                             | 37135272976          | 15.01.2025<br>17:10 | 1013695       | Магнит<br>MM       | Россия , Курская обл, Курчатов г,<br>Садовая ул, Дом 22                                     | 0         |             | 0             |
| ДМП         дхтачны         12279400840         15.01.2025         1036225         Магнит         Россия, Тамбовская обл,<br>Тамбовский р-н, Верхняя Ламбовская обл,<br>Тамбовский р-н, Верхняя Ламбовский ламбовский ламбовски ламбовский ламбовский ламбовский ламбовский ламбовск | Мастер-данные<br>🤤 Товары                                 | 71976534086          | 15.01.2025<br>17:10 | 1174514       | Пятерочка          | Россия , Коми Респ, Сыктывкар г,<br>Первомайская ул, дом 38А                                | 2         |             | 0             |
| Ванидации фидбексе         1501.2025         1178469         Магнит         Россия, Краснодарский край,<br>Выселковский р.ч, Дом 81А         4         0           О Валидации фидбексе         10953130135         15.01.2025         11672105         Магнит         Россия, Краснодарский край,<br>Выселковский р.ч, Дом 81А         4         0                                                                                                    | IIII дмп<br>Г Магазины                                    | 17279400840          | 15.01.2025<br>17:10 | 1036225       | Магнит<br>Косметик | Россия , Тамбовская обл,<br>Тамбовский р-н, Верхняя Мазовка д,<br>Новый Тамбов ул, дом 121А | 1         |             | 0             |
| Распознавание         Полознавание товаров         15.01.2025         1196196         Магнит         Россия, Краснодарский край,<br>Выселковский рч, Быселки стча,<br>Ленина ул, Дом 57         4         0           Валидации фидбеков         15.01.2025         1196196         Магнит         Россия, Краснодарский край,<br>Выселковский рч, Быселки стча,<br>Ленина ул, Дом 57         4         0           Аналитика         10953130135         15.01.2025         1672105         Магнит<br>ММ         Россия, Краснодарский край,<br>Краснодар г, Новознаменский,<br>Покровская ул, Дом 51         2         0                                                                                                    | <ul><li>Пользователи</li><li>Цели</li></ul>               | 389443969643         | 28.12.2024<br>10:09 | 1178466       | Пятерочка          | Россия , Татарстан Респ,<br>Альметьевский р-н, Альметьевск г,<br>Советская ул, Дом 81А      | 0         |             | 0             |
| <ul> <li>Валидации фидбеков</li> <li>Аналитика</li> <li>10953130135</li> <li>15.01.2025</li> <li>1672105</li> <li>Магнит<br/>ММ</li> <li>Россия, Краснодарский край,<br/>Краснодар г, Новознаменский, 2</li> <li>0</li> <li>История загрузок</li> </ul>                                                                                                    | Распознавание                                             | J7677444393          | 15.01.2025<br>17:10 | 1196196       | Магнит<br>MM       | Россия , Краснодарский край,<br>Выселковский р-н, Выселки ст-ца,<br>Ленина ул, Дом 57       | 4         |             | 0             |
| История загрузок                                                                                                    | <ul> <li>Валидации фидбеков</li> <li>Аналитика</li> </ul> | 30953130135          | 15.01.2025<br>17:10 | 1672105       | Магнит<br>MM       | Россия , Краснодарский край,<br>Краснодар г, Новознаменский,<br>Покровская ул, Дом 51       | 2         |             | 0             |
| <ul> <li>Настройки</li> <li>Количество строк: 50 - 1–50 из</li> </ul>                                                                                                    | <ul> <li>История загрузок</li> <li>Настройки</li> </ul>   | 🖂 Чат с по           | ддержкой            |               |                    | Количес                                                                                     | тво строк | 50 👻        | 1—50 из       |

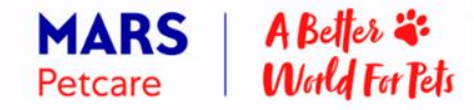